### Alessandro Ferreira da Cunha

# MSP430 LINGUAGEM ASSEMBLY

| ;                                      | RSEG                                           | <br>CODE                                            |                                                                                                    | ; Define sta                                                                                                    | ck segment                                                                                                    |
|----------------------------------------|------------------------------------------------|-----------------------------------------------------|----------------------------------------------------------------------------------------------------|----------------------------------------------------------------------------------------------------|----------------------------------------------------------------------------------------------------|
| RESET<br>StopWDT<br>SetupFLL           | mov.w<br>mov.w<br>bis b                        | #SFE (CSTACK)<br>#WDTPW+WDTHO                       | , SP                                                                                                    | ; Assemble                                                                                                    | to Flash memo                                                                                                    |
| SetupBT                                | bis.b<br>mov.b                                 | #XCAP14PF, &F<br>#BIT1, &P5DIP                      | LL                                                                                                    |                                                                                                    |                                                                                                    |
| Mainloop                               | bis.b<br>bis.w<br>nop                          | #BIDIV+BT_f(<br>#BTIE,&IE2<br>#LPM3+GIE,SR          | INSTRUMENT:                                                                                                    | E                                                                                                    |                                                                                                    |
|                                        |                                                | *****                                               | **************************************                                                                                                    | AN ANT                                                                                                    |                                                                                                    |
| ************************************** | Vector<br>************************************ | s (offset 1<br>************************************ | $\begin{array}{c} *******\\ 4 & * & 2u \end{pmatrix} / *\\ 5 & * & 2u \end{pmatrix} / *\\ 15 & * & 2u \end{pmatrix} / *\\ 16 & * & 2u \end{pmatrix} / *\\ 17 & * & 2u \end{pmatrix} / *\\ 18 & * & 2u \end{pmatrix} / *\\ 18 & * & 2u \end{pmatrix} / *\\ (19 & * & 2u ) \\ (20 & * & 2u ) \\ (21 & * & 2u ) \\ (21 & * & 2u ) \\ (21 & * & 2u ) \\ (22 & * & 2u ) \\ (23 & * & 2u ) \\ (23 & * & 2u ) \\ (24 & * & 2u ) \\ (25 & * & 2u ) \\ (26 & * & 2u ) \\ (26 & * & 2u ) \\ (27 & * & 2u ) \\ (28 & * & 2u ) \\ (29 & * & 2u ) \\ (29 & * & 2u ) \\ (30 & * & 2u ) \\ (30 & * & 2u$ | 0xFFL<br>0xFFD<br>0xFFE0<br>0xFFE2<br>0xFFE2<br>0xFFE2<br>0xFFE4<br>0xFFE6<br>0<br>0xFFE8<br>0<br>0xFFE8<br>0<br>0xFFE8<br>0<br>0xFFE8<br>0<br>0xFFE8<br>0<br>0xFFE8<br>0<br>0<br>0xFFE8<br>0<br>0<br>0xFFE8<br>0<br>0<br>0<br>0<br>0<br>0<br>0<br>0<br>0<br>0<br>0<br>0<br>0 | ort 2 ",<br>SART 1 Tran<br>SART 1 Rece<br>ort 1 */<br>Timer A CC1<br>Timer A CC0<br>ADC */<br>USCI A0/B0<br>USCI A0/B0<br>Watchdog T<br>Comparator<br>B Timer B C<br>A Timer B C<br>C Non-masks<br>F Reset [H |

Alessandro Ferreira da Cunha

# MSP430 LINGUAGEM ASSEMBLY

INSTITUTO NEWTON C. BRAGA

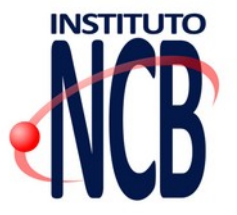

www.newtoncbraga.com.br leitor@newtoncbraga.com.br

Diretor responsável: Newton C. Braga Diagramação e Coordenação: Renato Paiotti Revisão: Marcelo Braga MSP430 – Linguagem Assembly: Alessandro Ferreira da Cunha São Paulo - Brasil - 2021

Palavras-chaves: MSP430, microcontroladores, linguagem de programação, linguagem assembly

Todos os direitos reservados. Proibida a reprodução total ou parcial, por qualquer meio ou processo, especialmente por sistemas gráficos, microfílmicos, fotográficos, reprográficos, fonográficos, videográficos, atualmente existentes ou que venham a ser inventados. Vedada a memorização e/ou a recuperação total ou parcial em qualquer parte da obra em qualquer programa juscibernético atualmente em uso ou que venha a ser desenvolvido ou implantado no futuro. Essas proibições aplicam-se também às características gráficas da obra e à sua editoração. A violação dos direitos autorais é punível como crime (art. 184 e parágrafos, do Código Penal, cf. Lei nº 6.895, de 17/12/80) com pena de prisão e multa, conjuntamente com busca e apreensão e indenização diversas (artigos 122, 123, 124, 126 da Lei nº 5.988, de 14/12/73, Lei dos Direitos Autorais).

Copyright by INTITUTO NEWTON C BRAGA. 1ª edição

### Índice

| Arquiteturas von-Neumann X Arquiteturas Harvard                                                                                                    | 8  |
|----------------------------------------------------------------------------------------------------|----|
| von-Neumann                                                                                                    | 8  |
| Harvard                                                                                                    | 9  |
| Qual a escolha da Texas para o MSP430?                                                                                                    |    |
| Máquina von-Newmann                                                                                                    | 11 |
| Máquina von-Neumann modificada                                                                                                    | 13 |
| CISC x RISC                                                                                                    | 13 |
| CISC - Complex Instruction Set Computer                                                                                                    | 13 |
| RISC - Reduced Instruction Set Computer                                                                                                    | 14 |
| Famílias MSP430 e detalhamento de hardware                                                                                                    | 15 |
| Clocks e LPM                                                                                                    | 17 |
| Sinais de clock externo                                                                                                    |    |
| Sinais de clock internos                                                                                                    |    |
| Os registradores que controlam os clocks                                                                                                    | 22 |
| As frequências possíveis no DCO                                                                                                    | 23 |
| LPMs - LOW POWER MODES                                                                                                    | 25 |
|                                                                                                    |    |
| Os registradores de trabalho, ou registradores especiais                                                                                                    |    |
| Os registradores de trabalho, ou registradores especiais<br>Program counter (contador de programa)                                                                                                    |    |
| Os registradores de trabalho, ou registradores especiais<br>Program counter (contador de programa)<br>Stack Pointer (ponteiro da pilha)                                                                                                    |    |
| Os registradores de trabalho, ou registradores especiais<br>Program counter (contador de programa)<br>Stack Pointer (ponteiro da pilha)<br>Status Register (R2)                                                                                                    |    |
| Os registradores de trabalho, ou registradores especiais<br>Program counter (contador de programa)<br>Stack Pointer (ponteiro da pilha)<br>Status Register (R2)<br>Constant Generator (R3)                                                                                                    |    |
| Os registradores de trabalho, ou registradores especiais<br>Program counter (contador de programa)<br>Stack Pointer (ponteiro da pilha)<br>Status Register (R2)<br>Constant Generator (R3)<br>General Purpouse Registers (R4 – R15)                                                                                                    |    |
| Os registradores de trabalho, ou registradores especiais<br>Program counter (contador de programa)<br>Stack Pointer (ponteiro da pilha)<br>Status Register (R2)<br>Constant Generator (R3)<br>General Purpouse Registers (R4 – R15)<br>Estrutura de memórias: RAM, ROM (Flash)                                                                                                    |    |
| Os registradores de trabalho, ou registradores especiais<br>Program counter (contador de programa)<br>Stack Pointer (ponteiro da pilha)<br>Status Register (R2)<br>Constant Generator (R3)<br>General Purpouse Registers (R4 – R15)<br>Estrutura de memórias: RAM, ROM (Flash)<br>Memórias no MSP430                                                                                                    |    |
| Os registradores de trabalho, ou registradores especiais<br>Program counter (contador de programa)<br>Stack Pointer (ponteiro da pilha)<br>Status Register (R2)<br>Constant Generator (R3)<br>General Purpouse Registers (R4 – R15)<br>Estrutura de memórias: RAM, ROM (Flash)<br>Memórias no MSP430<br>Memórias de programa (ROM – FLASH)                                                                                                    |    |
| Os registradores de trabalho, ou registradores especiais<br>Program counter (contador de programa)<br>Stack Pointer (ponteiro da pilha)<br>Status Register (R2)<br>Constant Generator (R3)<br>General Purpouse Registers (R4 – R15)<br>Estrutura de memórias: RAM, ROM (Flash)<br>Memórias no MSP430<br>Memórias de programa (ROM – FLASH)<br>Reduced Instruction Set Code – RISC                                                                          |    |
| Os registradores de trabalho, ou registradores especiais<br>Program counter (contador de programa)<br>Stack Pointer (ponteiro da pilha)<br>Status Register (R2)<br>Constant Generator (R3)<br>General Purpouse Registers (R4 – R15)<br>Estrutura de memórias: RAM, ROM (Flash)<br>Memórias no MSP430<br>Memórias de programa (ROM – FLASH)<br>Reduced Instruction Set Code – RISC<br>Modos de endereçamento                                                |    |
| Os registradores de trabalho, ou registradores especiais<br>Program counter (contador de programa)<br>Stack Pointer (ponteiro da pilha)<br>Status Register (R2)<br>Constant Generator (R3)<br>General Purpouse Registers (R4 – R15)<br>Estrutura de memórias: RAM, ROM (Flash)<br>Memórias no MSP430<br>Memórias de programa (ROM – FLASH)<br>Reduced Instruction Set Code – RISC<br>Modos de endereçamento<br>Formatos das instruções                     |    |
| Os registradores de trabalho, ou registradores especiais<br>Program counter (contador de programa)<br>Stack Pointer (ponteiro da pilha)<br>Status Register (R2)<br>Constant Generator (R3)<br>General Purpouse Registers (R4 – R15)<br>Estrutura de memórias: RAM, ROM (Flash)<br>Memórias no MSP430<br>Memórias de programa (ROM – FLASH)<br>Reduced Instruction Set Code – RISC<br>Modos de endereçamento<br>Formatos das instruções<br>As 51 instruções |    |

| A Placa de exercícios: Experimenter Board47                     |
|-----------------------------------------------------------------|
| Instalando os drives do gravador FET USB52                      |
| AMBIENTE IAR                                                    |
| Começando do zero: Criando um novo projeto56                    |
| Como Estruturar um programa em Assembly para MSP430?69          |
| Exercício 1: Botões e LEDs71                                    |
| Exercício 1a: 1 botão e 1 Led71                                 |
| Exercício 1b: 2 botões e 2 Leds71                               |
| Exercício 1c: 1 botão, 1 Led e temporização simples72           |
| Exercício 1d: 2 botões, 2 Leds e temporização simples72         |
| Configuração básica dos I/Os72                                  |
| Alocação de pinos nas portas de I/O74                           |
| Exemplos de configuração de portas de I/O74                     |
| Exercício 2: Economizando energia para piscar o LED75           |
| Interrupções77                                                  |
| Reset do sistema78                                              |
| NMI – Interrupções não mascaráveis79                            |
| Interrupções mascaráveis                                        |
| O processamento de uma interrupção80                            |
| Entrada em uma interrupção80                                    |
| Saída de uma interrupção81                                      |
| Os vetores de interrupção82                                     |
| Vetores de interrupção na família 2 (MSP430F2013)83             |
| Declaração dos Vetores de interrupção no MSP430F201384          |
| Vetores de interrupção na família 4 (MSP430FG4618)84            |
| Declaração dos Vetores de interrupção no MSP430FG461885         |
| BASIC TIMER 1                                                   |
| Exercício 3: Botões e LEDs em Power Mode91                      |
| Exercício 3a: 1 botão e 1 Led92                                 |
| Exercício 3b:2 botões e 2 Leds92                                |
| Exercício 3c: 1 botão, 1 Led e temporização com Basic Timer 192 |
| Exercício 3d: 2 botões, 2 Leds e temporização Basic Timer 193   |
| TIMER A                                                         |
| Inicializando o Timer A94                                       |

| O controle do Timer A                                                  | 95  |
|------------------------------------------------------------------------|-----|
| UP MODE                                                                | 97  |
| CONTINUOUS MODE                                                        | 97  |
| UP/DOWN MODE                                                           | 97  |
| Modos de saída do Timer A                                              | 98  |
| Exemplos de saída em UP/DOWN MODE                                      |     |
| Exemplos de saída em UP MODE                                           | 99  |
| Exemplos de saída em CONTINUOS MODE                                    | 100 |
| Continuous Mode Time Intervals                                         |     |
| Exemplos de saída em UP/DOWN MODE                                      |     |
| Os registradores de controle do Timer A                                | 103 |
| TIMER B                                                                | 106 |
| Os registradores de controle do Timer B                                | 108 |
| Exercício 4: Acender o LED em Low Power Mode com PWM                   | 112 |
| Exercício 4a: 1 Led com PWM em 50%                                     | 115 |
| Exercício 4b: 1 Led com PWM ajustável por 2 botões - pressionando      | 115 |
| Exercício 4c: 1 Led com PWM ajustável por 2 botões - contínuo          | 115 |
| Comparador A                                                           | 117 |
| Os Registradores de controle do Comparador A                           | 119 |
| Exercício 5: Comparar as tensões de entrada com um referencial         | 121 |
| Exercício 5a: Acender o Led toda vez que a tensão passar de um patamar | 122 |
| Exercício 5b: Tocar o Buzzer avisando que a tensão está baixa          | 122 |
| Amplificadores Operacionais                                            |     |
| Exercício 6: Funcionamento do A.O. no MSP430                           | 127 |
| Exercício 6a: Módulo AO0 como comparador                               | 128 |
| Exercício 6b: Módulo AO1 como buffer de ganho unitário                 |     |
| Exercício 6c: Módulos AO0, AO1 e AO2 como Amplificador diferencial     | 130 |
| Anexos                                                                 | 132 |
|                                                                        |     |

# Arquiteturas von-Neumann X Arquiteturas Harvard

### von-Neumann

Algoritmos para computadores se baseiam em alguns conceitos básicos e em um modelo de computador, os quais devem ser bem entendidos para que se possa criar algoritmos eficientes. Este modelo foi proposto pelo matemático húngaro **Neumann János Lajos Margittai.** Em húngaro o nome de família aparece antes. Assim em português o seu nome seria **János Lajos Margittai Neumann.** O seu pai, que era rico, comprou um título de nobreza e ele passou a se chamar **János Lajos Margittai von Neumann.** 

No modelo de computador proposto por **von Neumann** as instruções e os dados ficam juntos na memória. O processador busca na memória e executa uma instrução de cada vez. Portanto, as transferências entre a memória e o processador são feitas passo a passo. O ciclo normal da execução de um programa é então:

- 1. Busca instrução;
- 2. Decodifica instrução;
- 3. Executa instrução;
- 4. Volta para o passo 1 buscando a instrução seguinte na memória.

Dados e programas compartilham um meio de armazenamento único.

 Mais simples, menos restritivo, menos eficiente – dados e programas misturados permitem ao programador intercambiar a semântica de dados e programas ao longo do tempo

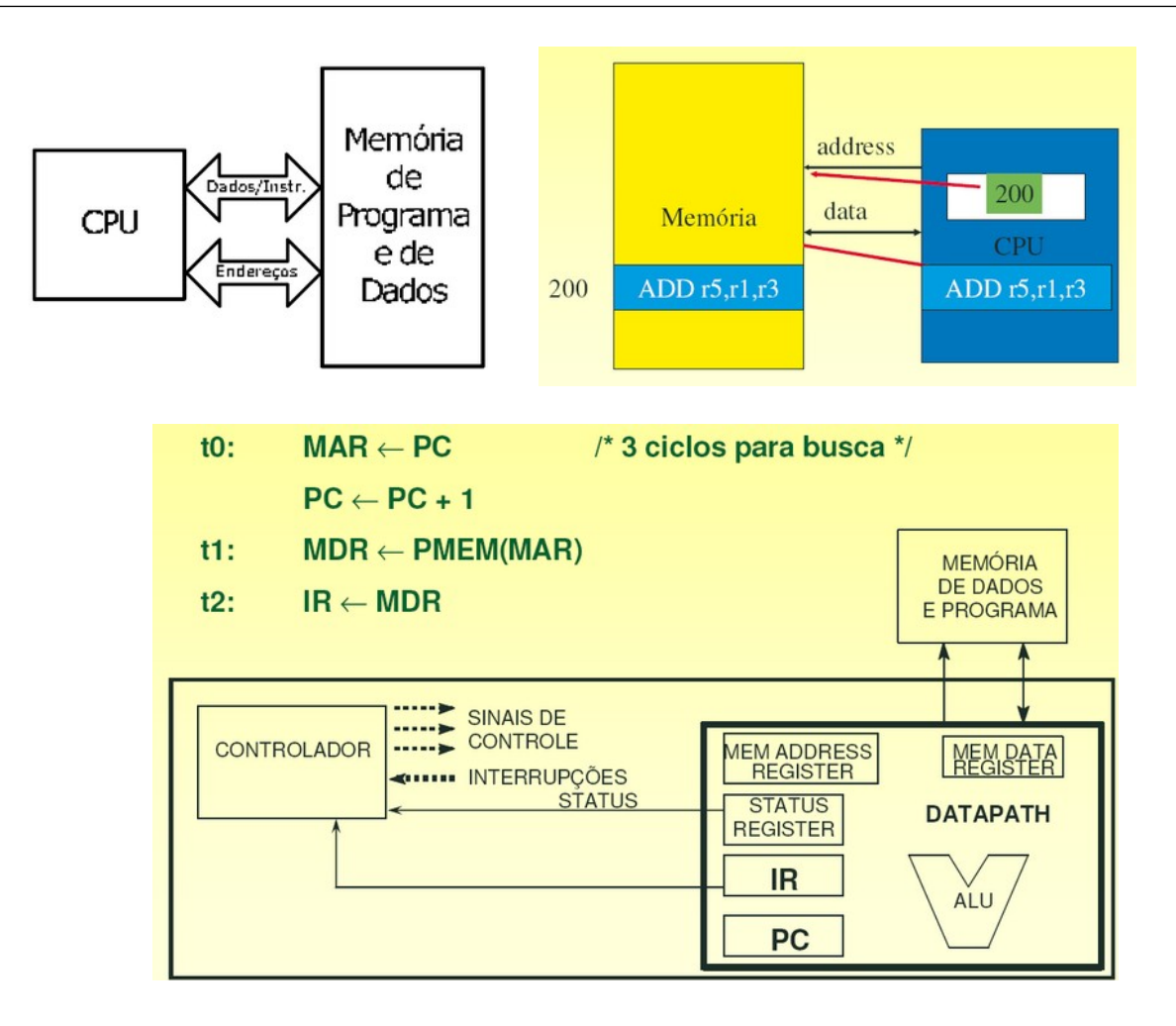

### Harvard

Dados e programas estocados em meios de armazenamento distintos

- Mais propenso a fomentar paralelismo, mais caro, mais complexo dados e programas separados permitem que ambos sejam facilmente tratados em paralelo.
- Harvard permite duas leituras de memória simultâneas (dado e instrução).
- A maioria dos processadores DSP (celulares, telecom, câmeras digitais,...) usam organização Harvard, pois isto permite maior largura de banda de memória e tempo de acesso a dados mais previsível.

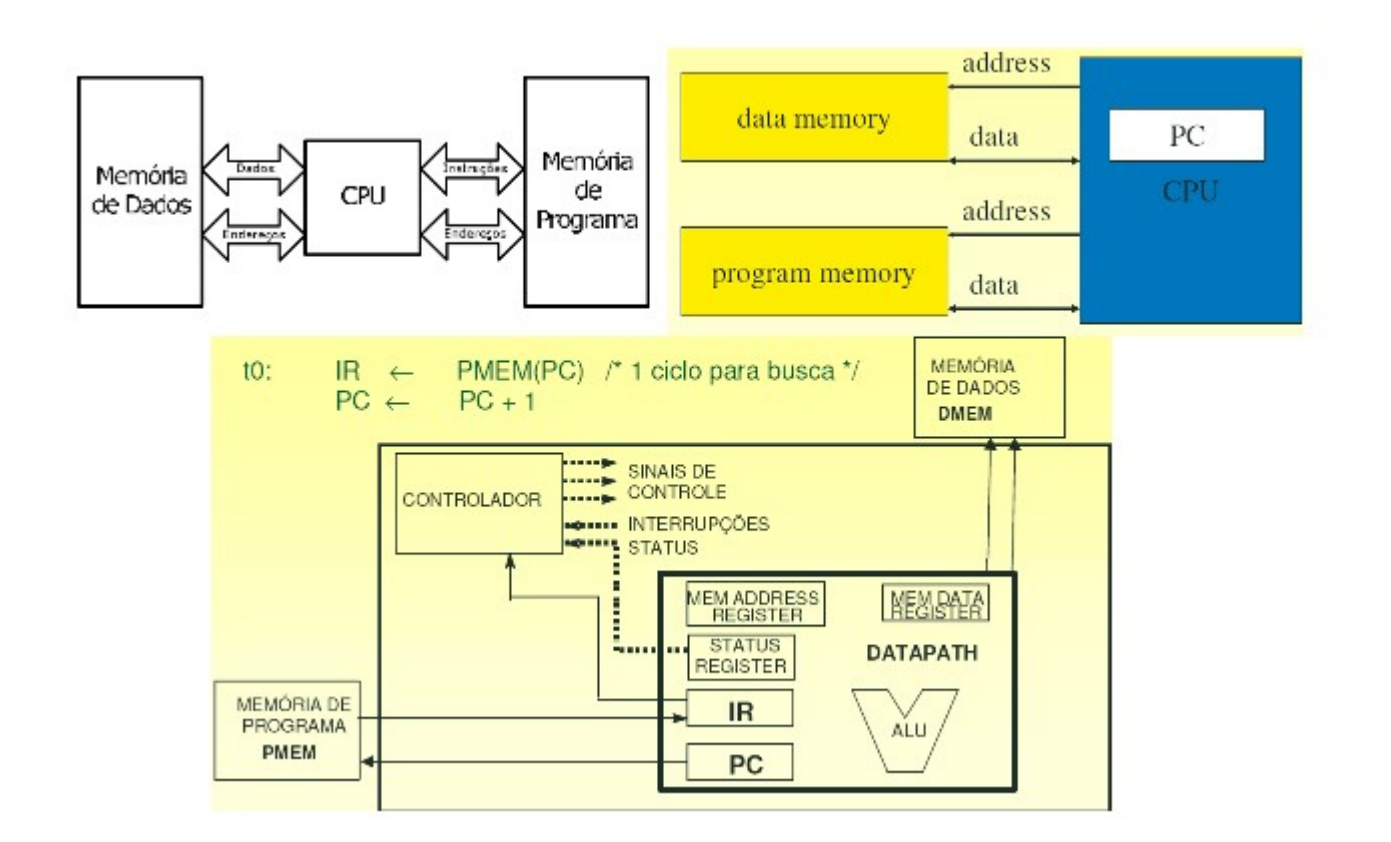

### Qual a escolha da Texas para o MSP430?

Veja o que dizem os manuais das famílias MSP430x4xx e MSP430x2xx:

#### "Architecture

The MSP430 incorporates a 16-bit RISC CPU, peripherals, and a flexible clock system that interconnect using a **von-Neumann** common memory address bus (MAB) and memory data bus (MDB). Partnering a modern CPU with modular memory-mapped analog and digital peripherals, the MSP430 offers solutions for demanding mixed-signal applications."

Isso significa que a Texas optou por uma arquitetura **von-Neumann** "modificada", tendo dois barramentos separados (como na arquitetura Harvard) mas fazendo acesso a apenas um barramento por vez (como na arquitetura **von-Neumann**). Como será visto ao longo deste livro, isto acaba tirando proveito das vantagens de cada uma das arquiteturas em um único chip.

### Máquina von-Newmann

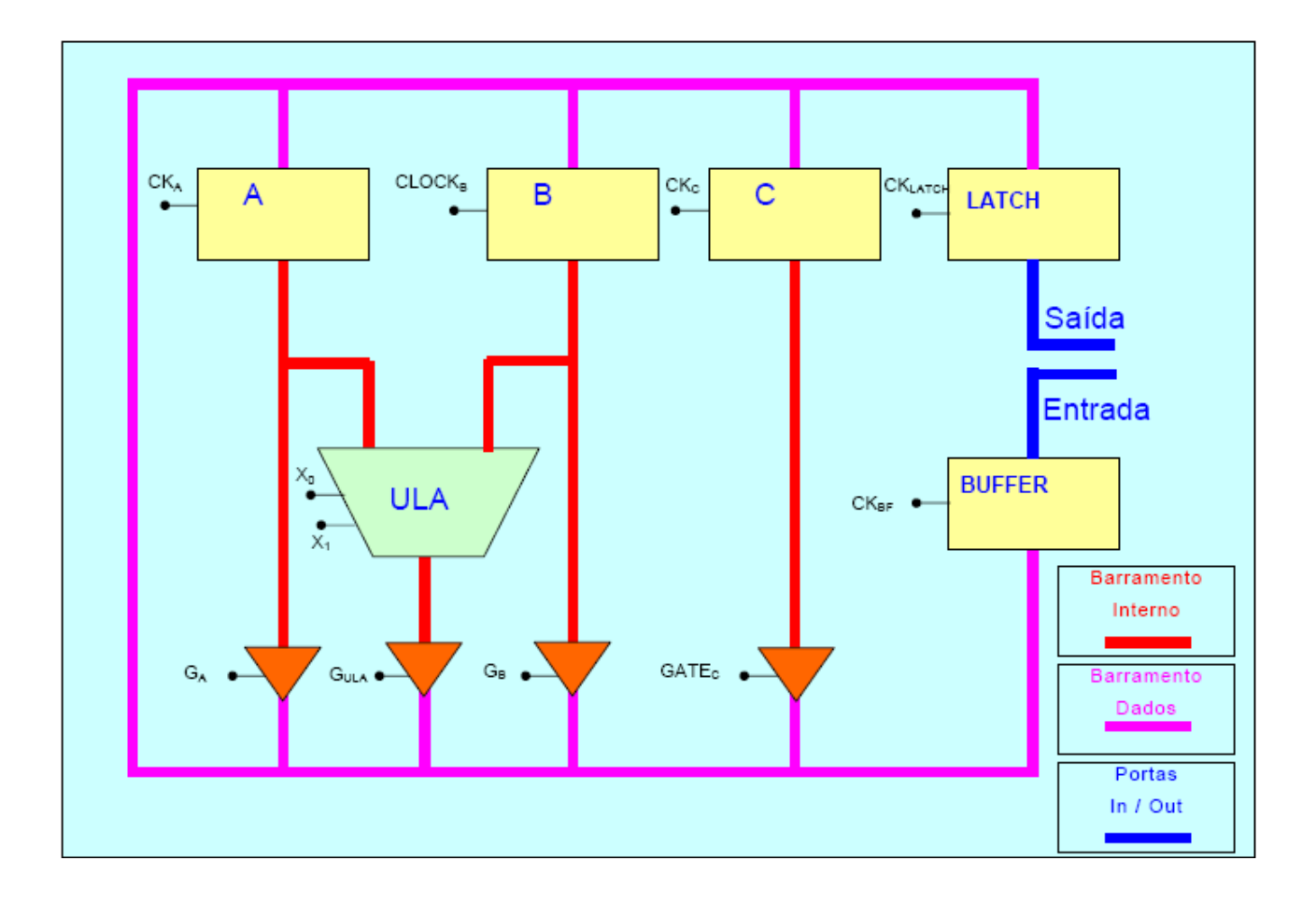

Exemplo de funcionamento de uma arquitetura Von Newmann: SOMAR DOIS NÚMEROS QUE SÃO INSERIDOS NA ENTRADA E COLOCAR O RESULTADO NA SAÍDA.

- 1. Colocar o **primeiro número** a ser somando na *porta de entrada* do  $\mu$ C.
- Dar um pulso de clock no BUFFER.
   O primeiro número passa a ocupar o *barramento de dados* e fica armazenado no BUFFER.
- 3. Dar um pulso de clock no **Registrador A.** 
  - 3.1. O primeiro número passa a ocupar o *barramento interno*, fica armazenado no RegistradorA e está na entrada da ULA.

- **4.** Colocar o **segundo número** a ser somado na *porta de entrada* do  $\mu$ C.
  - 4.1. Enquanto não for aplicado no BUFFER um pulso de clock, em sua entrada terá o segundo número e em sua saída terá o primeiro número.
- 5. Dar um pulso de clock no **BUFFER**.
  - 5.1. Ao fazer isso, o primeiro número é apagado da saída do BUFFER, que passa a ser ocupado pelo segundo número. Caso o primeiro número não tenha sido armazenado em algum Registrador, ele será perdido.
- 6. Dar um pulso de clock no Registrador B.
  - **6.1.** O segundo número passa a ocupar o *barramento interno*, fica armazenado no Registrador B e está na entrada da ULA.
- 7. Colocar nos bits de comando da ULA a informação  $X_0 = 0$  e  $X_1 = 0$ .
  - 7.1. Ao fazer isso, a ULA calculará a soma dos dados que estejam presentes em suas entradas. Se não houver dados na entrada, ela somará zero com zero. Automaticamente, o resultado é colocado na saída da ULA.
- 8. Dar um pulso de clock no Gate da ULA (GULA).
  - **8.1.** Ao fazer isso o **segundo número** é apagado do *barramento de dados*, que passa a ser ocupado pelo resultado da soma dos dois números.
- 9. Dar um pulso de clock no LATCH.
  - 9.1. O resultado da soma é colocado na *porta de saída*.

### Máquina von-Neumann modificada

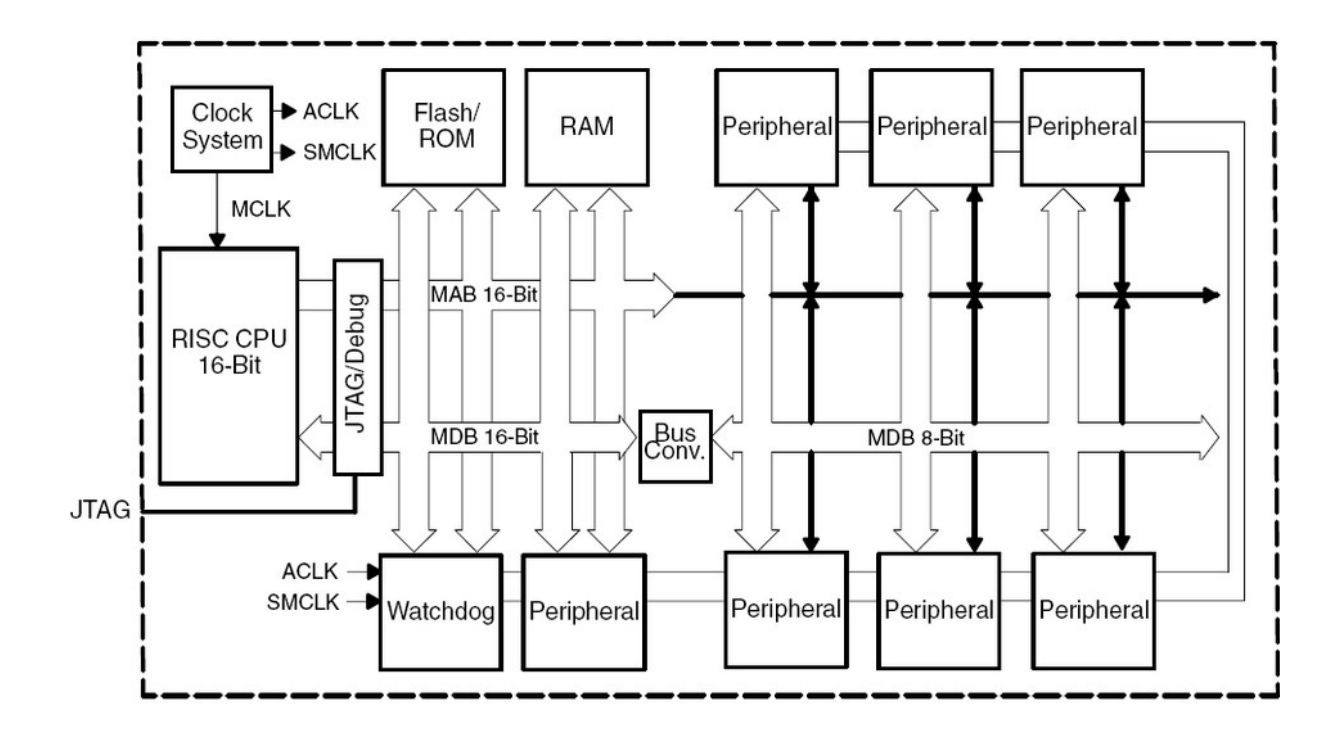

### CISC x RISC

A principal função de um microcontrolador é executar uma série de ordens (comandos ou instruções), armazenados em um programa, na sua memória. Cada uma destas instruções é interpretada pela CPU e, então, executada. Assim, cada tipo de computador digital, deve ter um conjunto de instruções (ou set de instruções) definidas, de modo que sua CPU possa interpretá-las e executá-las. Em função deste conjunto de instruções, existem duas classes de computadores digitais:

#### **CISC - Complex Instruction Set Computer**

- Conjunto de instruções ampliado, ou seja, a CPU é capaz de executar um grande número de instruções (ex.: microcontrolador 8051, da Intel, com 256 instruções);
- É geralmente associada a computadores com arquitetura von-Neumann.

#### **RISC - Reduced Instruction Set Computer**

- Conjunto de instruções reduzido (ex.: família PIC, da Microchip, com 35 instruções, e família MSP430, da Texas, com 24 instruções emuladas e 27 instruções físicas);
- É geralmente associada a computadores com arquitetura Harvard.

# Famílias MSP430 e detalhamento de hardware

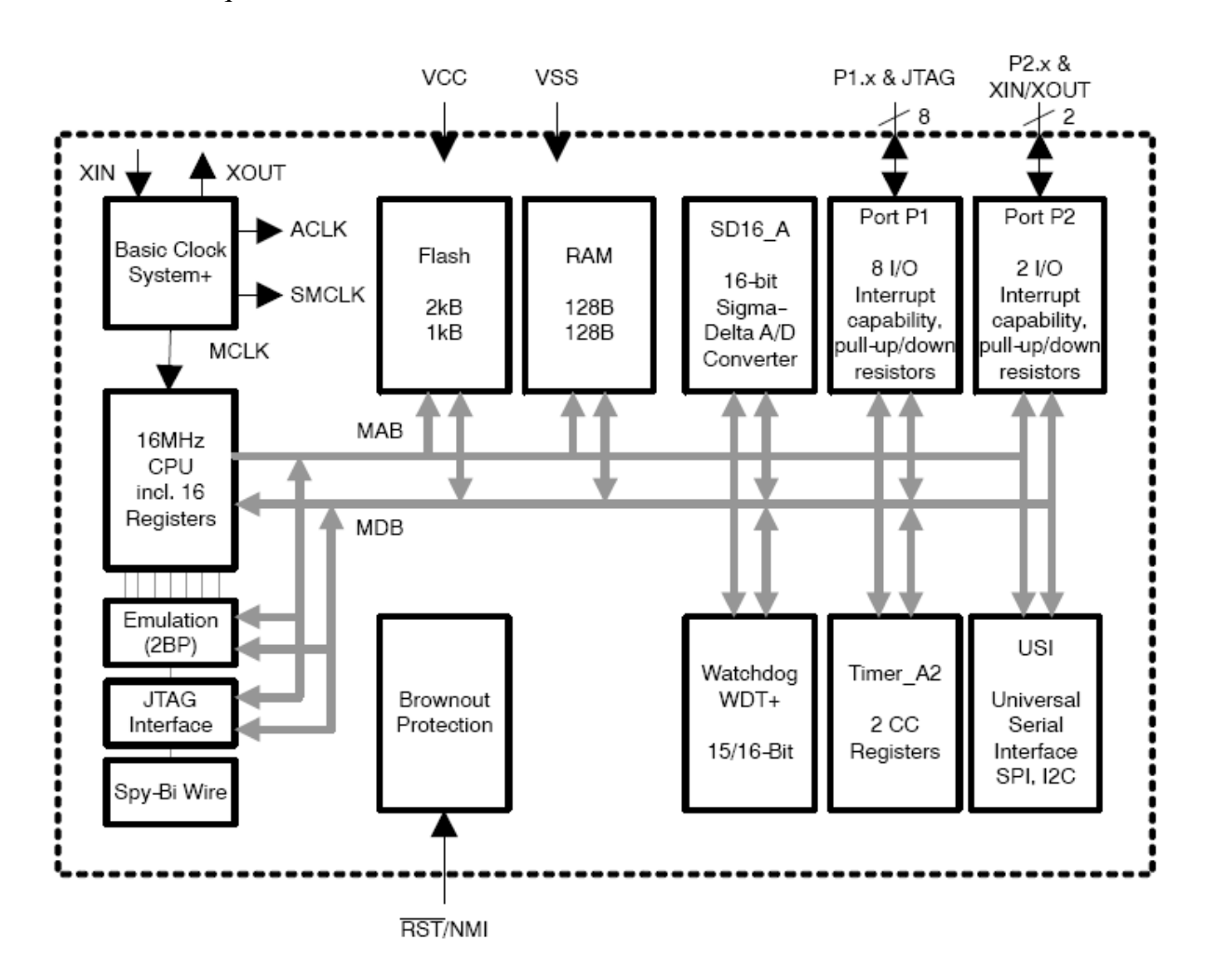

Arquitetura do MSP430F2013.

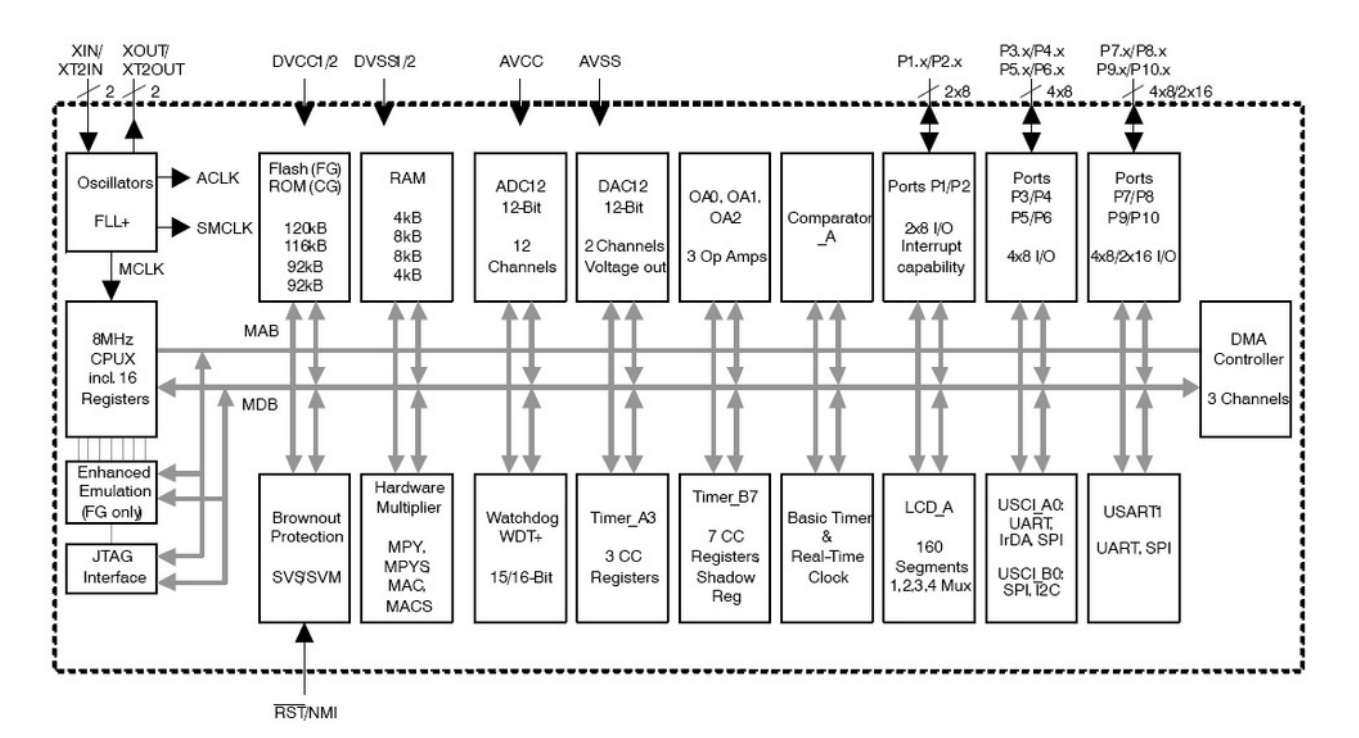

Arquitetura do MSP430FG4618.

### **Clocks e LPM**

| Microcontroller        | CPU Clock Divider  |
|------------------------|--------------------|
| MSP430FG4619           | 1                  |
| MSP430F149             | 1                  |
| Microchip PIC24FJ128GA | 2                  |
| Microchip PIC18F242    | 4                  |
| Generic 8051           | 112 <sup>(1)</sup> |
| Renesas H8/300H        | 2                  |
| MaxQ20                 | 1                  |
| ARM7TDMI               | 1                  |
| Freescale HCS12        | 2                  |
| Atmel ATmega8          | 1                  |

<sup>(1)</sup> 8051 architectures typically use a divider of 12. However, some improved architectures can execute a subset of instructions in as little as one clock cycle per instruction.

FAMÍLIA 4 - 16-Bit RISC Architecture, 125-ns Instruction Cycle Time FAMÍLIA 2 - 16-Bit RISC Architecture, 62.5 ns Instruction Cycle Time

Quanto tempo demora a ser executada cada uma das instruções no MSP430? Como acontece no 8051, a quantidade de ciclos de máquina necessária para executar uma instrução varia de acordo com o modo de endereçamento utilizado e com o formato da instrução. Sempre as instruções são referenciadas ao sinal de clock chamado de **MCLK**.

Os chips MSP430 se caracterizam pelo baixo consumo de energia. Um dos métodos utilizados para obter estas funcionalidades é o gerenciamento de clock e os modos de operação em baixa potência (LPM – Low Power Mode). Tanto a **família 2** quanto a **família 4** tem várias opções de clock que podem ser conectadas ao chip.

### Sinais de clock externo

Na **família 2** o funcionamento do clock é gerenciado pelo **Basic Clock Module+.** Ele permite que até 4 tipos de clock diferentes sejam utilizados:

- LFXT1CLK (Low-frequency/high-frequency oscillator): Funciona com o uso de um cristal externo. Este cristal pode ser desde um modelo de baixa velocidade, fixado em 32.768 Hz, até cristais de quartzo ou ressonadores, com valores entre 400 khz e 16 Mhz. Sinais de clock criados por geradores externos também são aceitos.
- XT2CLK (Optional high-frequency oscillator): Funciona com o uso de um cristal externo de alta velocidade. Isto pode ser feito através de cristais de quartzo, ressonadores ou fontes de clock externa (entre 400 khz e 16 Mhz).
- DCOCLK (Internal digitally controlled oscillator (DCO)).
- VLOCLK (Internal very low power, low frequency oscillator): com 12-kHz de frequência típica.

Já na **família 4** o funcionamento do clock é bem similar ao da **família 2**, mas o gerenciamento é feito por um módulo que leva o nome de **FLL+ Clock Module**. Ele permite que somente 3 primeiros tipos de clock mostrados na **família 2** possam ser gerados, sendo que a opção **VLOCLK não está disponível**. As velocidades de clock externo admissíveis para a **família 4** vão de **450 khz a 8 Mhz**. Apenas os dispositivos MSP430F47x admitem velocidades até 16 Mhz.

### Sinais de clock internos

Independente de qual fonte de clock foi utilizada pelo chip, sempre serão gerados três sinais de clock internamente:

- ACLK (Auxiliary clock): esta fonte de clock é selecionável por software quando as fontes são o LFXT1CLK ou o VLOCLK. ACLK pode ser dividido por 1, 2, 4, or 8. Esta é a fonte de clock utilizada por todos os módulos de periféricos.
- MCLK (Master clock): esta fonte de clock também é selecionável por software, para

qualquer uma das quatro fontes de clock possíveis: LFXT1CLK, VLOCLK, XT2CLK ou DCOCLK. MCLK pode ser dividido por 1, 2, 4, ou 8. É utilizado para alimentar a CPU.

• **SMCLK (Sub-main clock):** também é selecionável por software para qualquer uma das quarto fontes de clock possíveis, divisível por 1, 2, 4, or 8. É utilizado individualmente para alimentar alguns periféricos.

Apenas na **família 4,** um quarto sinal de clock interno pode ser gerado, mas que é complementar aos já mostrados anteriormente:

 ACLK/n (Auxiliary clock buffed output): faz um buffer de saída do sinal gerado pelo ACLK. Dedica-se apenas ao uso externo ao chip, para gerar um sinal de sincronismo, por exemplo.

Na figura a seguir é possível visualizar o módulo que controla o clock do MSP430, para as famílias 43, 44 e 46. Depois é mostrado o módulo para a **família 2.** 

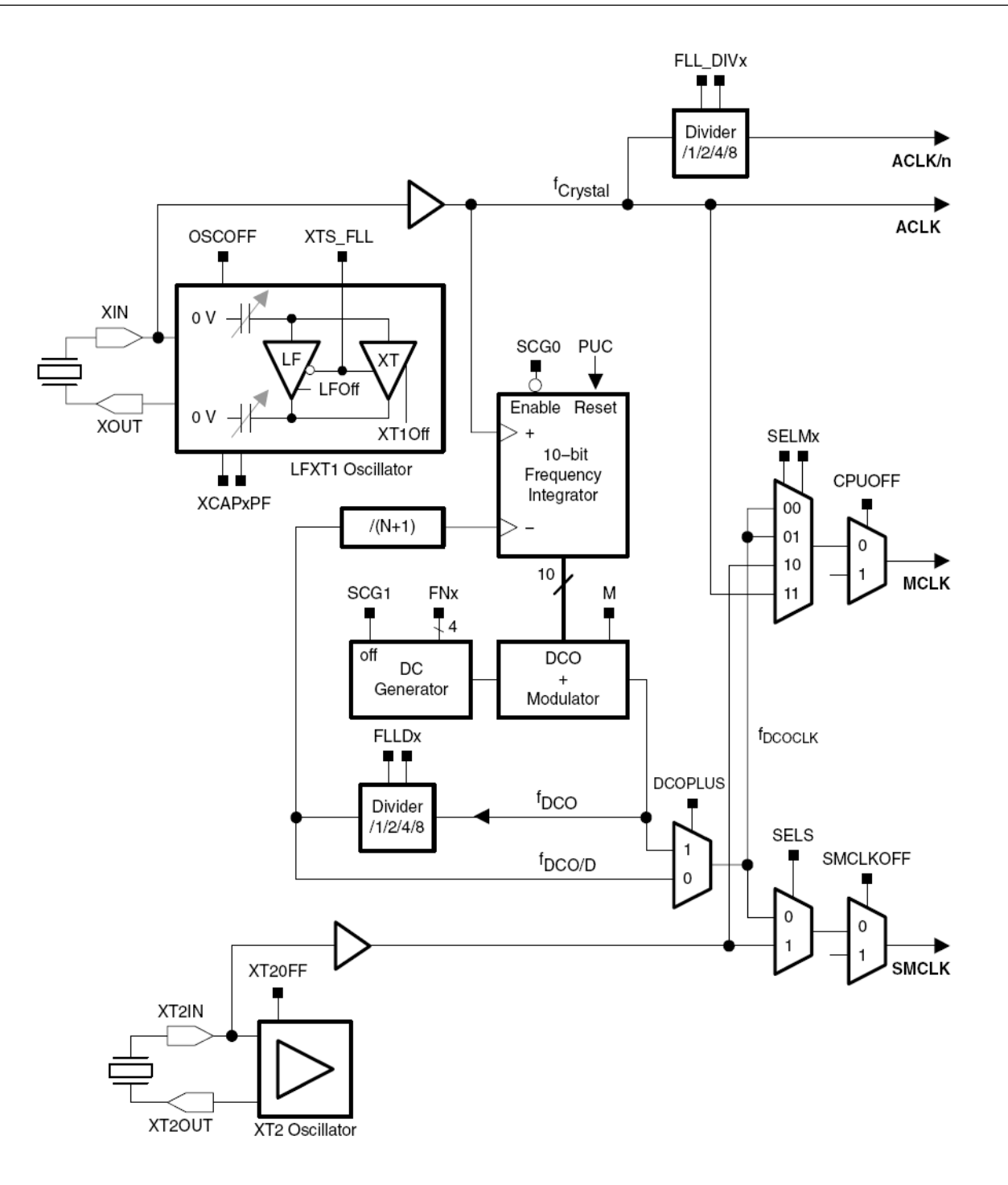

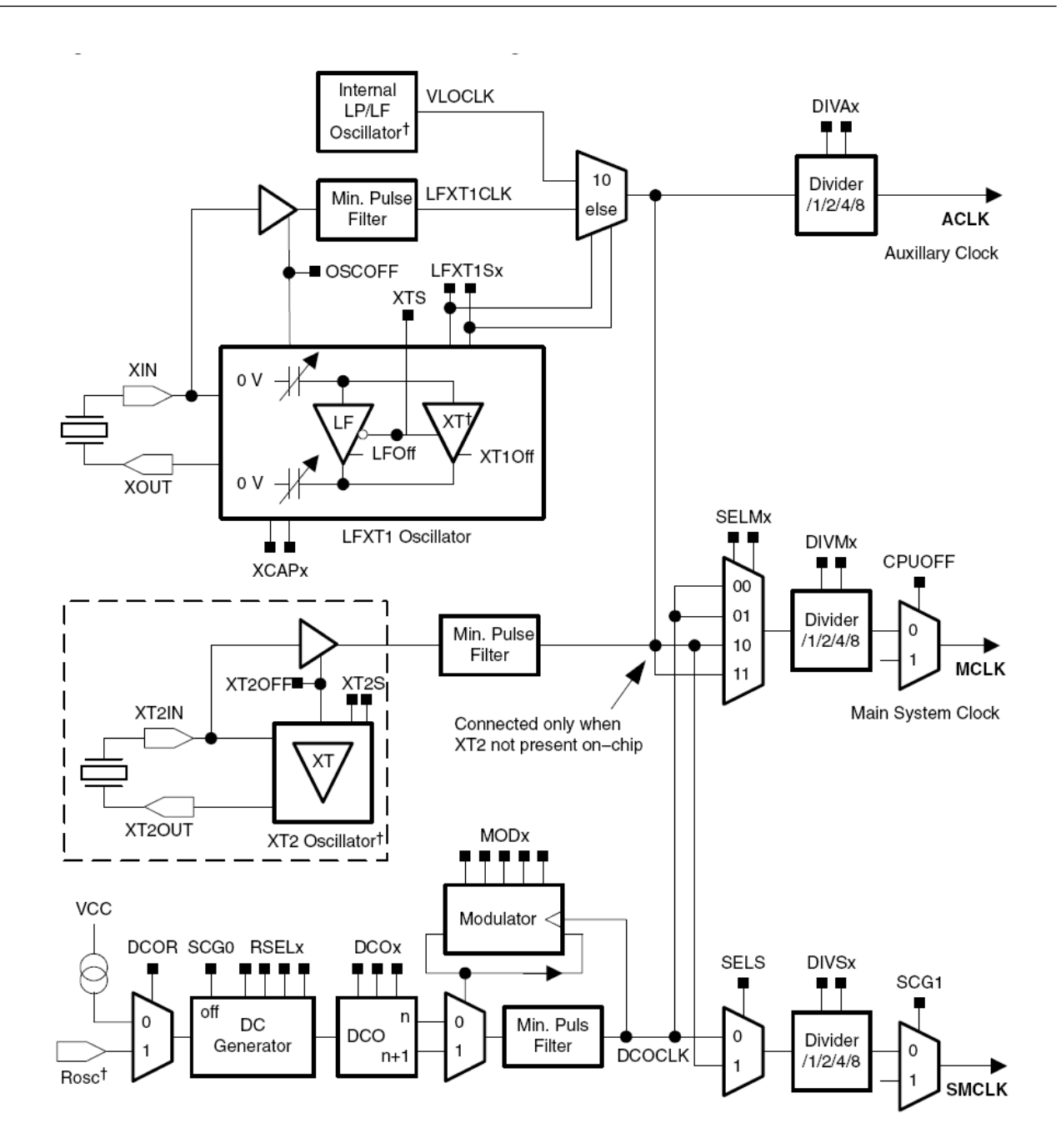

### Os registradores que controlam os clocks

#### FAMÍLIA 2

| Table | 5-1  | Basic | Clock | module+ | Registers  |
|-------|------|-------|-------|---------|------------|
| rabic | 0 1. | Dasic | Olock | moduler | ricgisters |

| Register                        | Short Form | Register Type | Address      | Initial State              |
|---------------------------------|------------|---------------|--------------|----------------------------|
| DCO control register            | DCOCTL     | Read/write    | 056 <b>h</b> | 060h with PUC              |
| Basic clock system control 1    | BCSCTL1    | Read/write    | 057h         | 087h with POR <sup>+</sup> |
| Basic clock system control 2    | BCSCTL2    | Read/write    | 058h         | Reset with PUC             |
| Basic clock system control 3    | BCSCTL3    | Read/write    | 053h         | 005h with PUC              |
| SFR interrupt enable register 1 | IE1        | Read/write    | 000h         | Reset with PUC             |
| SFR interrupt flag register 1   | IFG1       | Read/write    | 002h         | Reset with PUC             |

<sup>†</sup> Some of the register bits are also PUC initialized. See register summary.

#### FAMÍLIA 4

Table 5–2. FLL+ Registers

| Register                            | Short Form | Register Type | Address | Initial State  |
|-------------------------------------|------------|---------------|---------|----------------|
| System clock control                | SCFQCTL    | Read/write    | 052h    | 01Fh with PUC  |
| System clock frequency integrator 0 | SCFI0      | Read/write    | 050h    | 040h with PUC  |
| System clock frequency integrator 1 | SCFI1      | Read/write    | 051h    | Reset with PUC |
| FLL+ control register 0             | FLL_CTL0   | Read/write    | 053h    | 003h with PUC  |
| FLL+ control register 1             | FLL_CTL1   | Read/write    | 054h    | Reset with PUC |
| FLL+ control register 2 (F47x only) | FLL_CTL2   | Read/write    | 055h    | Reset with PUC |
| SFR interrupt enable register 1     | IE1        | Read/write    | 0000h   | Reset with PUC |
| SFR interrupt flag register 1       | IFG1       | Read/write    | 0002h   | Reset with PUC |

### As frequências possíveis no DCO

#### FAMÍLIA 2

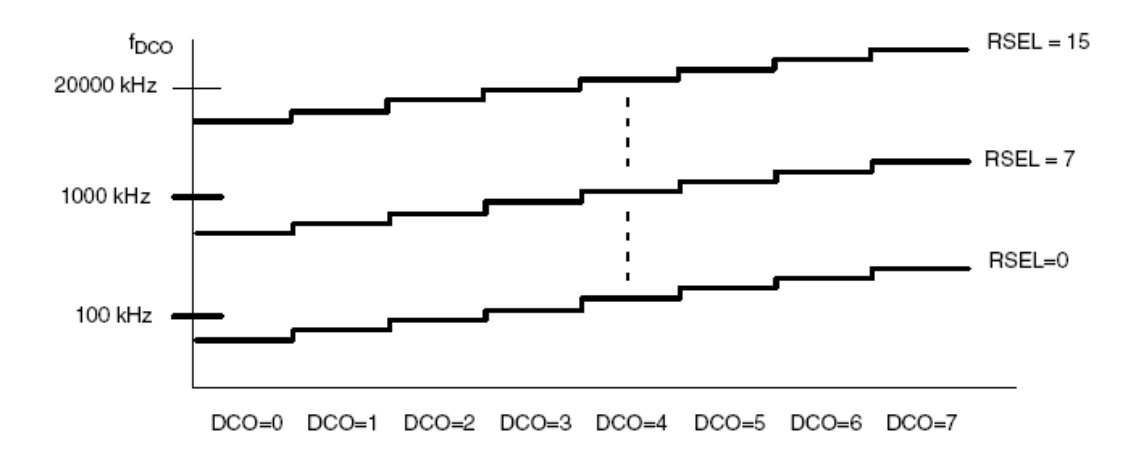

## $f_{average} = \frac{32 \times f_{DCO(RSEL,DCO)} \times f_{DCO(RSEL,DCO+1)}}{MOD \times f_{DCO(RSEL,DCO)} + (32 - MOD) \times f_{DCO(RSEL,DCO+1)}}$

#### DCO frequency

|                        | PARAMETER                                       | TEST CONDITIONS                                     | VCC       | MIN  | TYP  | MAX  | UNIT  |
|------------------------|-------------------------------------------------|-----------------------------------------------------|-----------|------|------|------|-------|
|                        |                                                 | RSELx < 14                                          |           | 1.8  |      | 3.6  | V     |
| Vcc                    | Supply voltage range                            | RSELx = 14                                          |           | 2.2  |      | 3.6  | V     |
|                        |                                                 | RSELx = 15                                          |           | 3.0  |      | 3.6  | V     |
| fDCO(0,0)              | DCO frequency (0, 0)                            | RSELx = 0, $DCOx = 0$ , $MODx = 0$                  | 2.2 V/3 V | 0.06 |      | 0.14 | MHz   |
| f <sub>DCO(0,3)</sub>  | DCO frequency (0, 3)                            | RSELx = 0, DCOx = 3, MODx = 0                       | 2.2 V/3 V | 0.07 |      | 0.17 | MHz   |
| fDCO(1,3)              | DCO frequency (1, 3)                            | RSELx = 1, DCOx = 3, MODx = 0                       | 2.2 V/3 V | 0.10 |      | 0.20 | MHz   |
| f <sub>DCO(2,3)</sub>  | DCO frequency (2, 3)                            | RSELx = 2, DCOx = 3, MODx = 0                       | 2.2 V/3 V | 0.14 |      | 0.28 | MHz   |
| fDCO(3,3)              | DCO frequency (3, 3)                            | RSELx = 3, DCOx = 3, MODx = 0                       | 2.2 V/3 V | 0.20 |      | 0.40 | MHz   |
| f <sub>DCO(4,3)</sub>  | DCO frequency (4, 3)                            | RSELx = 4, DCOx = 3, MODx = 0                       | 2.2 V/3 V | 0.28 |      | 0.54 | MHz   |
| f <sub>DCO(5,3)</sub>  | DCO frequency (5, 3)                            | RSELx = 5, DCOx = 3, MODx = 0                       | 2.2 V/3 V | 0.39 |      | 0.77 | MHz   |
| f <sub>DCO(6,3)</sub>  | DCO frequency (6, 3)                            | RSELx = 6, DCOx = 3, MODx = 0                       | 2.2 V/3 V | 0.54 |      | 1.06 | MHz   |
| f <sub>DCO(7,3)</sub>  | DCO frequency (7, 3)                            | RSELx = 7, DCOx = 3, MODx = 0                       | 2.2 V/3 V | 0.80 |      | 1.50 | MHz   |
| fDCO(8,3)              | DCO frequency (8, 3)                            | RSELx = 8, DCOx = 3, MODx = 0                       | 2.2 V/3 V | 1.10 |      | 2.10 | MHz   |
| f <sub>DCO(9,3)</sub>  | DCO frequency (9, 3)                            | RSELx = 9, DCOx = 3, MODx = 0                       | 2.2 V/3 V | 1.60 |      | 3.00 | MHz   |
| fDCO(10,3)             | DCO frequency (10, 3)                           | RSELx = 10, DCOx = 3, MODx = 0                      | 2.2 V/3 V | 2.50 |      | 4.30 | MHz   |
| f <sub>DCO(11,3)</sub> | DCO frequency (11, 3)                           | RSELx = 11, DCOx = 3, MODx = 0                      | 2.2 V/3 V | 3.00 |      | 5.50 | MHz   |
| f <sub>DCO(12,3)</sub> | DCO frequency (12, 3)                           | RSELx = 12, DCOx = 3, MODx = 0                      | 2.2 V/3 V | 4.30 |      | 7.30 | MHz   |
| fDCO(13,3)             | DCO frequency (13, 3)                           | RSELx = 13, DCOx = 3, MODx = 0                      | 2.2 V/3 V | 6.00 |      | 9.60 | MHz   |
| f <sub>DCO(14,3)</sub> | DCO frequency (14, 3)                           | RSELx = 14, DCOx = 3, MODx = 0                      | 2.2 V/3 V | 8.60 |      | 13.9 | MHz   |
| fDCO(15,3)             | DCO frequency (15, 3)                           | RSELx = 15, DCOx = 3, MODx = 0                      | 3 V       | 12.0 |      | 18.5 | MHz   |
| fDCO(15,7)             | DCO frequency (15, 7)                           | RSELx = 15, DCOx = 7, MODx = 0                      | 3 V       | 16.0 |      | 26.0 | MHz   |
| S <sub>RSEL</sub>      | Frequency step between<br>range RSEL and RSEL+1 | $S_{RSEL} = f_{DCO(RSEL+1,DCO)}/f_{DCO(RSEL,DCO)}$  | 2.2 V/3 V |      |      | 1.55 |       |
| S <sub>DCO</sub>       | Frequency step between tap DCO and DCO+1        | $S_{DCO} = f_{DCO(RSEL, DCO+1)}/f_{DCO(RSEL, DCO)}$ | 2.2 V/3 V | 1.05 | 1.08 | 1.12 | ratio |
| Duty Cycle             |                                                 | Measured at P1.4/SMCLK                              | 2.2 V/3 V | 40   | 50   | 60   | %     |

| FN_8 | FN_4 | FN_3 | FN_2 | Typical f <sub>DCO</sub> Range |
|------|------|------|------|--------------------------------|
| 0    | 0    | 0    | 0    | 0.65–6.1                       |
| 0    | 0    | 0    | 1    | 1.3–12.1                       |
| 0    | 0    | 1    | Х    | 2–17.9                         |
| 0    | 1    | Х    | Х    | 2.8-26.6                       |
| 1    | Х    | Х    | Х    | 4.2-46                         |

#### FAMÍLIA 4

#### SCFI0, System Clock Frequency Integrator Register 0

| _ | 7    | 6           | 5                                                                                                | 4                                                         | 3                                             | 2                                         | 1                            | 0                          |
|---|------|-------------|--------------------------------------------------------------------------------------------------|-----------------------------------------------------------|-----------------------------------------------|-------------------------------------------|------------------------------|----------------------------|
|   | FLI  | LDx         |                                                                                                  | FN_x                                                      |                                               |                                           | MODx                         | (LSBs)                     |
|   | rw–0 | rw–1        | rw–0                                                                                             | rw–0                                                      | rw–0                                          | rw–0                                      | rw–0                         | rw–0                       |
| F | LLDx | Bits<br>7-6 | FLL+ loop div<br>This results in<br>plier bits.<br>00 /1<br>01 /2<br>10 /4<br>11 /8              | ider. These k<br>an additiona                             | bits divide f <sub>D</sub><br>al multiplier f | <sub>COCLK</sub> in the<br>for the multip | FLL+ feedb<br>lier bits. See | ack loop.<br>e also multi- |
| F | N_x  | Bits<br>5-2 | DCO Range C<br>0000 0.65 - 6<br>0001 1.3 - 12<br>001x 2 - 17.9<br>01xx 2.8 - 26<br>1xxx 4.2 - 46 | Control. Thes<br>.1 MHz<br>.1 MHz<br>MHz<br>.6 MHz<br>MHz | e bits selec                                  | t the f <sub>DCO</sub> op                 | erating rang                 | e.                         |
| N | IODx | Bits<br>1–0 | Least significa<br>affect the moo<br>the FLL+.                                                   | ant modulato<br>Iulator pattei                            | r bits. Bit 0 i<br>'n. All MOD>               | s the modula<br>( bits are mo             | tor LSB. The<br>dified autom | ese bits<br>atically by    |

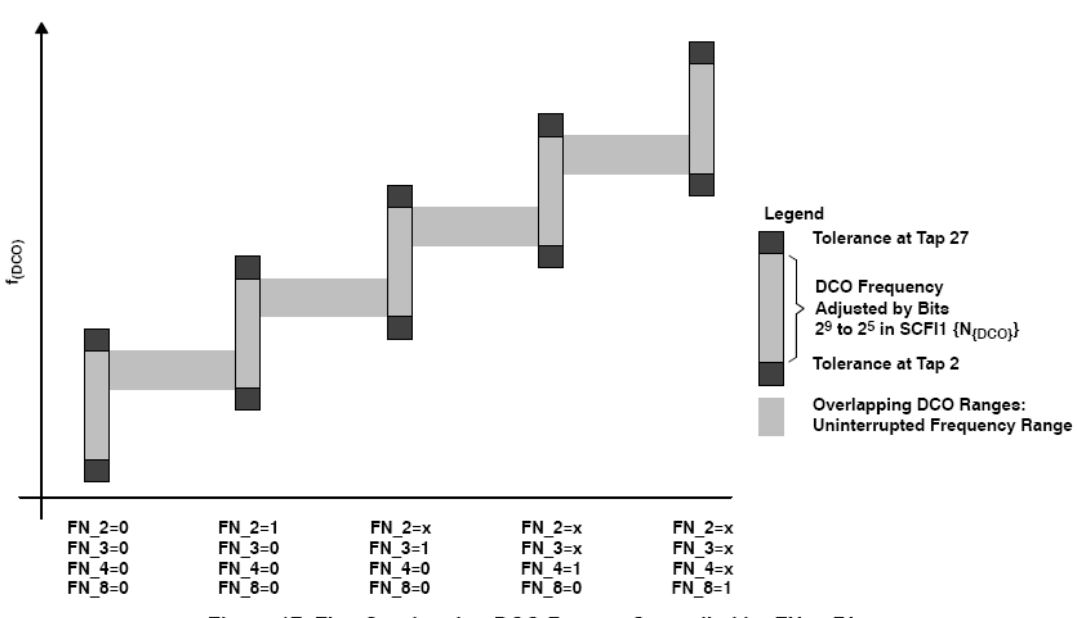

Figure 17. Five Overlapping DCO Ranges Controlled by FN\_x Bits

### LPMs - LOW POWER MODES

A existência de sinais de clock diferentes internamente permite que modos de consumo diferentes sejam utilizados de acordo com cada aplicação do usuário. Isto permite uma grande economia da energia consumida pelo chip.

Isto pode ser visualizado na figura a seguir.

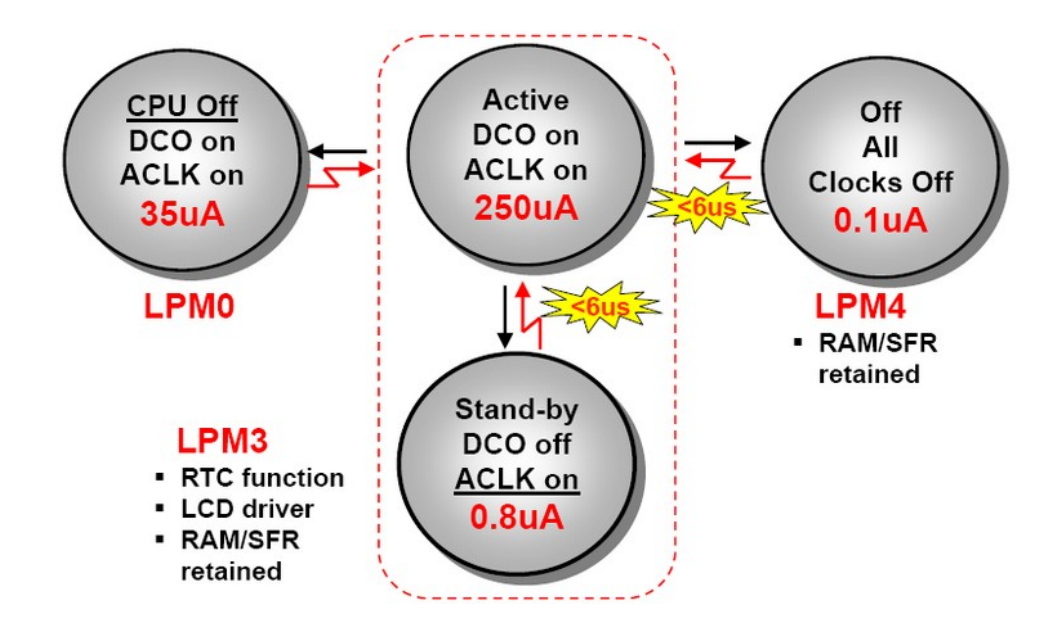

A entrada ou saída em cada um dos modos de operação em baixo consumo é feito através de bits localizados no registrador especial R2, como será descrito em detalhes ao longo deste treinamento.

|             | Reserved  | V | SCG1 | SCG0 | OSC<br>OFF | CPU<br>OFF | GIE     | Ν    | Z   | С |
|-------------|-----------|---|------|------|------------|------------|---------|------|-----|---|
| R2/SR       |           |   |      |      |            |            |         |      |     |   |
| Active Mode |           |   | 0    | 0    | 0          | 0          | ~ 250uA |      |     |   |
|             | LPM0      |   |      | 0    | 0          | 1          |         | ~ 3  | 5uA |   |
| LPM3        |           |   | 1    | 1    | 0          | 1          |         | ~ 0. | 8uA |   |
| LPM4        |           |   | 1    | 1    | 1          | 1          |         | ~ 0. | 1uA |   |
|             |           |   |      |      |            |            |         |      |     |   |
| bis.w       | #CPUOFF,S | R |      |      | ; I        | .PM0       |         |      |     |   |

São ao todo cinco modos de operação em baixa potência, além do modo ativo, como pode ser visto nas tabelas das famílias 2 e 4, logo abaixo:

#### FAMÍLIA 2

| SCG1 | SCG0 | OSCOFF | CPUOFF | Mode   | CPU and Clocks Status                                                                                            |
|------|------|--------|--------|--------|----------------------------------------------------------------------------------------------------|
| 0    | 0    | 0      | 0      | Active | CPU is active, all enabled clocks are active                                                                     |
| 0    | 0    | 0      | 1      | LPM0   | CPU, MCLK are disabled<br>SMCLK , ACLK are active                                                                |
| 0    | 1    | 0      | 1      | LPM1   | CPU, MCLK are disabled, DCO and DC generator<br>are disabled if the DCO is not used for SMCLK.<br>ACLK is active |
| 1    | 0    | 0      | 1      | LPM2   | CPU, MCLK, SMCLK, DCO are disabled<br>DC generator remains enabled<br>ACLK is active                             |
| 1    | 1    | 0      | 1      | LPM3   | CPU, MCLK, SMCLK, DCO are disabled<br>DC generator disabled<br>ACLK is active                                    |
| 1    | 1    | 1      | 1      | LPM4   | CPU and all clocks disabled                                                                                      |

| SCG1 | SCG0 | OSCOFF | CPUOFF | Mode   | CPU and Clocks Status                                                                                                    |
|------|------|--------|--------|--------|----------------------------------------------------------------------------------------------------|
| 0    | 0    | 0      | 0      | Active | CPU is active, all enabled clocks are active                                                                                                    |
| 0    | 0    | 0      | 1      | LPM0   | CPU, MCLK are disabled (41x/42x peripheral MCLK<br>remains on)<br>SMCLK , ACLK are active                                                                                                  |
| 0    | 1    | 0      | 1      | LPM1   | CPU, MCLK, DCO osc. are disabled (41x/42x<br>peripheral MCLK remains on)<br>DC generator is disabled if the DCO is not used for<br>MCLK or SMCLK in active mode<br>SMCLK , ACLK are active |
| 1    | 0    | 0      | 1      | LPM2   | CPU, MCLK, SMCLK, DCO osc. are disabled<br>DC generator remains enabled<br>ACLK is active                                                                                                  |
| 1    | 1    | 0      | 1      | LPM3   | CPU, MCLK, SMCLK, DCO osc. are disabled<br>DC generator disabled<br>ACLK is active                                                                                                    |
| 1    | 1    | 1      | 1      | LPM4   | CPU and all clocks disabled                                                                                                    |

FAMÍLIA 4

A entrada ou saída de qualquer um destes modos pode ser feita através de mudanças nos bits do registrador R2, como pode ser visto nos exemplos abaixo:

```
; Enter LPM0 Example
BIS #GIE+CPUOFF,SR ; Enter LPM0
; Program stops here
; Exit LPM0 Interrupt Service Routine
BIC #CPUOFF,0(SP) ; Exit LPM0 on RETI
RETI
; Enter LPM3 Example
BIS #GIE+CPUOFF+SCG1+SCG0,SR ; Enter LPM3
; Program stops here
; Exit LPM3 Interrupt Service Routine
BIC #CPUOFF+SCG1+SCG0,0(SP) ; Exit LPM3 on RETI
RETI
```

Como em cada modo de potência apenas alguns clocks são desligados, pode-se deixar a CPU desligada e manter periféricos funcionando, o que comprova o baixo consumo do dispositivo.

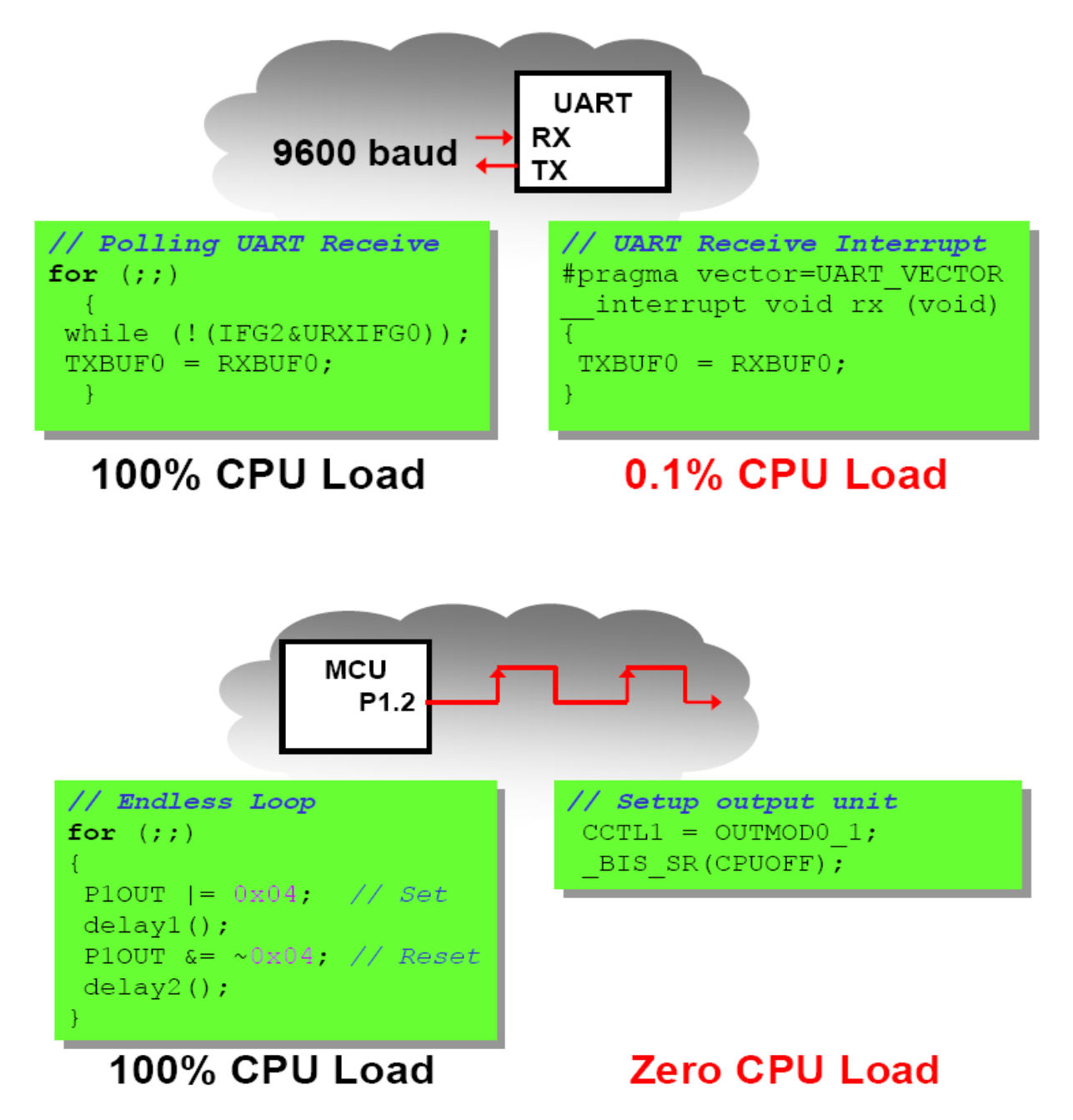

# Os registradores de trabalho, ou registradores especiais

Memory Address Bus - MAB

15 0 R0/PC Program Counter 0 R1/SP Stack Pointer R2/SR/CG1 Status R3/CG2 Constant Generator R4 General Purpose R5 General Purpose R6 General Purpose R7 General Purpose R8 General Purpose R9 General Purpose R10 General Purpose R11 General Purpose R12 General Purpose R13 General Purpose General Purpose R14 R15 General Purpose 16 ΊĻ 16 Zero, Z dst src Carry, C - MCLK 16-bit ALU Overflow, V Negative, N

MDB - Memory Data Bus

Diferente de outros fabricantes de microcontroladores, a Texas colocou nas famílias MSP430 16 registradores de trabalho com acesso direto a CPU e aos barramentos de dados e memória, como pode ser visto na figura abaixo. Isto gera uma grande praticidade de uso do chip, com facilidades que serão discutidas ao longo deste treinamento.

Vamos analisar cada um destes registradores em detalhes.

### Program counter (contador de programa)

Aponta qual será a próxima instrução dentro do programa a ser executada pela CPU.

| 15 1                         | 0 |
|------------------------------|---|
| Program Counter Bits 15 to 1 | 0 |

Ele pode ser endereçado por qualquer um dos sete modos existentes no MSP430. Alguns exemplos são mostrados a seguir.

MOV #LABEL,PC ;desvio para o endereço do LABEL
MOV LABEL,PC ;desvio para o endereço indicado pelo LABEL
MOV @R14,PC ;desvio indireto indicado pelo R4

### Stack Pointer (ponteiro da pilha)

A pilha é um recurso utilizado para armazenar informações enquanto são executadas rotinas de interrupção ou chamadas de sub-rotinas. Para tanto é necessário apontar qual posição da pilha será utilizada. Isto é feito através do registrador Stack Pointer.

| 15 | 1                          | 0 |
|----|----------------------------|---|
|    | Stack Pointer Bits 15 to 1 | 0 |

| MOV  | 2(SP),R6 | ; | Item I2 -> R6         |
|------|----------|---|-----------------------|
| MOV  | R7,0(SP) | ; | Overwrite TOS with R7 |
| PUSH | #0123h   | ; | Put 0123h onto TOS    |
| POP  | R8       | ; | R8 = 0123h            |

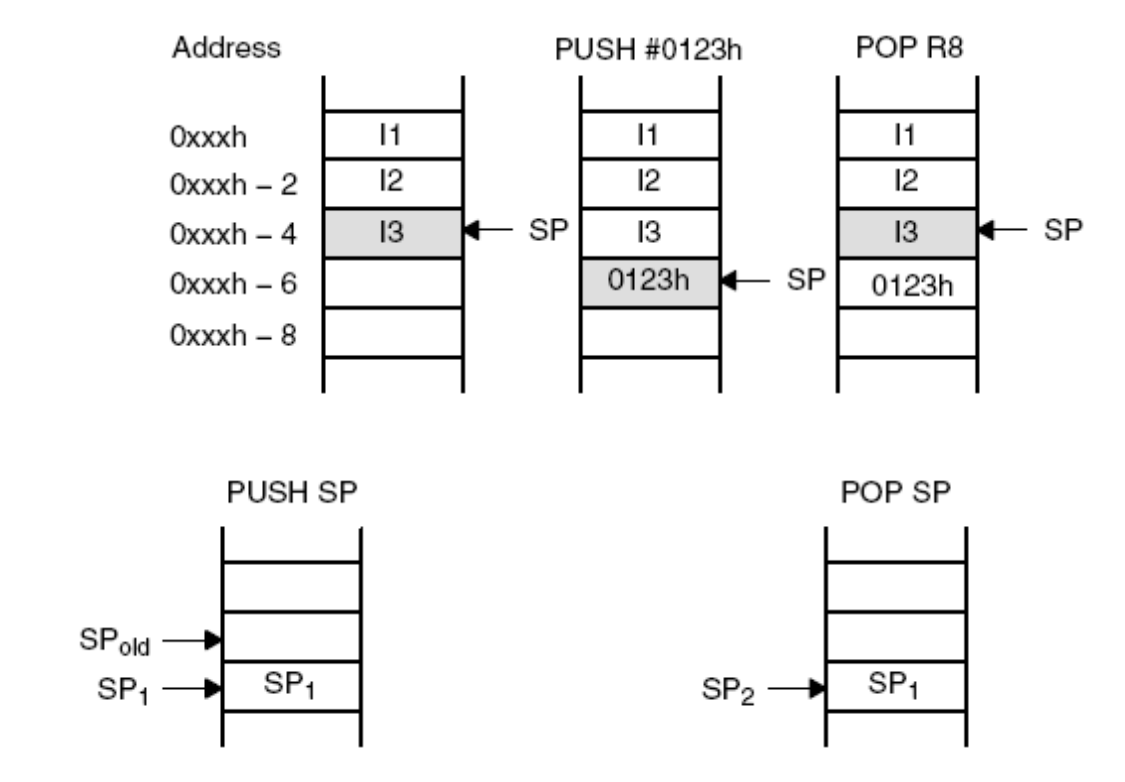

a PUSH SP instruction.

The stack pointer is changed after The stack pointer is not changed after a POP SP instruction. The POP SP instruction places SP1 into the stack pointer SP (SP2=SP1)

### Status Register (R2)

O registrador de status contém os bits de controle aritmético, atualizados a cada operação realizada pela CPU. Além disto é nele que são ajustados os bits de controlam os modos de operação em baixa potência, como pode ser visto abaixo.

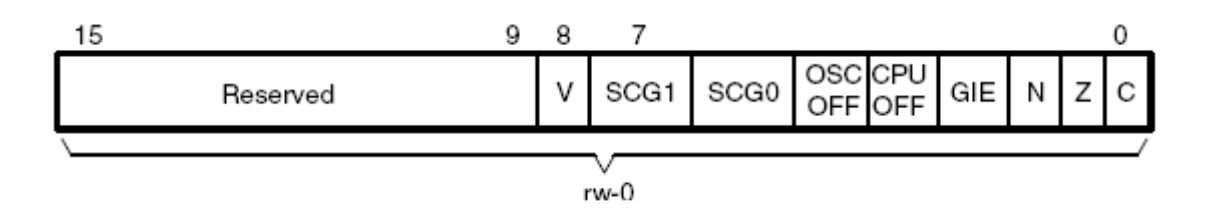

A descrição bit a bit de funcionamento e suas respectivas configurações são mostradas na tabela a seguir.

### Constant Generator (R3)

As seis constantes mais utilizadas durante toda a operação da CPU são geradas de modo automaticamente pelo gerador de constantes, que é composto pelos registradores R2 e R3, sem a necessidade de qualquer código adicional de programa. As constantes são selecionadas de acordo com o endereçamento do registrador fonte, como é mostrado na tabela a seguir.

| Bit    | Description                                                                                                    |                                                                                                   |  |  |  |
|--------|----------------------------------------------------------------------------------------------------|---------------------------------------------------------------------------------------------------|--|--|--|
| V      | Overflow bit. This bit is set when the result of an arithmetic operation overflows the signed-variable range.                      |                                                                                                   |  |  |  |
|        | ADD(.B),ADDC(.B)                                                                                                    | Set when:<br>Positive + Positive = Negative<br>Negative + Negative = Positive,<br>otherwise reset |  |  |  |
|        | SUB(.B),SUBC(.B),CMP(.B)                                                                                                    | Set when:<br>Positive – Negative = Negative<br>Negative – Positive = Positive,<br>otherwise reset |  |  |  |
| SCG1   | System clock generator 1. This bit, when set, turns off the DCO dc generator, if DCOCLK is not used for MCLK or SMCLK.             |                                                                                                   |  |  |  |
| SCG0   | System clock generator 0. This bit, when set, turns off the FLL+ loop control                                                      |                                                                                                   |  |  |  |
| OSCOFF | Oscillator Off. This bit, when set, turns off the LFXT1 crystal oscillator, when LFXT1CLK is not use for MCLK or SMCLK             |                                                                                                   |  |  |  |
| CPUOFF | CPU off. This bit, when set, turns off the CPU.                                                                                    |                                                                                                   |  |  |  |
| GIE    | General interrupt enable. This bit, when set, enables maskable interrupts. When reset, all maskable interrupts are disabled.       |                                                                                                   |  |  |  |
| Ν      | Negative bit. This bit is set when the result of a byte or word operation is negative and cleared when the result is not negative. |                                                                                                   |  |  |  |
|        | Word operation:                                                                                                    | N is set to the value of bit 15 of the<br>result                                                  |  |  |  |
|        | Byte operation:                                                                                                    | N is set to the value of bit 7 of the<br>result                                                   |  |  |  |
| Z      | Zero bit. This bit is set when the result of a byte or word operation is 0 and cleared when the result is not 0.                   |                                                                                                   |  |  |  |
| С      | Carry bit. This bit is set when the result of a byte or word operation produced a carry and cleared when no carry occurred.        |                                                                                                   |  |  |  |

#### **BITS DO STATUS REGISTER**

| Register | As | Constant | Remarks                                 |
|----------|----|----------|-----------------------------------------|
| R2       | 00 |          | Register mode                           |
| R2       | 01 | (0)      | Absolute address mode                   |
| R2       | 10 | 00004h   | +4, bit processing                      |
| R2       | 11 | 00008h   | +8, bit processing                      |
| R3       | 00 | 00000h   | 0, word processing                      |
| R3       | 01 | 00001h   | +1                                      |
| R3       | 10 | 00002h   | +2, bit processing                      |
| R3       | 11 | 0FFFFh   | <ul> <li>–1, word processing</li> </ul> |

#### CONSTANTES GERADAS AUTOMATICAMENTE

São estas constantes que permitem que o set de instruções do MSP430, que tem originalmente apenas 27 instruções (RISC) possa ser expandido em mais 24, totalizando 51 instruções. Tudo isto sem a necessidade de acrescentar nenhuma outra linha de código.

Alguns exemplos de como isto funciona são mostrados abaixo:

#### INSTRUÇÃO PARA LIMPAR UM REGISTRADOR (CLR)

#### CLR dst

Isto é emulado em uma instrução de duplo operando, com o mesmo comprimento,

fazendo:

```
MOV R3,dst ;onde R3 recebe o valor de #00
```

#### INSTRUÇÃO INCREMENTAR UM REGISTRADOR (CLR)

#### **INC dst**

Isto é emulado em uma instrução de duplo operando, com o mesmo comprimento, fazendo:

#### ADD 0(R3), dst ;onde R3 recebe o valor #01

### General Purpouse Registers (R4 – R15)

Os demais registradores conectados diretamente a CPU (R4 a R15) são de propósito geral, podendo ser utilizados para qualquer função desejada pelo usuário, como armazenamento de constantes ou valores, ponteiros de endereçamento, indexadores de valores, etc.

Alguns exemplos das operações que podem ser realizadas com estes registradores são mostradas na figura a seguir.

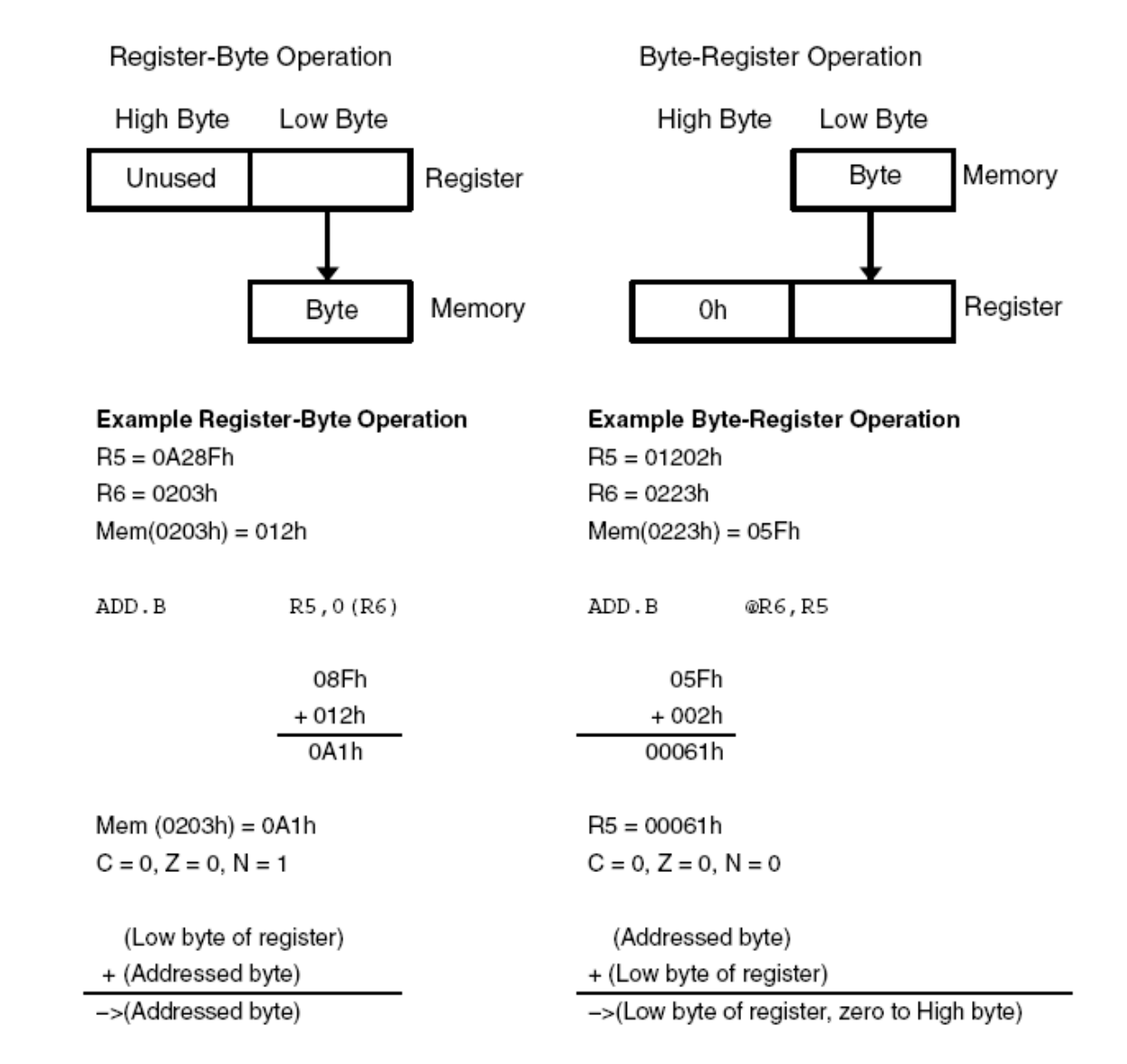

# Estrutura de memórias: RAM, ROM (Flash)

Como pode ser visto no item 2 deste material, as memórias RAM, ROM (*Flash*) são dois trechos distintos dentro do hardware. Porém seu mapeamento é contínuo, incluindo os vetores de interrupção, de *reset*, periféricos e registradores com funções especiais.

### Memórias no MSP430

O mapeamento de memória no MSP430 é igual para as **famílias 2** e **4** e seguem a estrutura mostrada na figura a seguir.

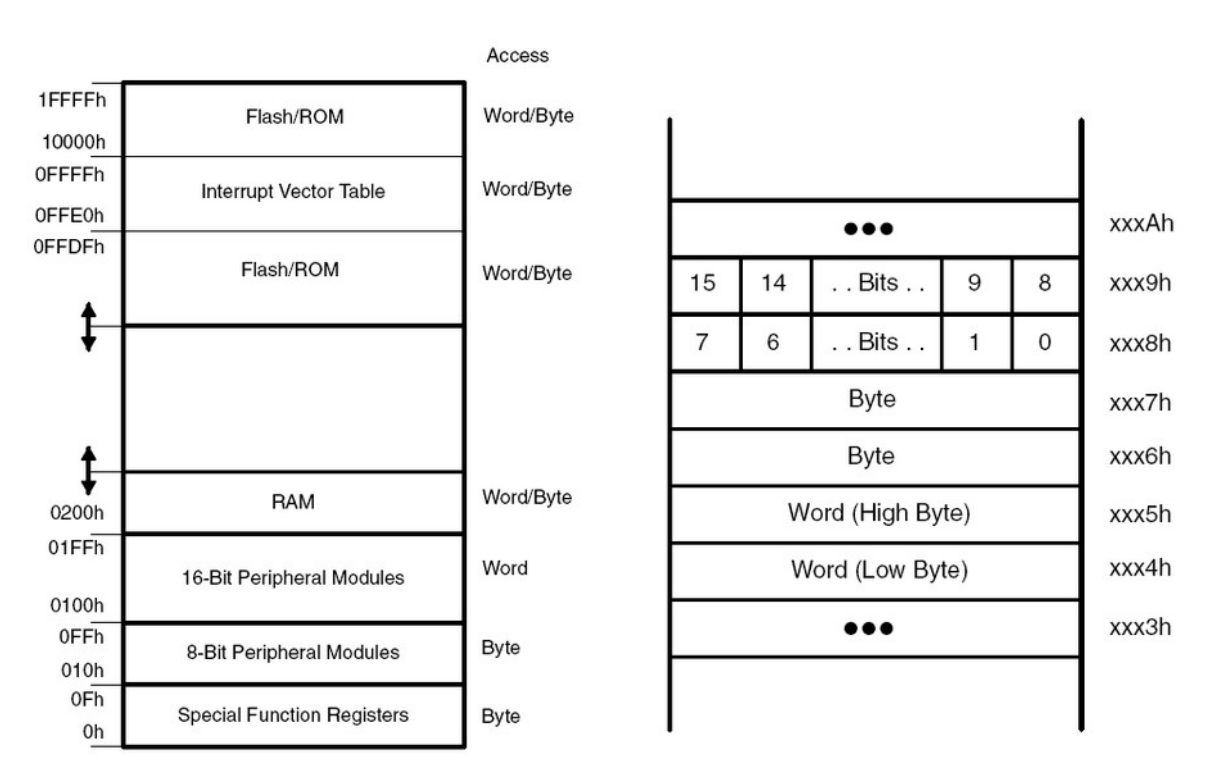

A quantidade de dados armazenada em cada espaço do mapa de memória é de 8 bits. Porém o MSP430 é um microcontrolador de 16 bits. Como resolver isto? O acesso ao mapa memória pode ser feito em Word (16 bits), byte (8 bits) ou em bit, como pode ser visto na figura a seguir.

#### Memórias de programa (ROM - FLASH)

O microcontrolador MSP430 armazena todo o programa que será executado em sua memória ROM/FLASH. Perceba que na arquitetura destes processadores não há memória do tipo EEPROM. Deste modo, dados permanentes, que não podem ser perdidos em caso de falta de energia elétrica, devem também ser armazenados na memória FLASH. O Hardware onde está a memória FLASH é mostrada na figura a seguir.

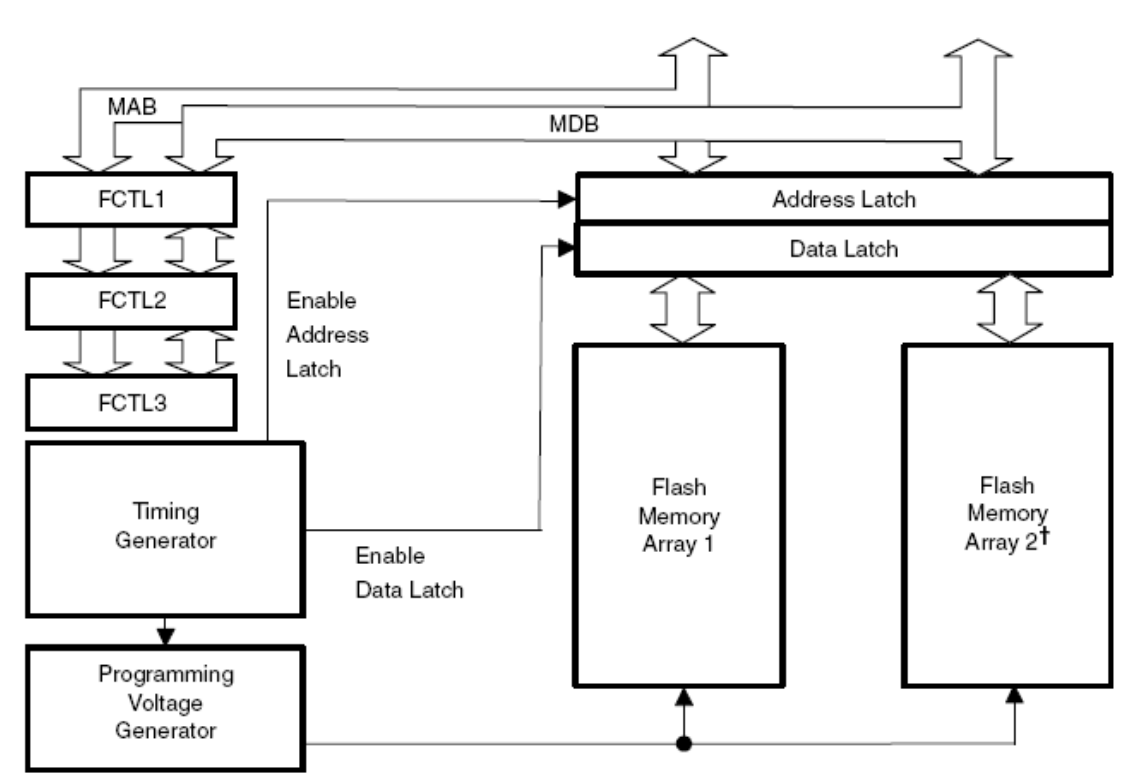

**†** MSP430FG461x devices only

Toda a memória FLASH do MSP430 é particionada em segmentos. O processo de gravação pode acontecer em trechos de Words, Bytes ou mesmo bits. Mas para apagamento isto só pode ocorrer por segmentos completos. O particionamento para uma memória de 4 Kbytes é mostrado na figura abaixo. Isto sempre ocorre em segmentos, sendo que cada segmento é sub dividido em 4 blocos.
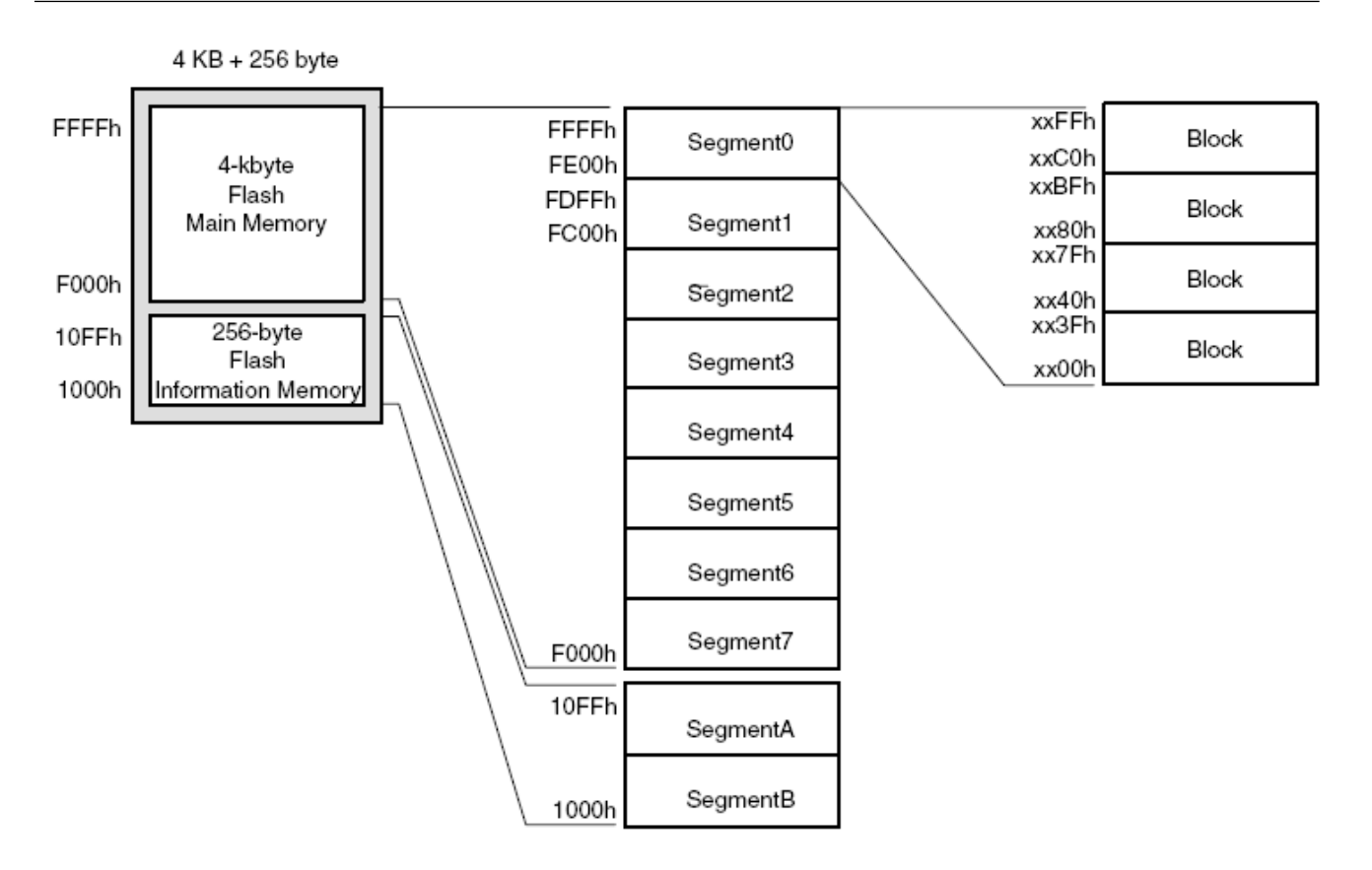

# **Reduced Instruction Set Code – RISC**

O MSP430, apesar de ter uma arquitetura do tipo von-Neumann, trabalha com um set de instruções reduzido (RISC). São apenas 27 instruções físicas (core instructions). Com o uso dos registradores que geram constantes (R2 e R3) é possível emular mais 24 instruções, totalizando 51 instruções.

Basicamente as instruções são de três tipos:

- **Dual-operand**: dois operandos  $\rightarrow$  fonte e destino;
- **Single-operand**: apenas um operando, que pode ser uma fonte ou um destino;
- **Jump**: instruções de salto no programa.

Todas as instruções de operando simples ou duplo podem ser escritas em bytes (8 bits) ou words (16 bits). Na construção das instruções sempre é seguida a seguinte nomenclatura:

- **src**: o operador fonte é definido por As e S-reg;
- **dst**: o operador destino é definido por Ad e D-reg;
- As: determina qual modo de endereçamento utilizado pela instrução, especificando quem é o registrador fonte;
- S-reg: quem, dos 16 registradores diretos à CPU, é utilizado como fonte;
- Ad: determina qual modo de endereçamento utilizado pela instrução, especificando quem é o registrador destino;
- **D-reg**: quem, dos 16 registradores diretos à CPU, é utilizado como destino;
- **B/W**: indica se a instrução é orientada a byte (1) ou a word (0);

| As/Ad | Addressing Mode           | Syntax | Description                                                                                                    |
|-------|---------------------------|--------|----------------------------------------------------------------------------------------------------|
| 00/0  | Register mode             | Rn     | Register contents are operand                                                                                                    |
| 01/1  | Indexed mode              | X(Rn)  | (Rn + X) points to the operand. X is stored in the next word.                                                                        |
| 01/1  | Symbolic mode             | ADDR   | (PC + X) points to the operand. X<br>is stored in the next word. Indexed<br>mode X(PC) is used.                                      |
| 01/1  | Absolute mode             | &ADDR  | The word following the instruction<br>contains the absolute address. X<br>is stored in the next word. Indexed<br>mode X(SR) is used. |
| 10/-  | Indirect register<br>mode | @Rn    | Rn is used as a pointer to the operand.                                                                                              |
| 11/-  | Indirect<br>autoincrement | @ Rn+  | Rn is used as a pointer to the<br>operand. Rn is incremented<br>afterwards by 1 for .B instructions<br>and by 2 for .W instructions. |
| 11/-  | Immediate mode            | #N     | The word following the instruction<br>contains the immediate constant<br>N. Indirect autoincrement mode<br>@PC+ is used.             |

### Modos de endereçamento

| Register Mode          | mov.w R10,R11<br>Single cycle                     |    |
|------------------------|---------------------------------------------------|----|
| Indexed Mode           | mov.w 2(R5),6(R6)<br>Table processing             |    |
| Symbolic Mode          | mov.w EDE, TONI Easy to read code, PC relative    | My |
| Absolute Mode          | mov.w &EDE, &TONI                                 | w  |
| Indirect Register Mode | mov.w @R10,0(R11)<br>Access memory with pointers  |    |
| Indirect Autoincrement | mov.w @R10+,0(R11)<br>Table processing            |    |
| Immediate Mode         | mov.w #45h, &TONI<br>Unrestricted constant values |    |

| ADDRESS MODE S            |         | D | SYNTAX          | EXAMPLE                        | OPERATION                   |  |
|---------------------------|---------|---|-----------------|--------------------------------|-----------------------------|--|
| Register                  | •       | • | MOV Rs,Rd       | MOV R10,R11                    | R10> R11                    |  |
| Indexed                   | Indexed |   | MOV X(Rn),Y(Rm) | MOV 2(R5),6(R6) M(2+R5)> M(6+R |                             |  |
| Symbolic (PC relative)    | ٠       | ٠ | MOV EDE, TONI   |                                | M(EDE)> M(TONI)             |  |
| Absolute                  | ٠       | • | MOV &MEM,&TCDAT |                                | M(MEM)> M(TCDAT)            |  |
| Indirect                  | •       |   | MOV @Rn,Y(Rm)   | MOV @R10,Tab(R6)               | M(R10)> M(Tab+R6)           |  |
| Indirect<br>autoincrement |         |   | MOV @Rn+,Rm     | MOV @R10+,R11                  | M(R10)> R11<br>R10 + 2> R10 |  |
| Immediate                 | ٠       |   | MOV #X,TONI     | MOV #45,TONI                   | #45> M(TONI)                |  |

| Table 2. Address I | Mode Descriptions |
|--------------------|-------------------|
|--------------------|-------------------|

NOTE: S = source D = destination

### Atomic Addressing

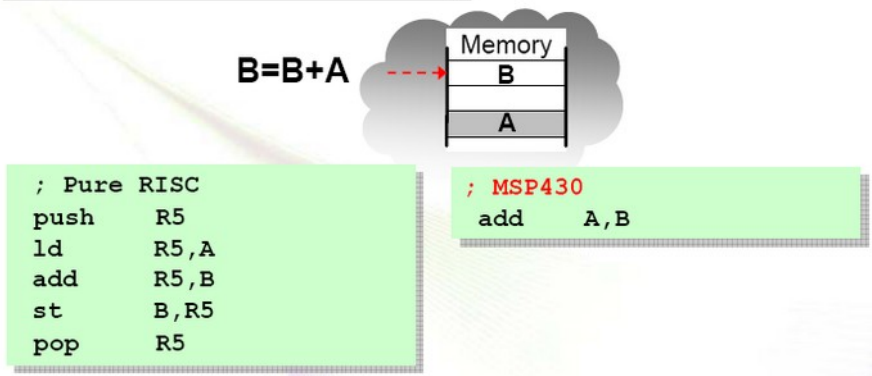

### Formatos das instruções

### **Three Instruction Formats**

| Op-Code  | e S-Reg         | jister | Ad    | B/W    | As       | D-Register    |
|----------|-----------------|--------|-------|--------|----------|---------------|
| ; Format | I Source a      | nd Des | tina  | ation  |          |               |
| 5405     | add.w           | R4,R5  |       |        | ;        | R4+R5=R5 xxxx |
| 5445     | add.b           | R4,R5  |       |        | ;        | R4+R5=R5 00xx |
| Op-Code  | 9               |        |       | B/W    | As       | D/S-Register  |
| ; Format | II Destina      | tion O | nly   |        |          |               |
| 6404     | rlc.w           | R4     |       |        |          |               |
| 6444     | rlc.b           | R4     |       |        |          |               |
| Op-Code  | Condition       |        |       | 1      | 0-bit PC | offset        |
| ; Format | III There       | are 8( | Un) ( | condit | ional    | Jumps         |
| 3C28     | jmp             | Loop   | 1     |        | ;        | Goto Loop 1   |
|          | 53 <b>5</b> -2- |        |       |        |          | 111112        |

### As 51 instruções

| Mnemonic | S-Reg,  | Operation                                                                       |   | State | us Bit | s |
|----------|---------|---------------------------------------------------------------------------------|---|-------|--------|---|
|          | D-Reg   |                                                                                 | v | Ν     | Z      | С |
| MOV(.B)  | src,dst | $\text{src} \rightarrow \text{dst}$                                             | - | -     | _      | - |
| ADD(.B)  | src,dst | src + dst $\rightarrow$ dst                                                     | * | *     | *      | * |
| ADDC(.B) | src,dst | $src + dst + C \rightarrow dst$                                                 | * | *     | *      | * |
| SUB(.B)  | src,dst | $\text{dst} + .\text{not.src} + \textbf{1} \rightarrow \text{dst}$              | * | *     | *      | * |
| SUBC(.B) | src,dst | dst + .not.src + C $\rightarrow$ dst                                            | * | *     | *      | * |
| CMP(.B)  | src,dst | dst – src                                                                       | * | *     | *      | * |
| DADD(.B) | src,dst | $\text{src} + \text{dst} + \text{C} \rightarrow \text{dst} \text{ (decimally)}$ | * | *     | *      | * |
| BIT(.B)  | src,dst | src .and. dst                                                                   | 0 | *     | *      | * |
| BIC(.B)  | src,dst | .not.src .and. dst $\rightarrow$ dst                                            | - | -     | _      | - |
| BIS(.B)  | src,dst | src .or. dst $\rightarrow$ dst                                                  | - | -     | _      | - |
| XOR(.B)  | src,dst | src .xor. dst $\rightarrow$ dst                                                 | * | *     | *      | * |
| AND(.B)  | src,dst | src .and. dst $\rightarrow$ dst                                                 | 0 | *     | *      | * |

#### SOURCE AND DESTINATION INSTRUCTIONS

- \* The status bit is affected
- The status bit is not affected
- 0 The status bit is cleared
- 1 The status bit is set

#### Note: Instructions CMP and SUB

The instructions CMP and SUB are identical except for the storage of the result. The same is true for the BIT and AND instructions.

| Mnemonic | S-Reg, | S-Reg, Operation                                    |   | Status Bits |   |   |  |
|----------|--------|-----------------------------------------------------|---|-------------|---|---|--|
|          | D-Reg  |                                                     | v | Ν           | z | с |  |
| RRC(.B)  | dst    | $C \to MSB \to \dots \dots LSB \to C$               | * | *           | * | * |  |
| RRA(.B)  | dst    | $MSB \rightarrow MSB \rightarrow LSB \rightarrow C$ | 0 | *           | * | * |  |
| PUSH(.B) | src    | SP – 2 $\rightarrow$ SP, src $\rightarrow$ @SP      | - | _           | - | - |  |
| SWPB     | dst    | Swap bytes                                          | - | _           | - | - |  |
| CALL     | dst    | SP – 2 $\rightarrow$ SP, PC+2 $\rightarrow$ @SP     | - | _           | - | - |  |
|          |        | $dst \to PC$                                        |   |             |   |   |  |
| RETI     |        | TOS $\rightarrow$ SR, SP + 2 $\rightarrow$ SP       | * | *           | * | * |  |
|          |        | $TOS \rightarrow PC, SP + 2 \rightarrow SP$         |   |             |   |   |  |
| SXT      | dst    | Bit 7 $\rightarrow$ Bit 8Bit 15                     | 0 | *           | * | * |  |

#### **DESTINATION ONLY INSTRUCTIONS**

- \* The status bit is affected
- The status bit is not affected
- 0 The status bit is cleared
- 1 The status bit is set

All addressing modes are possible for the CALL instruction. If the symbolic mode (ADDRESS), the immediate mode (#N), the absolute mode (&EDE) or the indexed mode x(RN) is used, the word that follows contains the address information.

| Mnemonic              |         | Description                          |                                                | ٧ | Ν | z | С |
|-----------------------|---------|--------------------------------------|------------------------------------------------|---|---|---|---|
| ADC(.B) <sup>†</sup>  | dst     | Add C to destination                 | $dst + C \rightarrow dst$                      | • | * | * | • |
| ADD(.B)               | src,dst | Add source to destination            | $src + dst \rightarrow dst$                    | * | * | * | * |
| ADDC(.B)              | src,dst | Add source and C to destination      | $src + dst + C \rightarrow dst$                |   | * | * | • |
| AND(.B)               | src,dst | AND source and destination           | src .and. dst $\rightarrow$ dst                | 0 | * | * |   |
| BIC(.B)               | src,dst | Clear bits in destination            | .not.src .and. dst $\rightarrow$ dst           | - | - | - | _ |
| BIS(.B)               | src,dst | Set bits in destination              | src .or. dst $\rightarrow$ dst                 | - | - | - | _ |
| BIT(.B)               | src,dst | Test bits in destination             | src .and. dst                                  | 0 | ٠ | * | ٠ |
| BR <sup>†</sup>       | dst     | Branch to destination                | $dst \to PC$                                   | - | - | - | - |
| CALL                  | dst     | Call destination                     | $PC+2 \rightarrow stack, dst \rightarrow PC$   | - | - | - | - |
| CLR(.B) <sup>†</sup>  | dst     | Clear destination                    | $0 \rightarrow dst$                            | - | - | - | - |
| CLRC <sup>†</sup>     |         | Clear C                              | $0 \rightarrow C$                              | - | - | - | 0 |
| CLRN <sup>†</sup>     |         | Clear N                              | $0 \rightarrow N$                              | - | 0 | - | - |
| CLRZ <sup>†</sup>     |         | Clear Z                              | $0 \rightarrow Z$                              | - | - | 0 | - |
| CMP(.B)               | src,dst | Compare source and destination       | dst – src                                      |   |   | * |   |
| DADC(.B) <sup>†</sup> | dst     | Add C decimally to destination       | dst + C $\rightarrow$ dst (decimally)          |   | * | * |   |
| DADD(.B)              | src,dst | Add source and C decimally to dst.   | src + dst + C $\rightarrow$ dst (decimally)    | ٠ | * | * | ٠ |
| DEC(.B) <sup>†</sup>  | dst     | Decrement destination                | $dst - 1 \rightarrow dst$                      | ٠ | ٠ | * | ٠ |
| DECD(.B)†             | dst     | Double-decrement destination         | $dst - 2 \rightarrow dst$                      |   |   | * |   |
| DINT <sup>†</sup>     |         | Disable interrupts                   | $0 \rightarrow GIE$                            | _ | _ | _ | _ |
| EINT <sup>†</sup>     |         | Enable interrupts                    | $1 \rightarrow GIE$                            | - | - | - | - |
| INC(.B) <sup>†</sup>  | dst     | Increment destination                | $dst +1 \rightarrow dst$                       |   | ٠ | * |   |
| INCD(.B) <sup>†</sup> | dst     | Double-increment destination         | $dst+2 \rightarrow dst$                        |   | ٠ | * | ٠ |
| INV(.B) <sup>†</sup>  | dst     | Invert destination                   | .not.dst $\rightarrow$ dst                     | • | ٠ | * | • |
| JC/JHS                | label   | Jump if C set/Jump if higher or same |                                                | - | - | - | - |
| JEQ/JZ                | label   | Jump if equal/Jump if Z set          |                                                | - | - | - | - |
| JGE                   | label   | Jump if greater or equal             |                                                | - | - | - | - |
| л                     | label   | Jump if less                         |                                                | - | - | - | - |
| JMP                   | label   | Jump                                 | $PC + 2 x \text{ offset} \rightarrow PC$       | - | - | - | - |
| JN                    | label   | Jump if N set                        |                                                | - | - | - | - |
| JNC/JLO               | label   | Jump if C not set/Jump if lower      |                                                | - | - | - | - |
| JNE/JNZ               | label   | Jump if not equal/Jump if Z not set  |                                                | - | - | - | _ |
| MOV(.B)               | src,dst | Move source to destination           | $src \rightarrow dst$                          | _ | _ | _ | _ |
| NOPT                  |         | No operation                         |                                                | _ | - | _ | _ |
| POP(.B)†              | dst     | Pop item from stack to destination   | $@SP\todst,SP+2\toSP$                          | - | - | - | _ |
| PUSH(.B)              | src     | Push source onto stack               | SP – 2 $\rightarrow$ SP, src $\rightarrow$ @SP | _ | - | _ | _ |
| RET <sup>†</sup>      |         | Return from subroutine               | @SP $\rightarrow$ PC, SP + 2 $\rightarrow$ SP  | - | - | - | - |
| RETI                  |         | Return from interrupt                |                                                | ٠ | * | * | ٠ |
| RLA(.B) <sup>†</sup>  | dst     | Rotate left arithmetically           |                                                | ٠ | ٠ | * | • |
| RLC(.B) <sup>†</sup>  | dst     | Rotate left through C                |                                                | • | ٠ | * | • |
| RRA(.B)               | dst     | Rotate right arithmetically          |                                                | 0 | ٠ | ٠ | • |
| RRC(.B)               | dst     | Rotate right through C               |                                                | • | * | * |   |
| SBC(.B) <sup>†</sup>  | dst     | Subtract not(C) from destination     | $dst + 0FFFFh + C \to dst$                     | • | ٠ |   | • |
| SETC <sup>†</sup>     |         | Set C                                | $1 \rightarrow C$                              | - | - | - | 1 |
| SETN <sup>†</sup>     |         | Set N                                | $1 \rightarrow N$                              | - | 1 | - | - |
| SETZ <sup>†</sup>     |         | Set Z                                | $1 \rightarrow C$                              | - | - | 1 | - |
| SUB(.B)               | src,dst | Subtract source from destination     | dst + .not.src + 1 $\rightarrow$ dst           | ٠ | ٠ | * |   |
| SUBC(.B)              | src,dst | Subtract source and not(C) from dst. | $dst + .not.src + C \rightarrow dst$           | • |   | * |   |
| SWPB                  | dst     | Swap bytes                           |                                                | _ | _ | _ | _ |
| SXT                   | dst     | Extend sign                          |                                                | 0 | ٠ | ٠ | • |
| TST(.B) <sup>†</sup>  | dst     | Test destination                     | dst + 0FFFFh + 1                               | 0 | ٠ | * | 1 |
| XOR(.B)               | src,dst | Exclusive OR source and destination  | src .xor. dst $\rightarrow$ dst                | ٠ | * | * | ٠ |

### JUMPS INSTRUCTIONS

<sup>†</sup> Emulated Instruction

| Mnemonic | S-Reg, D-Reg | Operation                            |
|----------|--------------|--------------------------------------|
| JEQ/JZ   | Label        | Jump to label if zero bit is set     |
| JNE/JNZ  | Label        | Jump to label if zero bit is reset   |
| JC       | Label        | Jump to label if carry bit is set    |
| JNC      | Label        | Jump to label if carry bit is reset  |
| JN       | Label        | Jump to label if negative bit is set |
| JGE      | Label        | Jump to label if (N .XOR. V) = 0     |
| JL       | Label        | Jump to label if (N .XOR. V) = 1     |
| JMP      | Label        | Jump to label unconditionally        |

Conditional jumps support program branching relative to the PC and do not affect the status bits. The possible jump range is from -511 to +512 words relative to the PC value at the jump instruction. The 10-bit program-counter offset is treated as a signed 10-bit value that is doubled and added to the program counter:

 $PC_{new} = PC_{old} + 2 + PC_{offset} \times 2$ 

### Ciclos de máquina e tamanho das instruções

| Action                       | No. of<br>Cycles | Length of<br>Instruction |
|------------------------------|------------------|--------------------------|
| Return from interrupt (RETI) | 5                | 1                        |
| Interrupt accepted           | 6                | -                        |
| WDT reset                    | 4                | -                        |
| Reset (RST/NMI)              | 4                | -                        |

#### **INTERRUPÇÕES E RESET**

|                    | No.                   | of Cycles |      | _                        |             |
|--------------------|-----------------------|-----------|------|--------------------------|-------------|
| Addressing<br>Mode | RRA, RRC<br>SWPB, SXT | PUSH      | CALL | Length of<br>Instruction | Example     |
| Rn                 | 1                     | 3         | 4    | 1                        | SWPB R5     |
| @Rn                | 3                     | 4         | 4    | 1                        | RRC @R9     |
| @Rn+               | 3                     | 5         | 5    | 1                        | SWPB @R10+  |
| #N                 | (See note)            | 4         | 5    | 2                        | CALL #0F00h |
| X(Rn)              | 4                     | 5         | 5    | 2                        | CALL 2(R7)  |
| EDE                | 4                     | 5         | 5    | 2                        | PUSH EDE    |
| &EDE               | 4                     | 5         | 5    | 2                        | SXT &EDE    |
|                    |                       |           |      |                          |             |

#### INSTRUÇÕES DE FORMATO II (DESTINATION ONLY)

#### Note: Instruction Format II Immediate Mode

Do not use instructions RRA, RRC, SWPB, and SXT with the immediate mode in the destination field. Use of these in the immediate mode results in an unpredictable program operation.

#### INSTRUÇÕES DE FORMATO III (JUMP)

Todas as instruções desta categoria necessitam de um Word de comprimento e dois

ciclos de máquina para serem executadas, independente da ação de salto acontecer ou não.

| Addressing Mode |       | No. of | Length of   |     |              |
|-----------------|-------|--------|-------------|-----|--------------|
| Src             | Dst   | Cycles | Instruction |     | Example      |
| Rn              | Rm    | 1      | 1           | MOV | R5,R8        |
|                 | PC    | 2      | 1           | BR  | R9           |
|                 | x(Rm) | 4      | 2           | ADD | R5,4(R6)     |
|                 | EDE   | 4      | 2           | XOR | R8,EDE       |
| 0.              | &EDE  | 4      | 2           | MOV | R5,&EDE      |
| @Rn             | Rm    | 2      | 1           | AND | @R4,R5       |
|                 | PC    | 2      | 1           | BR  | @R8          |
|                 | x(Rm) | 5      | 2           | XOR | @R5,8(R6)    |
|                 | EDE   | 5      | 2           | MOV | @R5,EDE      |
|                 | &EDE  | 5      | 2           | XOR | @R5,&EDE     |
| @Rn+            | Rm    | 2      | 1           | ADD | @R5+,R6      |
|                 | PC    | 3      | 1           | BR  | @R9+         |
|                 | x(Rm) | 5      | 2           | XOR | @R5,8(R6)    |
|                 | EDE   | 5      | 2           | MOV | @R9+,EDE     |
|                 | &EDE  | 5      | 2           | MOV | @R9+,&EDE    |
| #N              | Rm    | 2      | 2           | MOV | #20,R9       |
|                 | PC    | 3      | 2           | BR  | #2AEh        |
|                 | x(Rm) | 5      | 3           | MOV | #0300h,0(SP) |
|                 | EDE   | 5      | З           | ADD | #33,EDE      |
|                 | &EDE  | 5      | 3           | ADD | #33,&EDE     |
| x(Rn)           | Rm    | 3      | 2           | MOV | 2(R5),R7     |
|                 | PC    | 3      | 2           | BR  | 2(R6)        |
|                 | TONI  | 6      | З           | MOV | 4(R7),TONI   |
|                 | x(Rm) | 6      | 3           | ADD | 4(R4),6(R9)  |
|                 | &TONI | 6      | 3           | MOV | 2(R4),&TONI  |
| EDE             | Rm    | 3      | 2           | AND | EDE,R6       |
|                 | PC    | 3      | 2           | BR  | EDE          |
|                 | TONI  | 6      | З           | CMP | EDE, TONI    |
|                 | x(Rm) | 6      | З           | MOV | EDE,0(SP)    |
| n <u>c</u>      | &TONI | 6      | 3           | MOV | EDE,&TONI    |
| &EDE            | Rm    | 3      | 2           | MOV | &EDE,R8      |
|                 | PC    | 3      | 2           | BRA | &EDE         |
|                 | TONI  | 6      | 3           | MOV | &EDE, TONI   |
|                 | x(Rm) | 6      | 3           | MOV | &EDE,0(SP)   |
| -               | &TONI | 6      | 3           | MOV | &EDE,&TONI   |

### INSTRUÇÕES DE FORMATO I (SOURCE AND DESTINATION)

# A Placa de exercícios:

## **Experimenter Board**

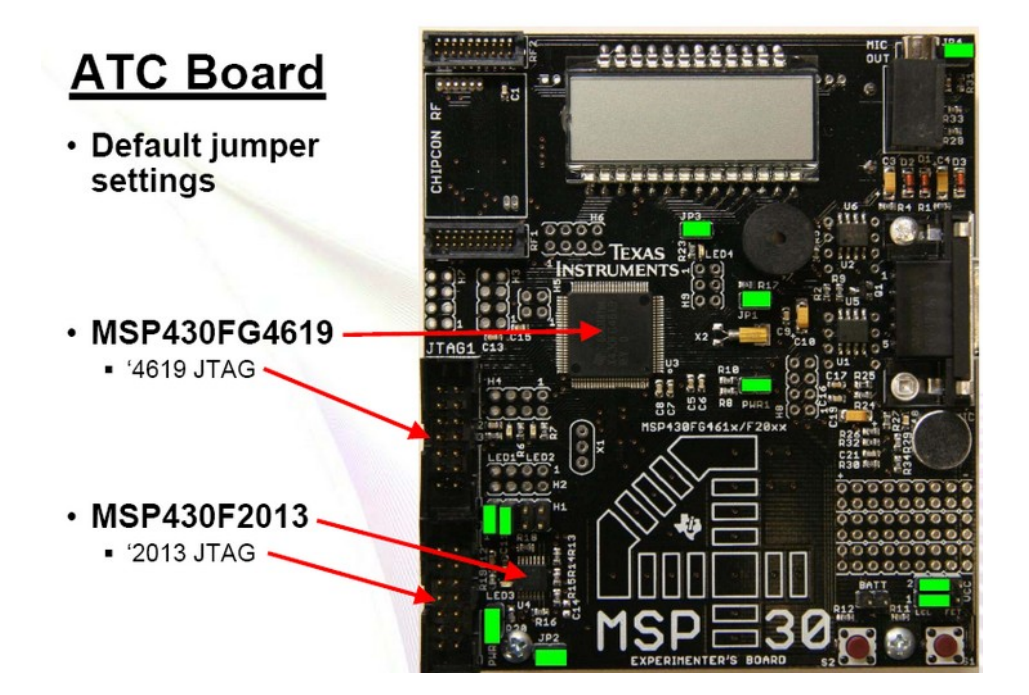

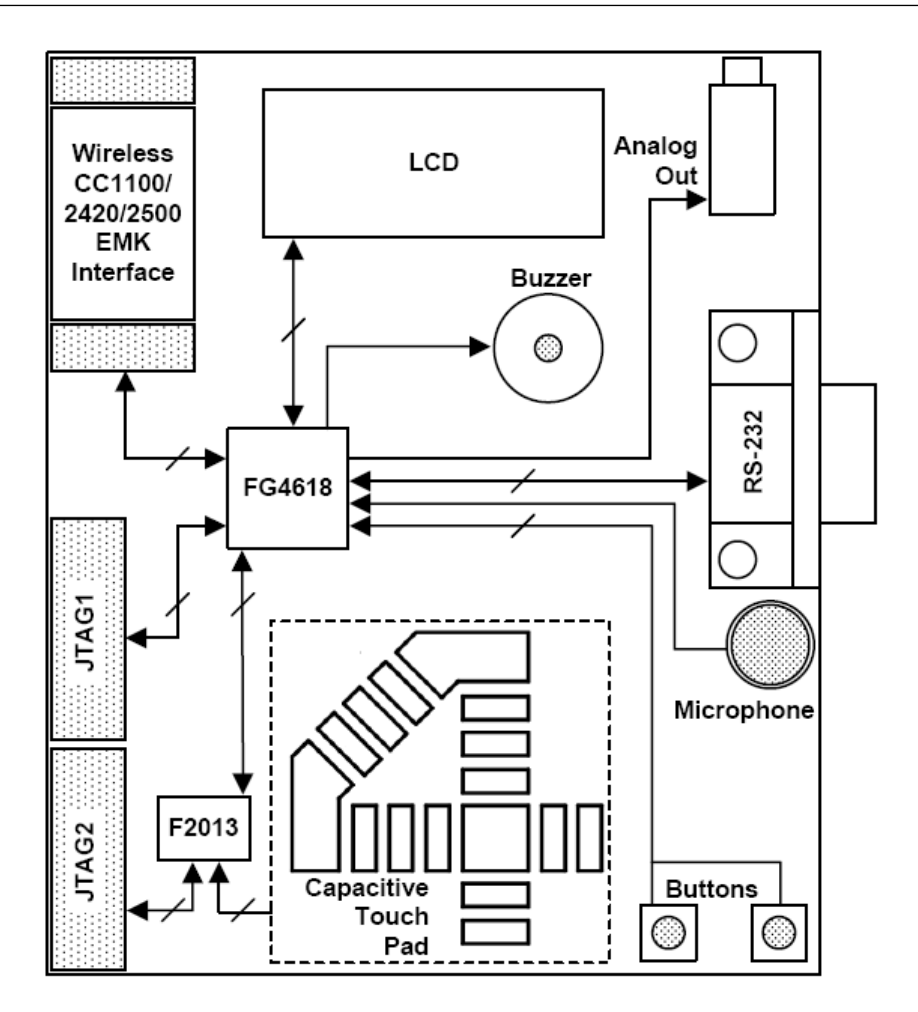

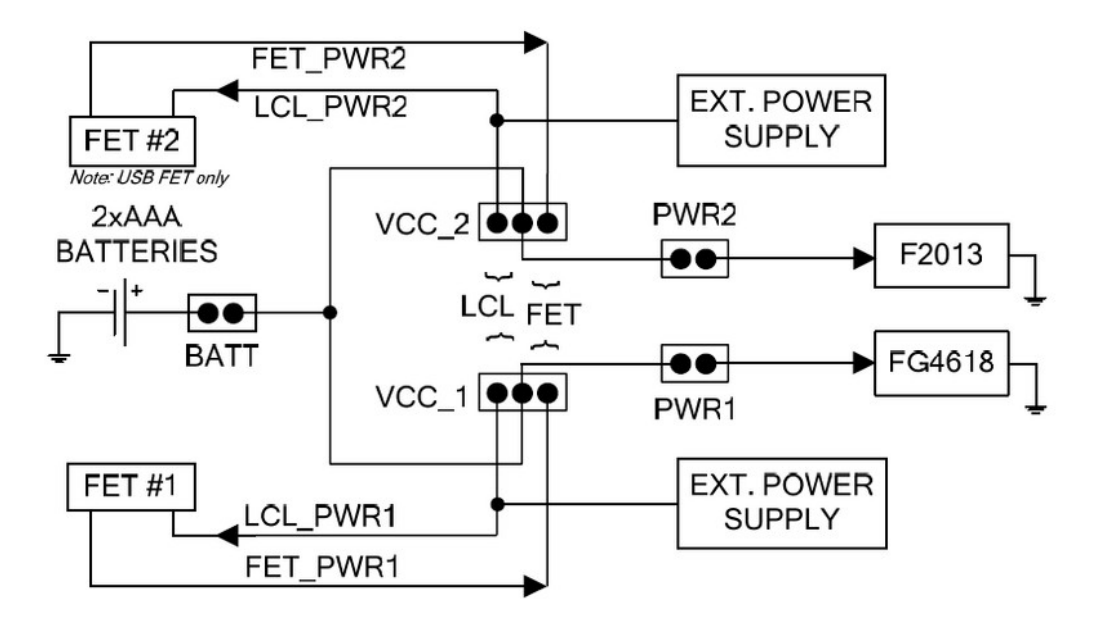

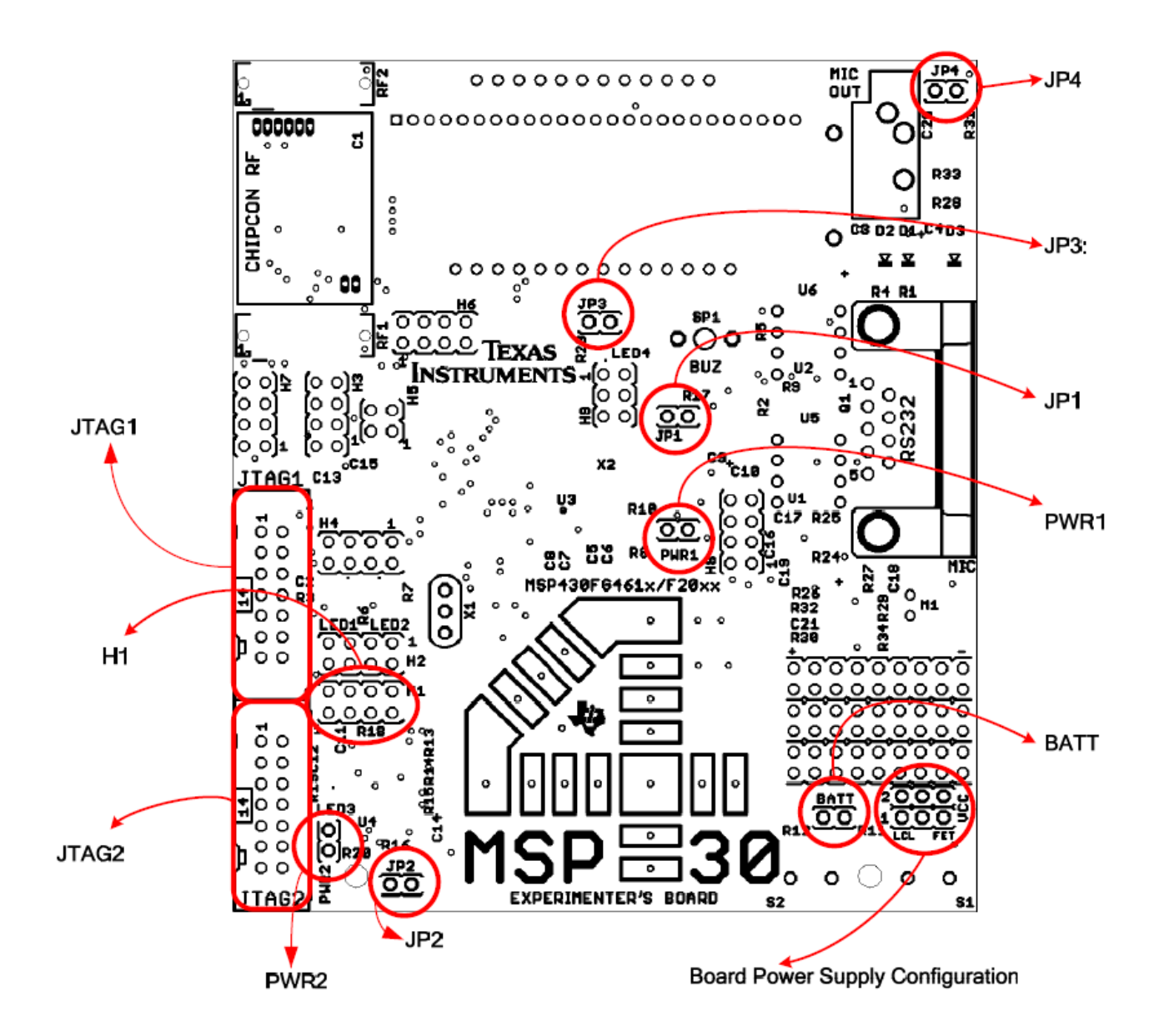

| Header                       | Functionality when<br>jumper present                                                              | Functionality when<br>jumper absent                     | Requirement                                      |
|------------------------------|---------------------------------------------------------------------------------------------------|---------------------------------------------------------|--------------------------------------------------|
| PWR1                         | Provides power to MSP430FG4618<br>Also used to measure current<br>consumption of the MSP430FG4618 | MSP430FG4618 is<br>not powered                          | Required for<br>MSP430FG4618<br>use              |
| PWR2                         | Provides power to MSP430F2013<br>Also used to measure current<br>consumption of the MSP430F2013   | MSP430F2013 is<br>not powered                           | Required for<br>MSP430F2013<br>use               |
| BATT                         | On-board batteries provide power Also<br>used to measure current consumption                      | Batteries will not<br>provide power to<br>either MSP430 | Required for use with<br>AAA batteries           |
| JP1                          | Buzzer enabled and connected to P3.5 of the MSP430FG4618                                          | Buzzer muted                                            | Optional                                         |
| JP2                          | LED3 enabled and connected<br>to P1.0 of the MSP430F2013                                          | LED3 connection<br>disabled                             | Optional / Required for<br>LED3 use              |
| JP3                          | LED4 enabled and connected<br>to P5.1 of MSP430FG4618                                             | LED4 connection<br>disabled                             | Optional / Required for<br>LED4 use              |
| JP4                          | Attenuation set to approximately 69% of the DAC12 audio output                                    | 98% attenuation of<br>the DAC12 audio<br>output         | Optional                                         |
| Header H1<br>(Pins 1-2, 3-4) | <b>I2C Configuration</b><br>1-2: SDA – UCB0SDA<br>3-4: SCL – UCB0SCL                              | No communication possible via I2C                       | Required for<br>inter-processor<br>communication |
| Header H1                    | SPI Configuration<br>1-2: SDI – UCB0SIMO                                                          |                                                         | Pequired for                                     |
| (Pins 1-2, 3-4,<br>5-6, 7-8) | 3-4: SDO – UCB0SOMI<br>5-6: P1.4 – P3.0 (CS)<br>7-8: SCLK – UCB0CLK                               | No communication<br>possible via SPI                    | inter-processor<br>communication                 |

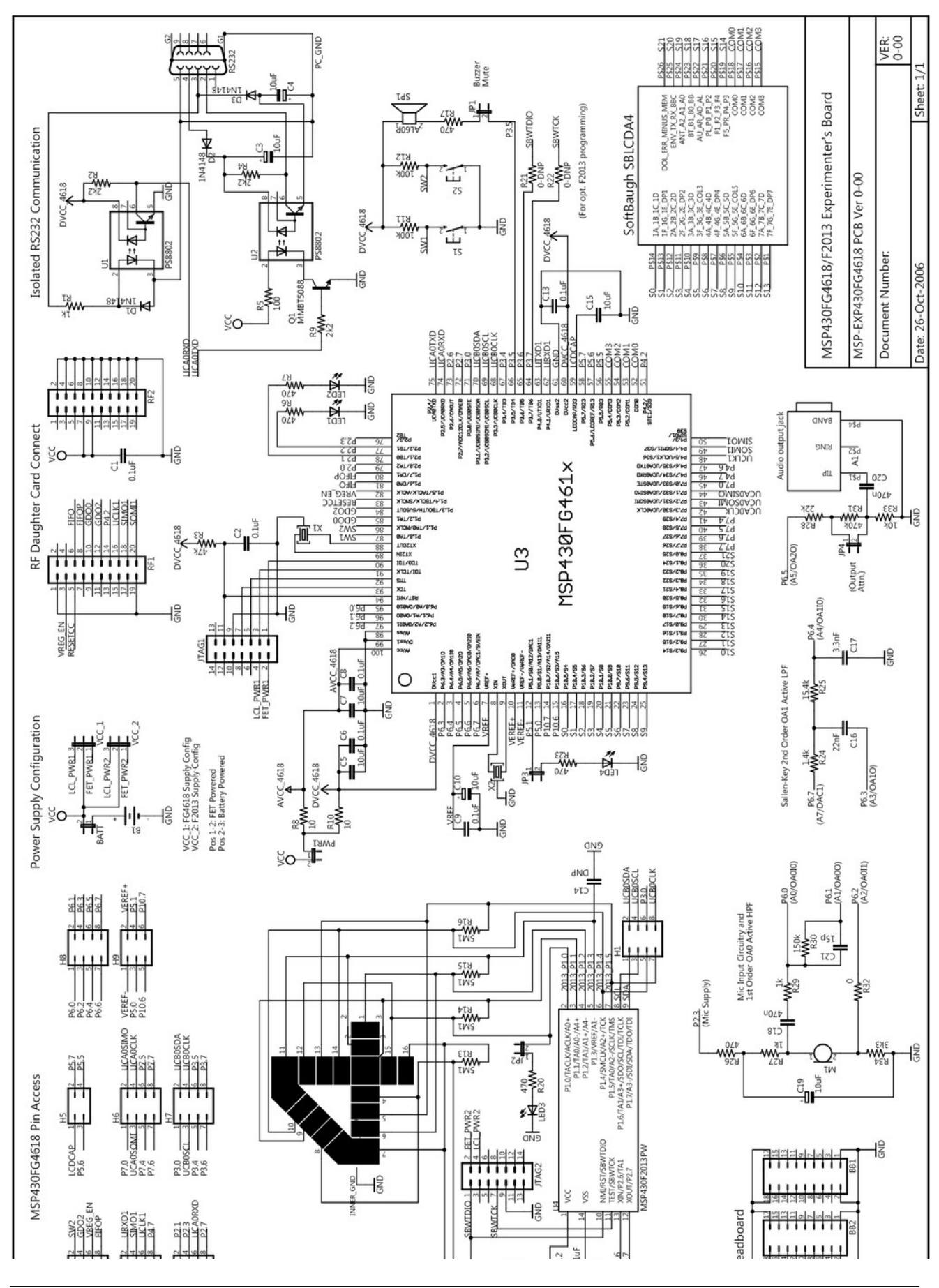

#### Alessandro Ferreira da Cunha

### Instalando os drives do gravador FET USB

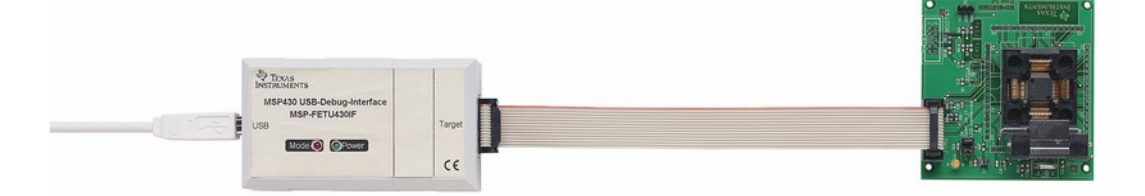

Ao colocar o FET numa porta USB, o Windows XP abriará a tela abaixo, solicitando a instalação do driver. Para tanto o IAR já deve estar instalado.

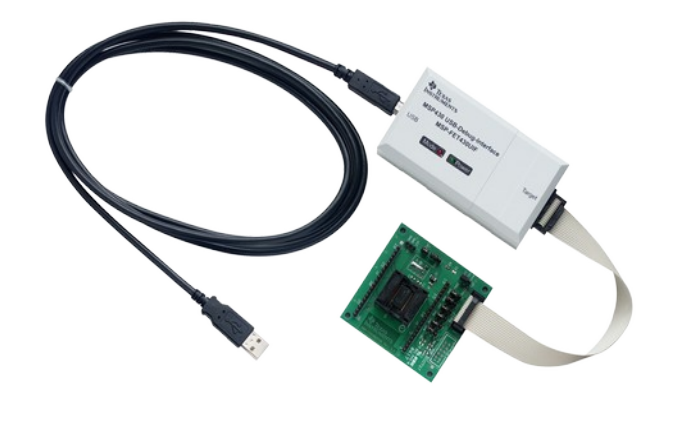

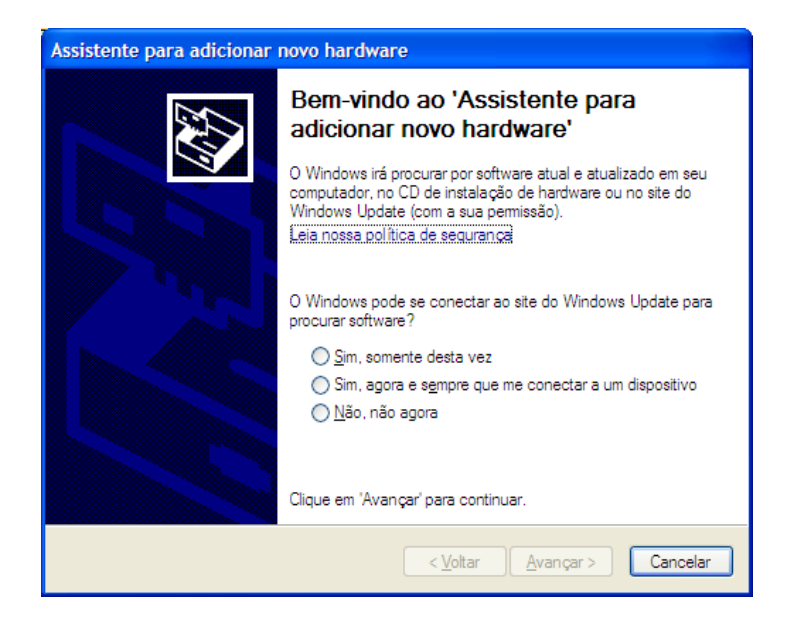

Deve-se clicar em NÃO, NÃO AGORA, e em seguida em AVANÇAR.

O próximo passo é indicar onde estão os arquivos do driver do FET para o MSP430. Assim deve-se selecionar a opção INSTALAR DE UMA LISTA OU LOCAL ESPECÍFICO na tela abaixo, clicando em seguida no botão AVANÇAR.

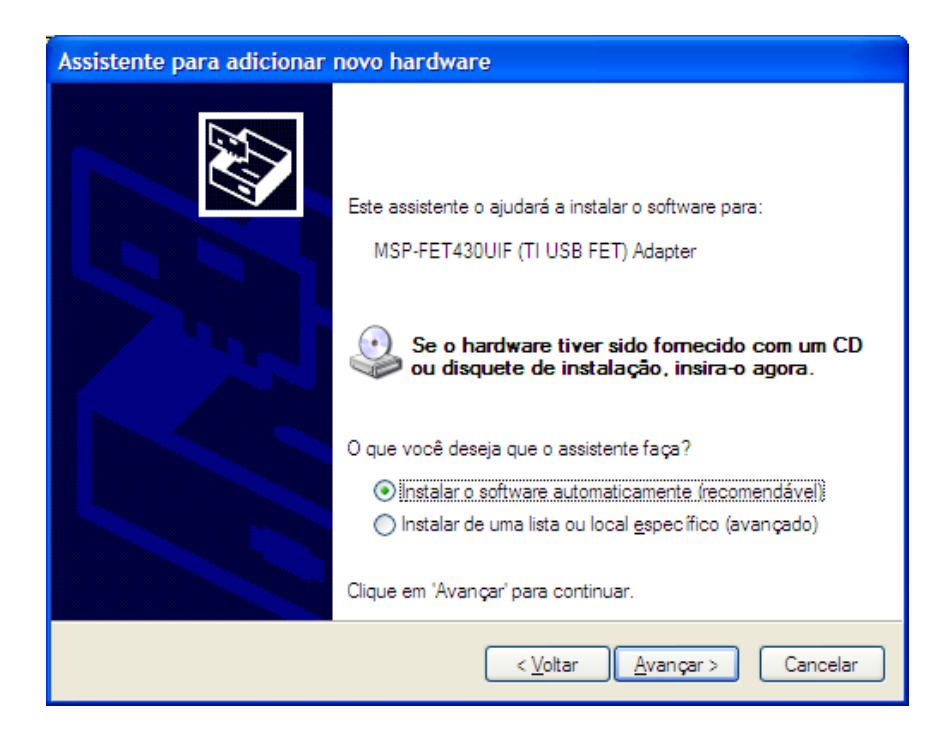

Ao clicar em avançar, clique no combo Box INCLUIR ESTE LOCAL NA PERQUISA, e clique no botão procurar:

| Assistente para adicionar novo hardware                                                                                                    |
|----------------------------------------------------------------------------------------------------|
| Escolha as opções de pesquisa e instalação.                                                                                                    |
| <ul> <li>Procurar o melhor driver nestes locais.</li> <li>Use as caixas de seleção abaixo para limitar ou expandir a pesquisa padrão, que inclui caminhos locais e mídia removível. Será instalado o melhor driver encontrado.</li> </ul> |
| Pesquisar <u>m</u> idia removivel (disquete, CD-ROM)  Incluir este local na pesquisa:  C:\Arquivos de programas\IAR Systems\Embedded  Procurar  Procurar                                                                                  |
| Não pesquisar. Escolherei o driver a ser instalado.<br>Escolha esta opção para selecionar o driver de dispositivo na lista. O Windows não<br>garante que o driver selecionado será a melhor escolha para o hardware.                      |
| < <u>V</u> oltar <u>Avançar</u> > Cancelar                                                                                                    |

O endereço a ser selecionado é:

C:\Arquivos de programas\IAR Systems\Embedded Workbench5.3\430\drivers\

#### TIUSBFET\WinXP

Como pode ser visto na figura a seguir.

| 🛅 C:\Arquivos de programas\IAR Systems\Em | bedde | d Workbench 5.3\430\drivers\TIUs | 5BFET\WinXP |
|-------------------------------------------|-------|----------------------------------|-------------|
|                                           | ×     | Nome 🔺                           | Tamanho     |
| 🖃 🦳 IAR Systems                           | ~     | 🗃 430cdc.cat                     | 11 KB       |
| 🔳 🧰 Embedded Workbench 5.0                | -     | 📑 430cdc.inf                     | 3 KB        |
| 🖃 🧰 Embedded Workbench 5.3                |       | preinstalCDC.exe                 | 48 KB       |
| 🔲 🦳 430                                   |       | 🗃 umpComXP.cat                   | 1 KB        |
| 🗉 🧰 bin                                   |       | 📴 UmpComXP.inf                   | 9 KB        |
| 🗉 🧰 config                                |       | 👼 umpf3410.i51                   | 14 KB       |
| 🗉 🧰 doc                                   | _     | 👼 umpf5052.i51                   | 14 KB       |
| 🖃 🫅 drivers                               |       | 🗃 umpusbxp.cat                   | 1 KB        |
| 🚞 Elprotronic                             |       | 📴 umpusbXP.inf                   | 10 KB       |
| 🛅 JLink                                   |       | 🔟 umpusbxp.sys                   | 75 KB       |
| 🗉 🧰 Olimex                                |       |                                  |             |
| 🚞 SoftBaugh                               |       |                                  |             |
| 🖃 🚞 TIUSBFET                              |       |                                  |             |
| 🦳 WinXP                                   |       |                                  |             |

Com o caminho selecionado, clique em AVANÇAR. Aparecerá a janela de confirmação de instalação, como é mostrado a seguir:

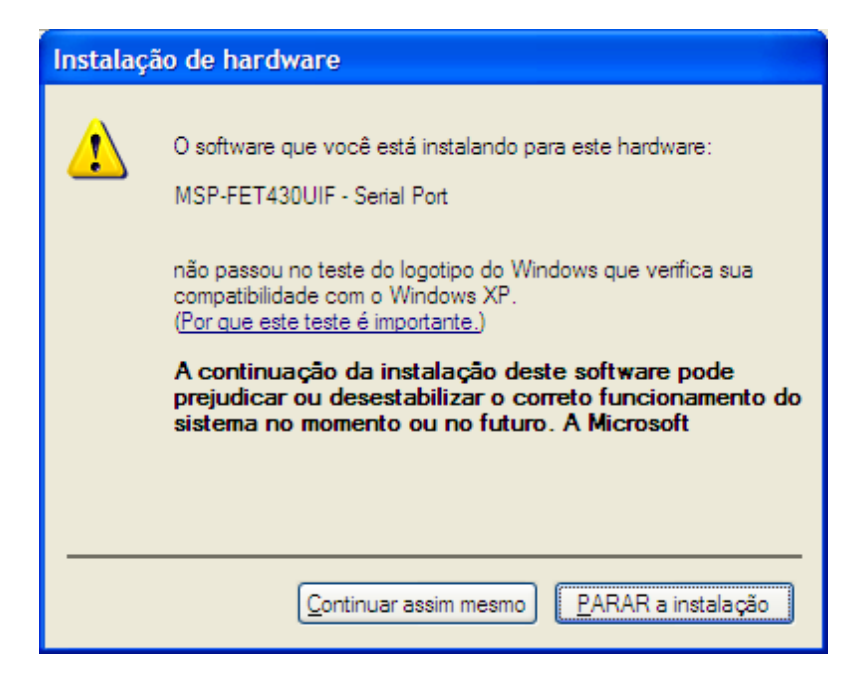

Deve-se então clicar em CONTINUAR ASSIM MESMO.

Isto deve finalizar a instalação do TI FET USB, como pode ser visto na figura a seguir.

| Assistente para adicionar | novo hardware                                             |
|---------------------------|-----------------------------------------------------------|
|                           | Concluindo o 'Assistente para<br>adicionar novo hardware' |
|                           | O assistente terminou de instalar o software para:        |
|                           | MSP-FET430UIF - Serial Port                               |
|                           | Clique em 'Concluir' para fechar o assistente.            |
|                           | < Voltar Concluir Cancelar                                |

Ao clicar em **CONCLUIR**, a instalação do **TI FET USB** será finalizada. Mas isto iniciará o procedimento de instalação da **PORTA SERIAL**. Os passos a serem executados são exatamente os mesmos, como foi feito para o **TI FET USB**.

# **AMBIENTE IAR**

O IAR é um ambiente IDE completo e trabalha com o conceito de área de trabalho (Workspace) que pode conter diversos projetos (Project).

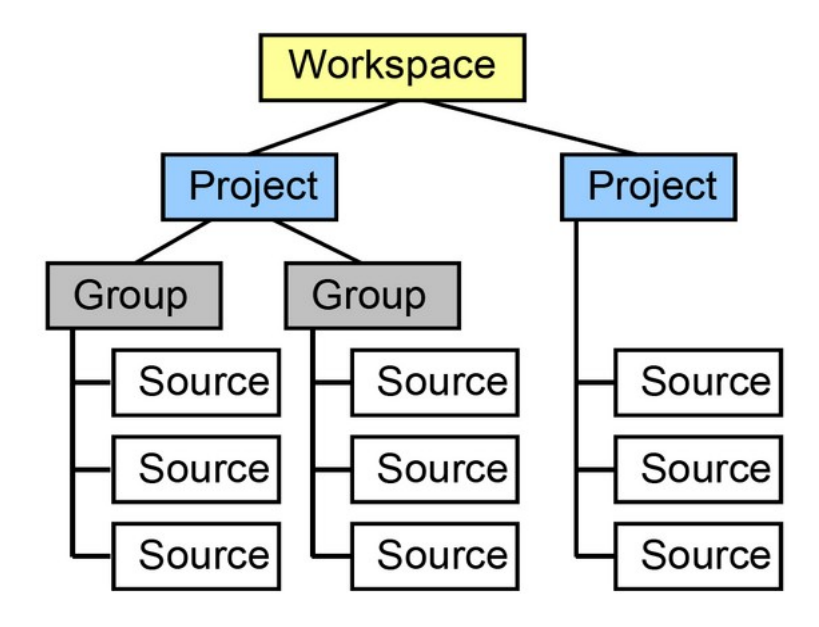

Esta organização será mantida em nossos estudos, facilitando a portabilidade de código e projetos de um computador para outro.

# Começando do zero: Criando um novo projeto

Abra o IAR. A primeira tela que será mostrada é para a seleção de uma ação (criar um novo projeto, adicionar um projeto, abrir uma área de trabalho ou abrir uma pasta com exemplos), como pode ser visto na figura a seguir. Como a ideia aqui será começar do zero, partindo do pressuposto que não há projetos anteriores, então clicaremos em cancelar nesta janela.

| Embedde  | d Workbench Startup 🛛 🔀                   |
|----------|-------------------------------------------|
|          | Create new project in current workspace   |
|          | Add existing project to current workspace |
|          | Open existing workspace                   |
|          | Example applications                      |
| Recent w | orkspaces:                                |
| WORK     | Open                                      |
| 🔽 Do no  | t show this window at startup             |
|          | Cancel                                    |

Assim, ao clicar em cancelar na janela anterior, o ambiente de trabalho do IAR se abrirá, porém nenhum projeto ou área de trabalho estará ativa, como se pode ver na imagem abaixo:

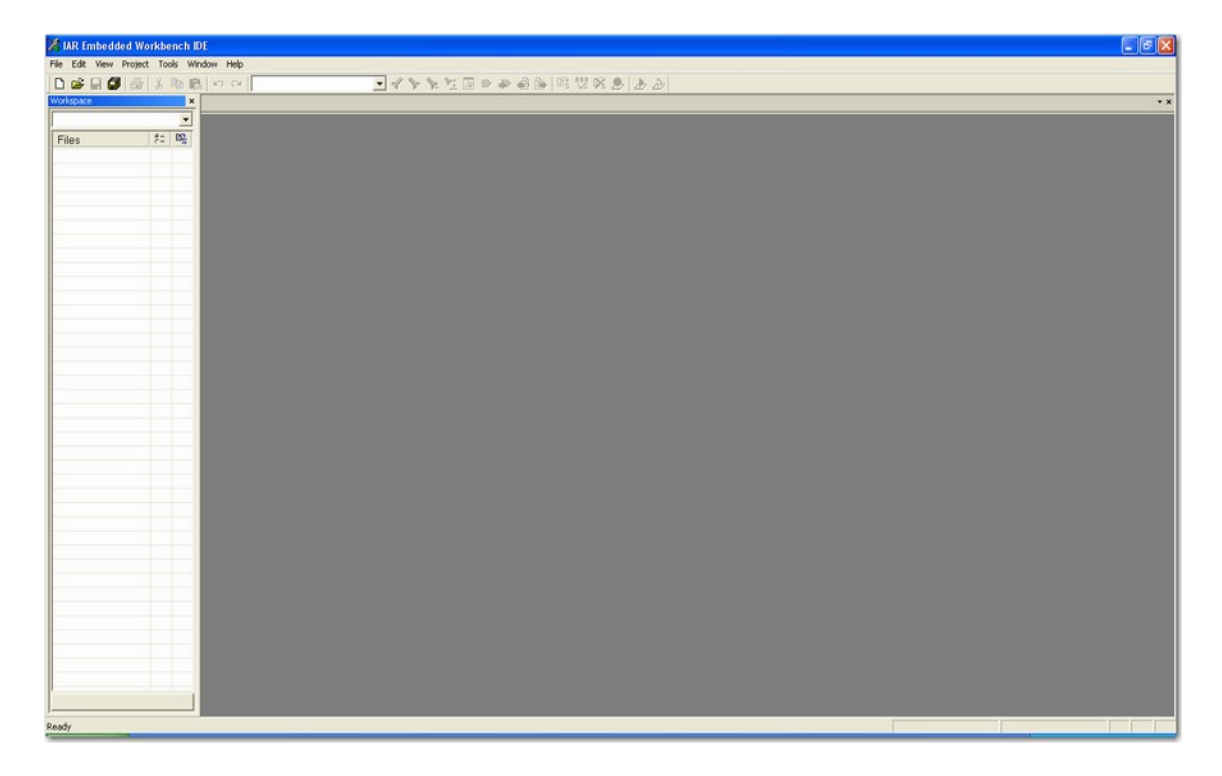

Para manter a estrutura de área de trabalho e projetos, é necessário primeiramente criar um projeto e em seguida salvá-lo em alguma área de trabalho. Por isto é extremamente interessante manter uma estrutura de pastas no computador que seja coerente com a organização feita pelo IAR. Veja o exemplo mostrado a seguir:

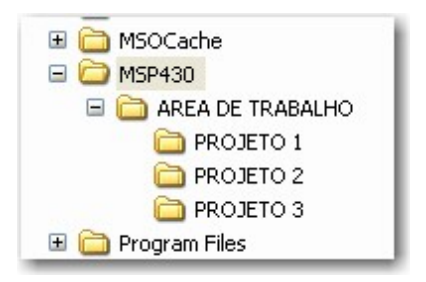

Na raiz do disco rígido foi criada uma pasta chamada **MSP430**. Dentro dela uma pasta chamada **ÁREA DE TRABALHO**. É dentro desta pasta que será salva a área de trabalho (workspace) do IAR. Dentro desta pasta serão criadas tantas pastas quanto forem os projetos a serem criados. Para facilitar o entendimento, criamos, inicialmente, três pastas de projeto, respectivamente **PROJETO 1**, **PROJETO 2** e **PROJETO 3**.

Para que um código e um projeto seja portável de um micro para outro (você faz um exercício no computador da escola e quer levá-lo para o micro da empresa ou de sua casa e quer executá-lo sem erros) é necessário que esta estrutura de pastas seja mantida em todos os locais onde será executado. Mudanças de encaminhamento geram erros de compilação no IAR.

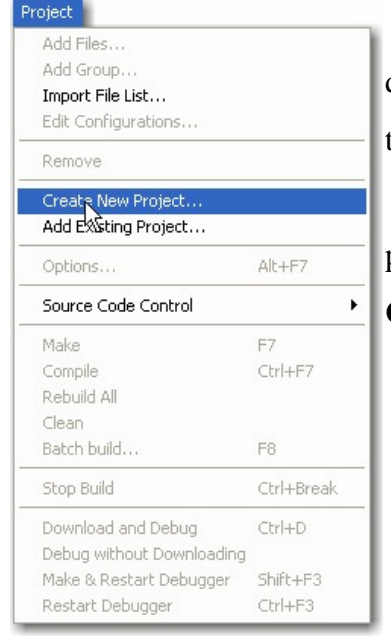

Uma vez que a estrutura de pastas está pronta, temos que criar um novo projeto para em seguida salvá-lo em uma área de trabalho.

Comecemos pelo projeto. Isto é feito no MENU principal. Lá escolha a opção **PROJECT** e clique em seguida em **CREATE NEW PROJECT**, como mostra a figura a seguir.

| Create New Pro                                         | ject     |     |       |
|--------------------------------------------------------|----------|-----|-------|
| Tool chain:<br>Project templates:                      | MSP430   | •   |       |
| Empty projec<br>ASD<br>Asm<br>C++<br>C<br>CLib<br>D 32 | t        |     |       |
| Description:<br>Creates an empty                       | project. |     |       |
|                                                        |          | ОКС | ancel |

A janela para criação de projetos aparecerá, como mostrado a seguir:

Deste modo o usuário pode optar por começar um projeto a partir de diversos modelos (*templates*) que a própria IAR fornece, seja para linguagem C ou Assembly.

Como nosso objetivo é partir do zero, neste primeiro momento não faremos uso de nenhuma *template* pronto. Para isto selecionaremos a opção de criar um **EMPTY PROJECT** (projeto vazio).

Após esta seleção se abria uma janela pedindo que aquele projeto seja salvo, como mostra a figura a seguir. A extensão de um projeto sempre é **.ewp** e não precisa ser digitada, pois o software faz o complemento de extensão automaticamente. Não se esqueça de selecionar o local onde o projeto será salvo de acordo com a organização de pastas mostradas anteriormente, antes de clicar em salvar, como mostra a figura a seguir.

|                |                   |                       |   |           |          | 5                                 |
|----------------|-------------------|-----------------------|---|-----------|----------|-----------------------------------|
| Salvar como    |                   |                       |   |           | ? 🛛      | Documentos recentes               |
| Salvarem:      | PROJETO 1         |                       | - | 🖕 🗈 💣 💷 - |          | 🞯 Desktop                         |
|                |                   |                       | _ |           |          | 📋 Meus documentos                 |
|                |                   |                       |   |           |          | 😼 Meu computador                  |
| Documentos     |                   |                       |   |           |          | 🧼 OS (C:)                         |
|                |                   |                       |   |           |          | 🛅 MSP430                          |
|                |                   |                       |   |           |          | 🛅 AREA DE TRABALHO                |
| Desktop        |                   |                       |   |           |          | PROJETO 1                         |
|                |                   |                       |   |           |          | 😏 Audio CD (D:)                   |
|                |                   |                       |   |           |          | 🛅 Documentos compartilhados       |
| Meus           |                   |                       |   |           |          | 🛅 Meus documentos                 |
| documentos     |                   |                       |   |           |          | 🎒 Nokia Phone Browser             |
|                |                   |                       |   |           |          | 🧧 🖳 Meus locais de rede           |
| Meu computador |                   |                       |   |           |          | 🛅 AUDIO IBTA                      |
| 9              |                   |                       |   |           |          | 🛅 Contacts                        |
|                | Nome do arquivo:  | PROJETO 1             |   | •         | Salvar   | 📄 curso avançado ii               |
| Meus locais de | Salvar como tipo: | Project Files (*.ewp) |   | •         | Cancelar | 📔 🛅 CURSO BÁSICO                  |
| rede           |                   |                       |   | _         |          | 📄 projetos com microcontroladores |
| J              |                   |                       |   |           |          | 🛅 TI Analog In a Box              |

A partir do momento em que o projeto está salvo ele aparecerá na área de trabalho, como mostra a figura a seguir.

| Workspace           |            | × |
|---------------------|------------|---|
| Debug               |            | - |
| Files               | <b>8</b> 2 |   |
| PROJETO 1 - Debug * | ~          |   |
|                     |            |   |
|                     |            |   |
|                     |            |   |
|                     |            |   |
|                     |            |   |
|                     |            |   |
|                     |            |   |

Note que abaixo da caixa azul que representa o projeto não há nenhum arquivo associado. Portanto faz-se necessário associar um arquivo de código (neste caso será uma arquivo de linguagem de máquina Assembly, cuja extensão adotada pelo IAR é a **.s43**).

Podemos escrever um arquivo a partir do zero clicando no menu FILE e em seguida NEW e escolhendo a opção FILE (ctrl + N). Isto fará aparecer um arquivo em branco onde você digitará seu código.

Para este primeiro projeto faremos outra opção. Associaremos a este projeto um arquivo Assembly já existente. Usaremos o exemplo **E-0-0.s43**. Para isto é necessário salvar uma cópia do arquivo dentro do diretório do projeto, como pode ser visto na figura a seguir:

| Endereço 🛅 C:\MSP430\AREA DE                                                                        | TRABALHO | PROJETO 1   |
|----------------------------------------------------------------------------------------------------|----------|-------------|
| Pastas                                                                                              | ×        | Nome 🔺      |
| Intel     MSOCache     MSP430     MSP430     AREA DE TRABA     POJETO 1     PROJETO 2     PROJETO 2 | ALHO     | Ē E-0-0.s43 |

Com o arquivo **.s43** já colocado dentro da pasta do projeto, voltamos a área de trabalho do IAR e clicamos com o botão direito sobre o quadrado azul que representa o projeto criado. Isto fará aparecer um menu de opção de projeto, como mostrado na figura abaixo:

| Options               | 1         |
|-----------------------|-----------|
| Make                  |           |
| Compile               |           |
| Rebuild All           |           |
| Clean                 |           |
| Stop Build            |           |
| Add 🔸                 | Add Files |
| Remove                | Add Group |
| Source Code Control 🔸 |           |
| File Properties       |           |
| Set as Active         |           |

Neste menu selecionaremos a opção ADD e em seguida ADD FILES, como pode ser visto na figura acima. Deste modo será possível associar um arquivo Assembly (.s43) ao projeto já existente, como mostra a figura a seguir.

| Add Files - PRO        | JETO 1            |                                  |        |                  |   | ? 🛛      |
|------------------------|-------------------|----------------------------------|--------|------------------|---|----------|
| Examinar:              | PROJETO 1         |                                  | •      | + 🗈 💣            | - |          |
|                        | E-0-0.s43         |                                  |        |                  |   |          |
| recentes               |                   |                                  |        |                  |   |          |
| G                      |                   |                                  |        |                  |   |          |
| Desktop                |                   |                                  |        |                  |   |          |
| <b>&gt;</b>            |                   |                                  |        |                  |   |          |
| Meus<br>documentos     |                   |                                  |        |                  |   |          |
| <b>I</b>               |                   |                                  |        |                  |   |          |
| Meu computador         |                   |                                  |        |                  |   |          |
| <b>S</b>               |                   |                                  |        |                  |   |          |
| Meus locais de<br>rede | Nome do arquivo:  | E-0-0.s43                        | _      |                  | - | Abrir    |
|                        | Arquivos do tipo: | Source Files (*.c;*.cpp;*.cc;*.h | ;*.hpp | ;*.s*;*.msa;*.as | • | Cancelar |

Com isto a área de trabalho, onde está o projeto, muda de figura, informando que determinado arquivo de código está associado a um determinado projeto, como se pode ver na figura a seguir.

|                         |            | ,         |
|-------------------------|------------|-----------|
| Debug                   |            | -         |
| Files                   | <b>*</b> * | 27:<br>10 |
| 🗆 🗊 PROJETO 1 - Debug * | 4          |           |
| ⊞ 🛗 E-0-0.s43           |            | *         |
| └─⊞ 🗀 Output            |            |           |

Note que o asterisco existente no projeto indica que modificações foram feitas (foi inserido uma arquivo de código) mas ele ainda não foi salvo. Ao clicar duas vezes sob o arquivo do código fonte (**E-0-0.s43**) ele se abrirá na janela ao lado, permitindo qualquer edição que o programador julgue necessário, como pode ser visto na figura a seguir.

| 🔀 IAR Embedded Workbench ID      | )E                    |                      |                                                       |                                         |
|----------------------------------|-----------------------|----------------------|-------------------------------------------------------|-----------------------------------------|
| File Edit View Project Simulator | Tools Window H        | lelp                 |                                                       |                                         |
|                                  |                       |                      |                                                       | I II D 🔊 📣 🐘 📴 😲 🕺 🕭 🕭                  |
| Workspace ×                      | F-0-0 +43             |                      |                                                       | • ×                                     |
| Debug                            |                       | *******              | **********************                                | *************************************** |
|                                  | / MSP430x             | G46x Den             | o - Software Toggle P5.1                              |                                         |
| E-0-0.s43                        | / Descrip<br>/ ACLK = | tion: To<br>32.768kH | ggle P5.1 by xor'ing P5.<br>Hz, MCLK = SMCLK = defaul | l inside of a software loop.<br>t DCO   |
|                                  | 1                     | A                    | 15 <b>F 430</b> ×G 461×                               |                                         |
|                                  |                       |                      |                                                       |                                         |
|                                  |                       | 1.1                  |                                                       |                                         |
|                                  | 1                     | RST                  | i                                                     |                                         |
|                                  | 1                     | 1                    | 1                                                     |                                         |
|                                  | 1                     | 1                    | P5.1 >LED                                             |                                         |
|                                  | K. Quir               | ing/K. V             | lenkat                                                |                                         |
|                                  | ; Texas I             | nstrumen             | ats Inc.                                              |                                         |
|                                  | / Dec 200             | 6                    |                                                       |                                         |
|                                  | / Built w             | ith IAR              | Embedded Workbench Versi                              | on: 3.41A                               |
|                                  | #include <            | nsp430xG             | 46x.h>                                                |                                         |
|                                  | /                     |                      |                                                       |                                         |
|                                  |                       | RSEG                 | CSTACK                                                | ; Define stack segment                  |
|                                  | /                     | RSEG                 | CODE                                                  | ; Assemble to Flash memory              |
|                                  | RESET                 | mov.w                | #SFE(CSTACK),SP                                       | ; Initialize stackpointer               |
|                                  | StopWDT               | mov.w                | #WDTPW+WDTHOLD,&WDTCTL                                | ; Stop WDI                              |
|                                  | SetupPS               | bis.b                | #002h,4P5DIR                                          | ; P5.1 output                           |
|                                  | Mainloop              | xor.b                | #002h.4P50UT                                          | ; Tougle P5.1                           |
|                                  | Wait                  | mov.w                | #050000,R15                                           | ; Delay to R15                          |
|                                  | Ll                    | dec.w                | R15                                                   | ; Decrement R15                         |
|                                  |                       | jnz                  | Ll                                                    | ; Delay over?                           |
|                                  |                       | Jub                  | hainicop                                              | / Again                                 |
|                                  | ,                     |                      |                                                       |                                         |
|                                  | ,                     | COMMON               | INTVEC                                                | / Interrupt Vectors                     |
|                                  |                       | ORG                  | RESET_VECTOR                                          | ; MSP430 RESET Vector                   |
|                                  |                       | DW                   | RESET                                                 | 1                                       |
| PROJETO 1                        |                       | PUD                  |                                                       | , oprigacorio                           |
| ×                                |                       |                      |                                                       |                                         |
| Messages                         |                       |                      |                                                       | A                                       |
|                                  |                       |                      |                                                       |                                         |
|                                  |                       |                      |                                                       |                                         |
|                                  |                       |                      |                                                       | <u> </u>                                |
| Ready                            |                       |                      | Errors 0, Warnings                                    | : 0 Ln 27, Col 55                       |

Antes de salvar o projeto ou compilar o programa que foi escrito/editado, é interessante primeiramente configurar o projeto. Para isto, devemos clicar novamente com o botão direito sobre o ícone azul do projeto. Desta vez faremos a seleção do item **OPTIONS**, como pode ser visto na figura a seguir.

| Options             |   |
|---------------------|---|
| Make                |   |
| Compile             |   |
| Rebuild All         |   |
| Clean               |   |
| Stop Build          |   |
| Add                 | • |
| Remove              |   |
| Source Code Control | , |
| File Properties     |   |
| Set as Active       |   |

Isto fará com que a janela de configuração de projetos seja aberta, como pode ser visto na figura a seguir.

| Options for node "exer                                                                                                    | cicio-1"                                                                                                    | X                                                                                                    |
|----------------------------------------------------------------------------------------------------|----------------------------------------------------------------------------------------------------|----------------------------------------------------------------------------------------------------|
| Category:<br>General Options<br>C/C++ compiler<br>Assembler<br>Custom Build<br>Build Actions<br>Linker<br>Debugger<br>FET Debugger<br>Simulator | Target       Output       Library Configuration         Device       Generic MSP430 device       E+         Hardware multiplier       Hardware multiplier       Generic MSP430 device         Hardware multiplier       Hardware multiplier       Generic MSP430 device         Hardware multiplier       Hardware multiplier       Generic MSP430 device         Hardware multiplier       Hardware multiplier       Hardware multiplier         Position-independent code       Ne only library calls       Hardware multiplier         Position-independent code       Assembler-only project       Hardware | Library Options Stack/Heap  Data Model  Small Medium Large Floating-point Size of type 'double'  32 bits 64 bits |
|                                                                                                    |                                                                                                    | OK Cancel                                                                                                    |

Esta janela contém uma série de configurações para o projeto. Muitas vezes o bom funcionamento de um projeto depende exclusivamente da configuração correta desta tela. Não abordaremos aqui todos os itens destas configurações, o que será feito ao longo do treinamento. Nos prenderemos, neste primeiro momento, apenas naquelas que são essenciais para compilar o primeiro projeto. Veja que esta tela tem **categorias** de configurações (*GENERAL OPTIONS, C/C++*, *ASSEMBLER*, etc.) e que cada uma destas categorias tem uma série de **paletas** (*TARGET*, *OUTPUT*, *LIBRARY CONFIGURATION*, etc.) correspondentes.

Para uma primeira configuração inicial, selecionaremos a na **paleta** *TARGET* na **categoria** *GENERAL OPTIONS*. A primeira coisa a fazer é selecionar qual é o dispositivo que será gravado. Como faremos uso da Experimenter Board neste treinamento, devemos selecionar o chip correspondente (**MSP430FG4618**) na caixa de seleção *DEVICE*, como pode ser visto na figura a seguir.

|                           |                                                        | MSP430F423A  |
|---------------------------|--------------------------------------------------------|--------------|
|                           |                                                        | MSP430F425   |
| ptions for node "e        | exercicio-1"                                           | MSP430F4250  |
|                           |                                                        | MSP430F425A  |
|                           |                                                        | MSP430F4260  |
| Category:                 |                                                        | MSP430F427   |
|                           |                                                        | MSP430F4270  |
| General Options           |                                                        | MSP430F427A  |
| C/C++ compiler            |                                                        | MSP430F435   |
| Assembler<br>Custom Build | Target Output Library Configuration Library Options St | MSP430F4351  |
| Ruild Actions             |                                                        | MSP430F436   |
| Linker                    |                                                        | MSP430F4361  |
| Debugger                  | Data Model:                                            | MSP430F437   |
| FET Debugger              | © Small                                                | MSP430F4371  |
| Simulator                 | Generic MSP430 device                                  | MSP430F447   |
|                           | Generic +                                              | MSP430F448   |
|                           | MSP430x1xx Family                                      | MSP430F449   |
|                           | Hardware multiplier MSP430x2xx Family                  | MSP430F4783  |
|                           | ☐ Hardware multiplier MSP430x3xx Family ►              | MSP430F4784  |
|                           |                                                        | MSP430F4793  |
|                           | C Lies only library calls MSP430x5xx Family ►          | MSP430F4794  |
|                           | Ose only library cars                                  | MSP430FE423  |
|                           |                                                        | MSP430FE423  |
|                           | Position-independent code                              | MSD430FE423/ |
|                           | Assembler-only project                                 | MSD420EE42E  |
|                           |                                                        | MSP430FE425  |
|                           |                                                        | MSP430EE425  |
|                           |                                                        | MSP430FE423  |
|                           | OK                                                     | MSP430EE427  |
|                           |                                                        | MSP430EE427. |
|                           |                                                        | MSP430EG425  |
|                           |                                                        | MSP430EG426  |
|                           |                                                        | MSP430EG427  |
|                           |                                                        | MSP430FG437  |
|                           |                                                        | MSP430FG438  |
|                           |                                                        | MSP430FG439  |
|                           |                                                        | MSP430FG461  |
|                           |                                                        | MSP430FG461  |
|                           |                                                        | MSP430FG461  |
|                           |                                                        | MSP430FG461  |
|                           |                                                        | MSP430FW423  |
|                           |                                                        | MSP430FW425  |
|                           |                                                        |              |

O próximo passo é clicar no **Box** *ASSEMBLY-ONLY PROJECT*, pois como o código está todo escrito em linguagem de máquina. Deste modo as diretivas correspondentes a linguagem C serão ignoradas, como mostra a figura a seguir.

| Options for node "e:<br>Category:<br>General Options                                          | kercicio-1"                                                                                                    |                                                               |
|-----------------------------------------------------------------------------------------------|----------------------------------------------------------------------------------------------------|---------------------------------------------------------------|
| Assembler<br>Custom Build<br>Build Actions<br>Linker<br>Debugger<br>FET Debugger<br>Simulator | Target   Output   Library Configuration   L<br>Device<br>MSP430FG4618                                                    | ibrary Options   Stack/Heap   • • •<br>Data Model             |
|                                                                                               | Hardware multiplier<br>Hardware multiplier<br>Allow direct access<br>Use only library calls<br>Position-independent code | Floating-point<br>Size of type 'double'<br>32 bits<br>64 bits |
|                                                                                               | Assembler-only project                                                                                                   | OK Cancel                                                     |

Várias outras configurações podem ser feitas nesta categoria (GENERAL OPTIONS). Mas para nosso primeiro projeto funcionar pararemos aqui e passaremos direto à categoria DEBUGGER. Nesta categoria, selecionaremos a aba SETUP, como pode ser visto na figura abaixo.

| ategory:                          |                                           | Factory Settings |
|-----------------------------------|-------------------------------------------|------------------|
| ieneral Options<br>C/C++ compiler |                                           |                  |
| Assembler<br>Custom Build         | Setup Extra Options Plugins               |                  |
| Build Actions<br>Linker           | Driver                                    |                  |
| Debugger                          | Simulator main                            |                  |
| FET Debugger<br>Simulator         |                                           |                  |
|                                   | Setup macros                              |                  |
|                                   |                                           |                  |
|                                   |                                           |                  |
|                                   | Device description file                   |                  |
|                                   | \$TOOLKIT_DIR\$\config\MSP430FG4618.ddf   |                  |
|                                   | 9-10-10-10-10-10-10-10-10-10-10-10-10-10- |                  |
|                                   |                                           |                  |

Na **aba SETUP** é necessário selecionar o driver que será utilizado para a compilação do projeto. As opções são **SIMULATOR** (o projeto não será gravado em nenhum dispositivo e será simulado apenas no computador) ou **FET DEBUGGER** (o programa será gravado no dispositivo selecionado anteriormente e executado em tempo real).

Com todas estas configurações feitas, chegou a hora de **compilar o projeto** e **colocá-lo para rodar**. Para isto, vá até o menu principal e selecione PROJECT, e em seguida **DOWNLOAD AND DEBUG (CTRL + D)**.

| oject                     |            |
|---------------------------|------------|
| Add Files                 |            |
| Add Group                 |            |
| Import File List          |            |
| Edit Configurations       |            |
| Remove                    |            |
| Create New Project        |            |
| Add Existing Project      |            |
| Options                   | Alt+F7     |
| Source Code Control       |            |
| Make                      | F7         |
| Compile                   | Ctrl+F7    |
| Rebuild All               |            |
| Clean                     |            |
| Batch build               | F8         |
| Stop Build                | Ctrl+Break |
| Download and Debug        | Ctrl+D     |
| Debug without Downloading | 45         |
| Make & Restart Debugger   | Shift+F3   |
| Restart Debugger          | Ctrl+F3    |

Note que até aqui fizemos toda a configuração de projeto, mas ainda não salvamos uma área de trabalho. Por este motivo, antes de compilar um projeto é necessário salvar uma área de trabalho. Deste modo, ao tentar compilar pela primeira vez, aparecerá a tela de salvamento de área de trabalho, como pode ser visto na figura a seguir.

| Save Workspac          | e As              |                         |   |       |              | ? 🗙      |
|------------------------|-------------------|-------------------------|---|-------|--------------|----------|
| Salvar em:             | C PROJETO 1       |                         | • | + 🗈 💣 | <del>.</del> |          |
| 3                      | C settings        |                         |   |       |              |          |
| Documentos<br>recentes |                   |                         |   |       |              |          |
|                        |                   |                         |   |       |              |          |
| Desktop                |                   |                         |   |       |              |          |
|                        |                   |                         |   |       |              |          |
| Meus<br>documentos     |                   |                         |   |       |              |          |
|                        |                   |                         |   |       |              |          |
| Meu computador         |                   |                         |   |       |              |          |
|                        |                   |                         |   |       |              |          |
| Meus locais de<br>rede | Nome do arquivo:  | 1                       |   |       | •            | Salvar   |
|                        | Salvar como tipo: | Workspace Files (*.eww) |   | 1     | -            | Cancelar |

Fique atento para o local onde a área de trabalho será salva. Lembre-se da organização de pastas que criamos no começo deste processo. Uma área de trabalho não deve ser salva dentro de uma pasta de projetos, e sim dentro da pasta de área de trabalho, como você pode ver na figura abaixo. Uma área de trabalho tem a extensão **.eww**, que não precisa ser colocada, pois o software preenche automaticamente.

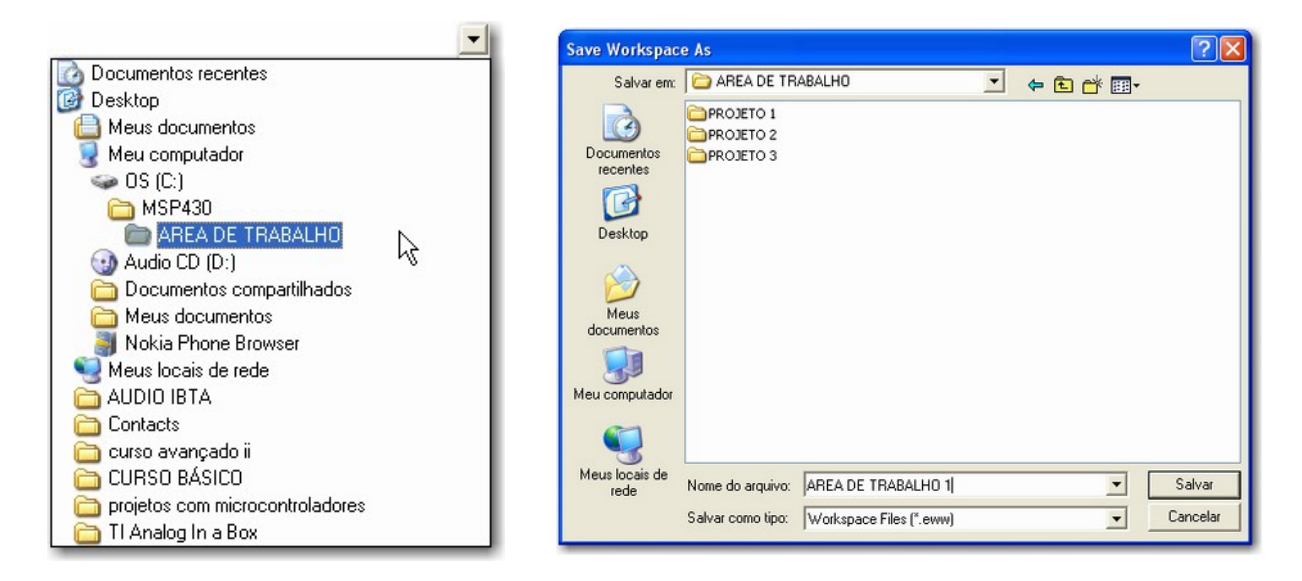

Se tudo ocorreu bem, e o arquivo assembly não contém erros, o projeto será compilado e aparecerá a tela de execução, como pode ser visto na próxima figura.

#### MSP430 – Linguagem Assembly

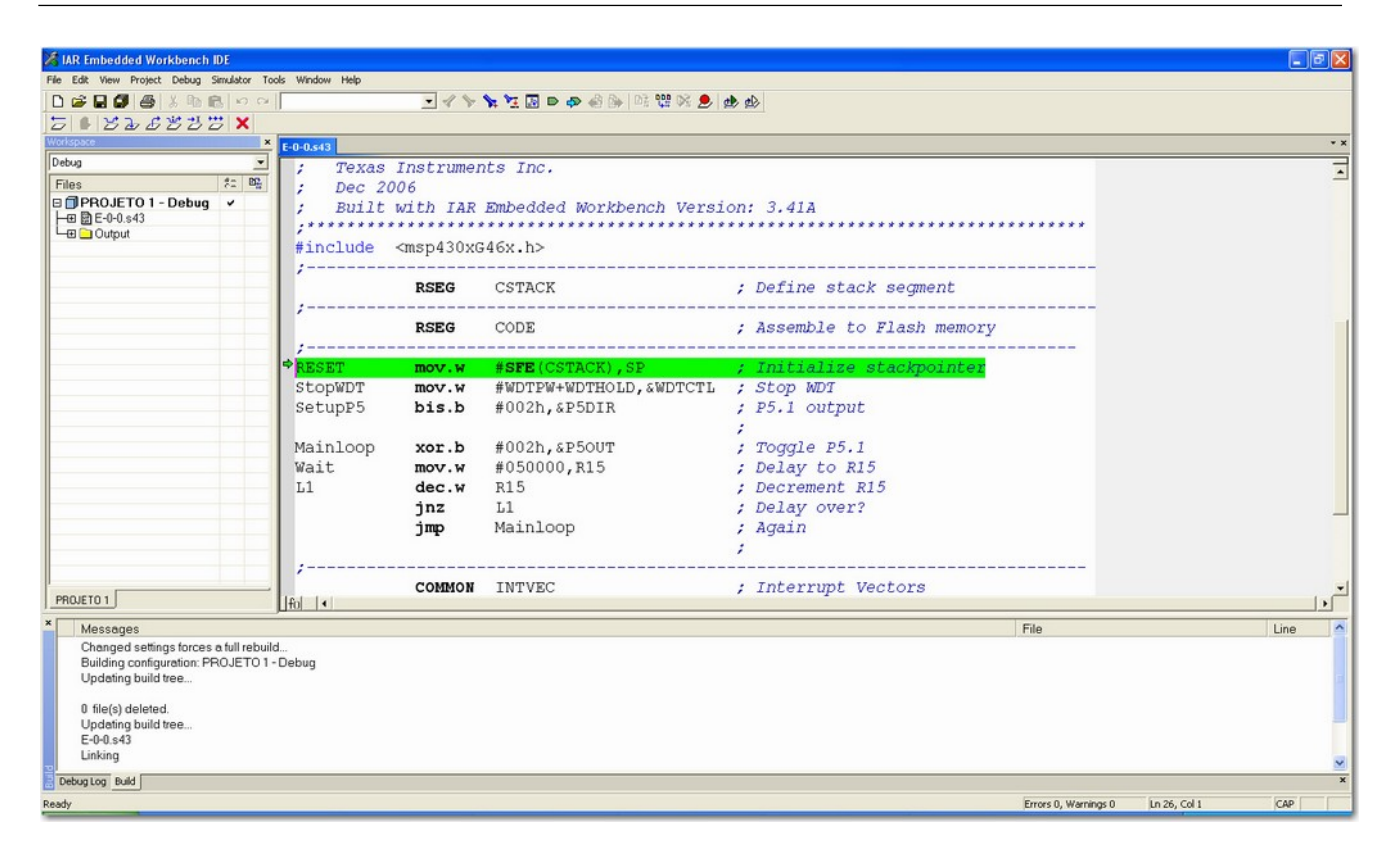

# Como Estruturar um programa em Assembly para MSP430?

```
    Initialize Stack

  Must do

    Configure Watchdog

    Initialize RESET Vector

    ****
                                  ****
   MSP430xG46x Demo - Software Toggle P5.1
   Description: Toggle P5.1 by xor'ing P5.1 inside of a software loop.
   ACLK = 32.768kHz, MCLK = SMCLK = default DCO
             MSP430xG461x
       71\1
        - - | RST
         1
                       - 1
                   P5.1|-->LED
         K. Quiring/K. Venkat
;
   Texas Instruments Inc.
   Dec 2006
   Built with IAR Embedded Workbench Version: 3.41A
#include <msp430xG46x.h>
 -----
              _____
                       ; Define stack segment
         RSEG CSTACK
    -----
              _ _ _ _ _ _ _ _ _ _
                             -----
         RSEG CODE
                          ; Assemble to Flash memory
;-----
        mov.w #SFE(CSTACK),SP ; Initialize stackpointer
RESET
StopWDT mov.w #WDTPW+WDTHOLD,&WDTCTL ; Stop WDT
SetupP5 bis.b #002h,&P5DIR
                                ; P5.1 output

        Mainloop
        xor.b
        #002h,&P50UT

        Wait
        mov.w
        #050000,R15

                                ; Toggle P5.1
                                ; Delay to R15
11
         dec.w R15
                                 ; Decrement R15
```

#### MSP430 – Linguagem Assembly

|   | jnz<br>jmp       | L1<br>Mainloop        | ;;;  | Delay over?<br>Again               |
|---|------------------|-----------------------|------|------------------------------------|
|   | COMMON           | INTVEC                | ;    | Interrupt Vectors                  |
| , | ORG<br>DW<br>END | RESET_VECTOR<br>RESET | ;;;; | MSP430 RESET Vector<br>obrigatório |

### **Exercício 1: Botões e LEDs**

Identifique no diagrama elétrico da Experimenter Board, mostrado no **item 7**, as seguintes conexões, envolvendo pinos do MSP430FG4618 e hardwares externos:

- a) Botão S1  $\rightarrow$  pino P1.0;
- b) Botão S2  $\rightarrow$  pino P1.1;
- c) LED1  $\rightarrow$  pino P2.1;
- d) LED2  $\rightarrow$  pino P2.2;
- e) LED4  $\rightarrow$  pino P5.1.

Com estas informações faça modificações no programa exemplo, mostrado no **item 9**, de modo que aconteçam as operações solicitadas nos itens a seguir.

### Exercício 1a: 1 botão e 1 Led

Ao pressionar o botão S1 deve acender o LED1. Se o botão não estiver pressionado, o LED1 deve se manter apagado.

### Exercício 1b: 2 botões e 2 Leds

Ao pressionar o botão S1 deve apagar o LED1. Se o botão S1 não estiver pressionado, o LED1 deve se manter aceso. Ao mesmo tempo se o botão S2 for pressionado, o LED2 deve se apagar. Se o botão S2 não estiver pressionado, o LED2 deve se manter aceso.

# Exercício 1c: 1 botão, 1 Led e temporização simples

Ao **pressionar** o botão **S2** deve **acender** o **LED1**, que deve permanecer aceso por alguns milissegundos (tempo suficiente para perceber a retenção da informação). Se o botão **não estiver pressionado**, o **LED1** deve se manter **apagado**.

### Exercício 1d: 2 botões, 2 Leds e

### temporização simples

Ao pressionar o botão S2 deve apagar o LED1, o que deve acontecer por alguns milissegundos (tempo suficiente para perceber a retenção da informação). Se o botão não estiver pressionado, o LED1 deve se manter aceso. Ao mesmo tempo, se o botão S1 estiver pressionado o LED2 deve ficar apagado, o que também deve acontecer por alguns milissegundos (tempo suficiente para perceber a retenção da informação). Se o botão não estiver pressionado, o LED2 deve se manter aceso

### Configuração básica dos I/Os

As seguintes configurações devem ser observadas para fazer os exercícios propostos:

#### **REGISTRADOR DE ENTRADA (Input Register PxIN)**

Cada bit colocado em um pino do microcontrolador tem seu valor refletido neste registrador. Isto ocorre quando a porta está configurada para entrada, sendo válida as seguintes informações:

**Bit = 0**: A entrada está em nível lógico baixo (**0 V**).

**Bit = 1**: A entrada está em nível lógico alto (**+Vcc**).

### **REGISTRADOR DE SAÍDA (Output Registers PxOUT)**

Cada bit escrito neste registrador refletirá em um valor de tensão no pino de saída. Isto
ocorre quando a porta está configurada para saída, sendo válida as seguintes informações:.

**Bit = 0**: A saída será levada a nível lógico baixo (**0 V**).

**Bit = 1**: A saída será levada a nível lógico alto (**+Vcc**).

#### **REGISTRADOR DE DIREÇÃO (Direction Registers PxDIR)**

Este registrador indicará se um pino de I/O será utilizado como entrada ou saída, de acordo com a seguinte configuração:

**Bit = 0**: A porta será configurada como **entrada**.

Bit = 1: A porta será configurada como saída.

#### **REGISTRADORES DE PULL UP / PULL DOWN (Pullup/Pulldown Resistor** Enable Registers PxREN (MSP430x47x only))

Apenas nos dispositivos das famílias MSP430x47x todas as portas tem resistores programáveis de pull-up/down, cuja habilitação ou não é feita do seguinte modo:

**Bit = 0**: Os resistores estarão **desabilitados**.

**Bit = 1**: Os resistores estarão **habilitados**.

# **REGISTRADORES DE SELEÇÃO DE FUNÇÃO (Function Select Registers**

#### PxSEL)

Como os pinos de um microcontrolador pode ter múltiplas funções, hora funcionando como terminal de I/O, hora como interface de algum periférico, é necessário ajustar qual função será realizada a cada momento. Isto é feito de acordo com os seguintes ajustes:

**Bit = 0**: O terminal funcionará como um **I/O**.

Bit = 1: O terminal funcionará como um **periférico**.

Nota: as interrupções por P1 e P2 são desabilitadas quando PxSEL = 1

#### REGISTRADOR DE SINALIZAÇÃO DE INTERRUPÇÃO (Flag Register

#### PxIFG)

Sinalizam que uma interrupção aconteceu. A mudança de nível zero para nível um acontece por hardware. O contrário (de 1  $\rightarrow$  0) deve ser executada por software:

Bit = 0: não há interrupção pendente neste pino (0 V).

Bit = 1: há uma interrupção pendente neste pino (+Vcc).

#### **REGISTRADOR DE SELEÇÃO DE BORDA DE INTERRUPÇÃO (Edge Select**

#### PxIES)

Este registrador fará a seleção entre as bordas de transição no sinal dos pinos que acionarão a interrupção:

**Bit = 0**: **PxIFG**  $\rightarrow$  1 quando houver uma transição de **zero para um** no pino (**0** V  $\rightarrow$ 

+Vcc).

**Bit = 1**: **PxIFG**  $\rightarrow$  1 quando houver uma transição de **um para zero** no pino (+Vcc  $\rightarrow$  0 V).

REGISTRADOR HABILITAÇÃO DE INTERRUPÇÃO (Interrupt Enable Register PxIE)

Este registrador fará a habilitação de interrupção para aquele pino:

Bit = 0: interrupções estão desabilitadas neste pino (0 V).

Bit = 1: interrupções estão habilitadas neste pino (+Vcc).

### Alocação de pinos nas portas de I/O

/\*\*\*\*\*\*\* STANDARD BITS FOR DIGITAL I/O  $(0\times0001); \rightarrow PINO 0 DA PORTA$ #define BIT0 #define BIT1  $(0\times0002); \rightarrow$  PINO 1 DA PORTA #define BIT2  $(0\times0004); \rightarrow$  PINO 2 DA PORTA (0x0008); → PINO 3 DA PORTA #define BIT3 (0x0010);  $\rightarrow$  PINO 4 DA PORTA #define BIT4  $(0 \times 0020); \rightarrow PINO 5 DA PORTA$ #define BIT5 #define BIT6  $(0\times0040); \rightarrow$  PINO 6 DA PORTA #define BIT7  $(0 \times 0080); \rightarrow PINO 7 DA PORTA$ 

## Exemplos de configuração de portas de I/O

Configurando um botão:

| SetupP2   | bis.b    | #002h,&P2DIR | ; P2.1 output - LED             |
|-----------|----------|--------------|---------------------------------|
| SetupP1   | bis.b    | #001h,&P1IE  | ; P1.0 Interrupt enabled        |
|           | bis.b    | #001h,&P1IES | ; P1.0 hi/low edge              |
|           | bic.b    | #001h,&P1IFG | ; P1.0 IFG Cleared              |
| Configura | ndo dois | botões:      |                                 |
| SetupP2   | bis.b    | #006h,&P2DIR | ; P2.1 & P2.2 output - LED      |
| SetupP1   | bis.b    | #003h,&P1IE  | ; P1.0 & P1.1 Interrupt enabled |
|           | bis.b    | #003h,&P1IES | ; P1.0 & P1.1 hi/low edge       |
|           | bic.b    | #003h,&P1IFG | ; P1.0 & P1.1 IFG Cleared       |

# Exercício 2: Economizando energia para piscar o LED

Ao resolver os exercícios propostos anteriormente, no mesmo estilo em que foi apresentado no **item 9**, não fizemos uso da principal característica do MSP430, que é o **baixo consumo de energia**. Escreva o programa mostrado abaixo e o carregue em seu kit. Veja o seu funcionamento.

| ******                                                           | ******                                                             | *****                                                                                                    | *****                                                                                                    |
|------------------------------------------------------------------|--------------------------------------------------------------------|----------------------------------------------------------------------------------------------------|----------------------------------------------------------------------------------------------------|
| ; MSP430x<br>; Descrip<br>; ACLK pr<br>; ACLK =<br>; //* An<br>; | G46x Demo<br>tion: Tog<br>ovides th<br>LFXT1 = 3<br>external<br>MS | 9 - Basic Timer, Toggle F<br>ggles P5.1 by xor'ing P5.<br>He basic timer clock sour<br>2768Hz, MCLK = SMCLK = C<br>watch crystal between XJ<br>P430xG461x | 25.1 Inside ISR, 32kHz ACLK<br>1 inside of a basic timer ISR.<br>Tee. LED toggles every 125ms.<br>Wefault DCO = 32 x ACLK = 1048576Hz<br>TN & XOUT is required for ACLK *// |
| ;                                                                | /1)                                                                | VTNI                                                                                                    |                                                                                                    |
| /<br>•                                                           |                                                                    | ×IN -                                                                                                    |                                                                                                    |
|                                                                  | RST                                                                | X0UT   -                                                                                                    |                                                                                                    |
| :                                                                | 1                                                                  |                                                                                                    |                                                                                                    |
| ;                                                                |                                                                    |                                                                                                    |                                                                                                    |
| ,<br>; K. Venk                                                   | at                                                                 |                                                                                                    |                                                                                                    |
| ; Texas I                                                        | nstrument                                                          | s Inc.                                                                                                    |                                                                                                    |
| ; Dec 200                                                        | 6                                                                  |                                                                                                    |                                                                                                    |
| ; Built w                                                        | ith IAR E                                                          | mbedded Workbench Versic                                                                                                    | on: 3.41A                                                                                                    |
| ; * * * * * * * * * * * *                                        | ******                                                             | ****                                                                                                    | ******                                                                                                    |
| #include                                                         | <msp430xg< td=""><td>646x.h&gt;</td><td></td></msp430xg<>          | 646x.h>                                                                                                    |                                                                                                    |
|                                                                  | RSEG                                                               | CSTACK                                                                                                    | ; Define stack segment                                                                                                    |
| ,<br>                                                            | RSEG                                                               | CODE                                                                                                    | ; Assemble to Flash memory                                                                                                    |
| ,<br>RESET                                                       | mov.w                                                              | #SFE(CSTACK), SP                                                                                                    | ; Initialize stackpointer                                                                                                    |
| StopWDT                                                          | mov.w                                                              | #WDTPW+WDTHOLD,&WDTCTL                                                                                                    | ; Stop WDT                                                                                                    |
| SetupFLL                                                         | bis.b                                                              | #XCAP14PF,&FLL_CTL0                                                                                                    | ; Configure load caps                                                                                                    |
|                                                                  | bis.b                                                              | #BIT1,&P5DIR                                                                                                    | ; Set P5.1 as Output                                                                                                    |
| SetupBT                                                          | mov.b                                                              | <pre>#BTDIV+BT_fCLK2_DIV16,</pre>                                                                                                    | & BTCTL ; ACLK/(256*16)                                                                                                    |
|                                                                  | bis.b                                                              | #BTIE,&IE2                                                                                                    | ; Enable BT interrupt                                                                                                    |
| Mainloop                                                         | bis.w                                                              | #LPM3+GIE,SR                                                                                                    | ; Enter LPM3, enable interrupts                                                                                                    |
|                                                                  | nop                                                                |                                                                                                    | ; Required for Debugger                                                                                                    |
|                                                                  |                                                                    |                                                                                                    |                                                                                                    |

| Basic_Timer | _ISR                          |                                                               | ;// Basic Timer Interrupt Service Routine                           |
|-------------|-------------------------------|---------------------------------------------------------------|---------------------------------------------------------------------|
| ;           | xor.b<br>reti                 | #BIT1,&P50UT                                                  | ; Toggle P5.1 (LED)                                                 |
| ;           | COMMON                        | INTVEC                                                        | ; Interrupt Vectors                                                 |
| ;           | ORG<br>DW<br>ORG<br>DW<br>END | RESET_VECTOR<br>RESET<br>BASICTIMER_VECTOR<br>Basic_Timer_ISR | ; MSP430 RESET Vector<br>;<br>; MSP430 Basic Timer Interrupt Vector |

Para entender as vantagens conseguidas com o programa anterior, precisamos entender de dois assuntos: **interrupções** e **temporizadores** no MSP430.

# Interrupções

As interrupções no MSP430 são fixas e definidas pelo arranjo modular mostrado na

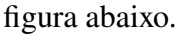

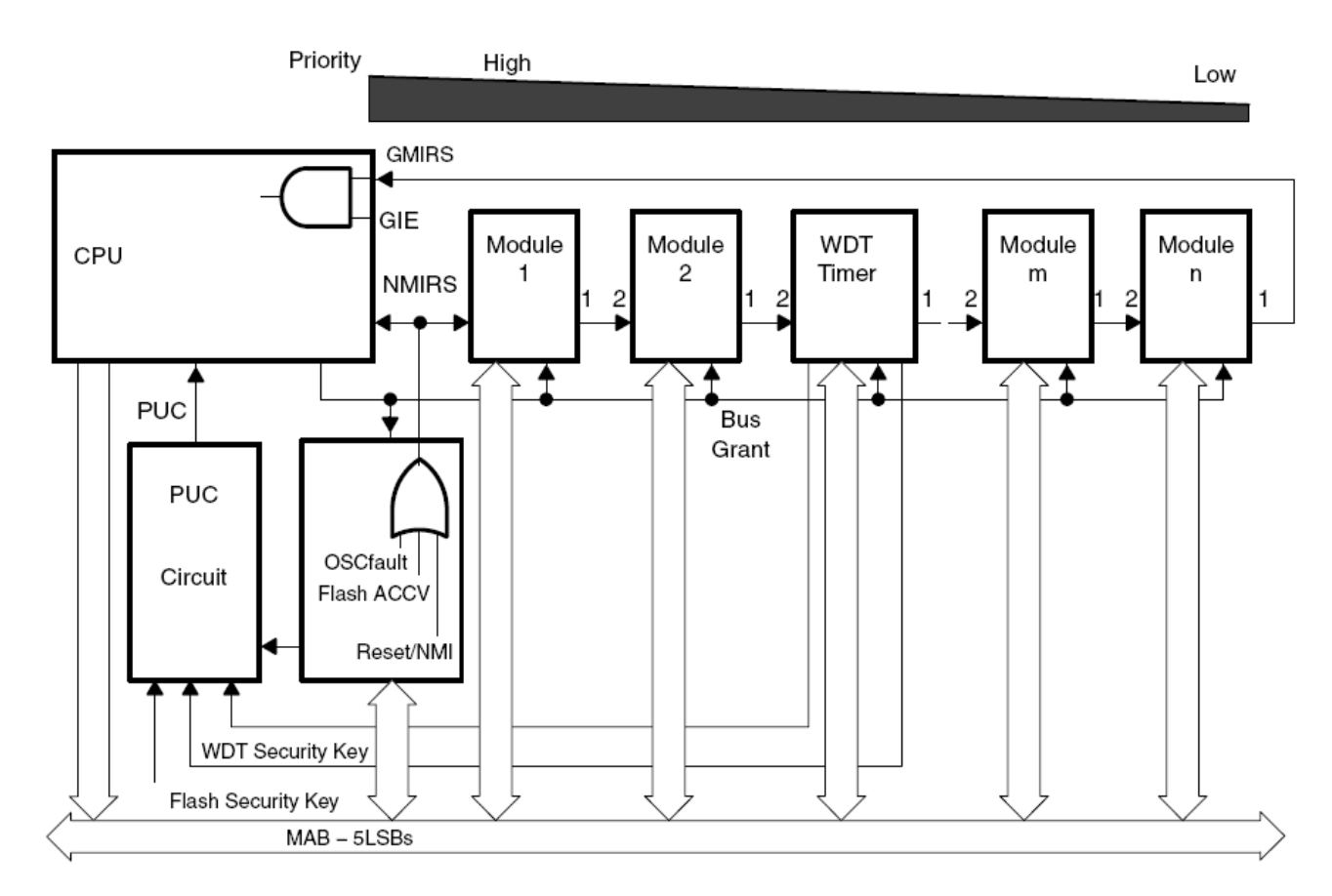

Quanto mais próximo for um módulo da CPU/NMIRS, maior a sua prioridade em interromper o sistema. Esta prioridade define quem será tratado primeiramente caso ocorram duas interrupções simultaneamente.

Para o MSP430 são considerados três tipos de interrupção:

- Reset do sistema;
- NMI: interrupções não mascaráveis;
- Interrupções mascaráveis.

E funcionam de acordo com a lógica mostrada na figura a seguir.

## Reset do sistema

O circuito de reset do sistema é mostrado na figura a seguir. Ele fornece como saída duas fontes de reset: o **power-on reset (POR)** e o **power-up clear (PUC)**. Diferentes fontes de eventos e sinais podem disparar o circuito de reset do sistema.

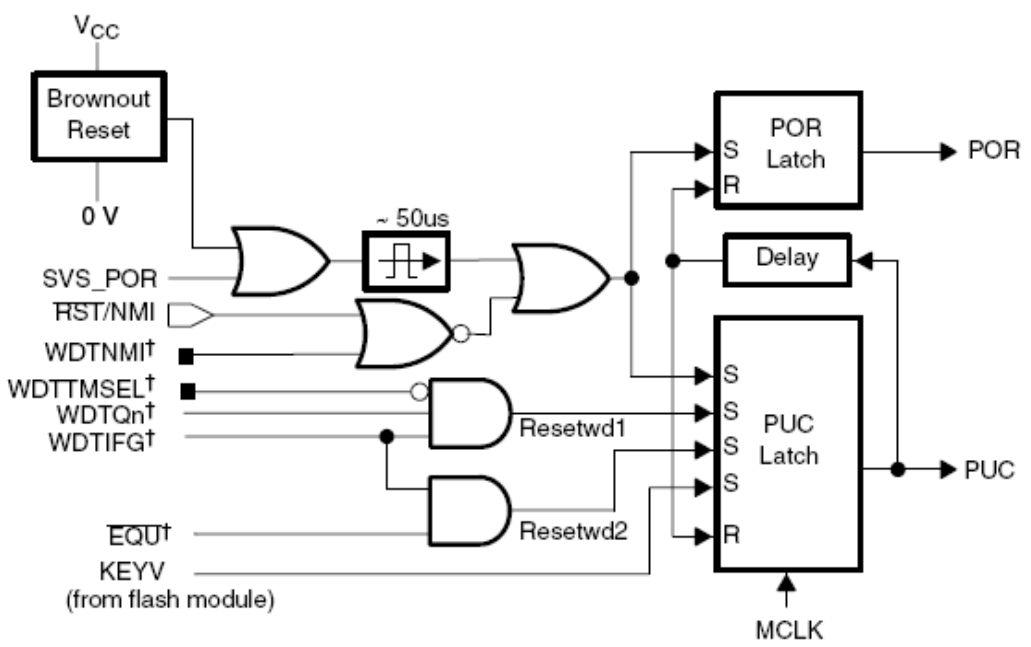

† From watchdog timer peripheral module

O POR é um reset do dispositivo. Um POR só pode ser gerado caso ocorra um destes

#### três eventos:

- O dispositivo é alimentado (Powering up);
- Um nível baixo (0 V) é inserido no terminal **RST/NMI**, quando este pino está configurado para o modo de reset;
- Um baixo nível de tensão é detectado pelo módulo SVS, quando PORON = 1.

Um PUC sempre é gerado quando um POR é gerado, porém um POR não é gerado quando acontece um PUC. Um PUC pode ser disparado pelos seguintes eventos:

- Um sinal **POR**;
- Expirou o tempo estipulado pelo Watchdog timer quando estava em modo watchdog;
- Houve uma violação de segurança do Watchdog timer;
- Houve uma violação de segurança no acesso a memória Flash.

O **Brownout Reset** (**BOR**) é um hardware capaz de detectar se existem variações na tensão de alimentação do dispositivo, resetando-o a fim de evitar problemas de funcionamento.

# NMI – Interrupções não mascaráveis

Estas três interrupções não podem ser desabilitadas pelo bit de controle geral de interrupções (GIE). Elas têm bits específicos para isto (ACCVIE, NMIIE, OFIE). Quando uma destas interrupções é aceita, todas as demais tem o seu bit de habilitação resetado.

O programa dará um salto em sua execução para o endereço armazenado no vetor de interrupção não mascarável (**0FFFCh**). Será necessário que o software do usuário set novamente os bits destas interrupções para que elas possam ocorrer novamente.

As interrupções não mascaráveis são:

- Um borda de descida/subida no pino RST/NMI pin, quando este é configurado para o modo NMI;
- Ocorre um falha no oscilador;
- Ocorre uma violação de acesso a memória flash.

# Interrupções mascaráveis

As interrupções mascaráveis são geradas por todos os periféricos que possuem capacidade de interrupção, incluindo o *watchdog timer*. Cada fonte de interrupção mascarável tem um bit que habilita ou desabilita seu funcionamento, sendo que existe ainda um bit de controle geral, chamado de **GIE** (*General Interrupt Enable*), presente no status **register** (**SR**).

## O processamento de uma interrupção

Quando uma interrupção é solicitada por um periférico, é necessário que os bits de habilitação individual e geral (GIE) estejam setados. Isto fará com que o programa sofra um desvio para uma rotina de interrupção.

#### Entrada em uma interrupção

A latência para o tratamento de um interrupção dura 6 ciclos de máquina, começando pela aceitação de uma interrupção e terminando com a execução da primeira instrução contida na rotina de atendimento de interrupção. A execução lógica é descrita a seguir:

- Qualquer instrução que esteja sendo executada é finalizada;
- O valor do PC, que aponta para a próxima instrução que deveria ser executada, é salvo na pilha (pushed onto the stack);
- O valor do SR é salvo na pilha (pushed onto the stack);
- A interrupção que tiver a maior prioridade é selecionada, caso múltiplas interrupções ocorram simultaneamente;
- Uma requisição de interrupção reseta o flag de interrupção dos periféricos que tem fonte única

de interrupção (o conversor AD de 12 bits, por exemplo). Se o periférico tiver múltiplas flags de interrupção (portas P1 e P2, por exemplo), então o reset destas flags deverá acontecer por software.

- O registrador SR tem todos os seus bits zerados, com exceção do SCG0, que não é alterado. Isto retira o microcontrolador de qualquer LPM em que ele se encontra. Como o GIE também é zerado, as próximas interrupções ficam desabilitadas.
- O conteúdo do vetor de interrupção correspondente a quem fez a solicitação é carregado no PC, que passará a executar o programa a partir do que houver escrito ali.

#### Saída de uma interrupção

Toda interrupção é terminada quando uma instrução **RETI** (return from an interrupt service routine) é encontrada. Este retorno gasta 5 ciclos de máquina para executar as seguintes ações:

1) O registrador SR é restaurado da pilha (pops from the stack) com todos os valores ajustados previamente (GIE, CPUOFF, etc.);

2) O valor do PC é restaurado da pilha (pops from the stack) e inicia a execução no ponto exato em que parou ao ser interrompido.

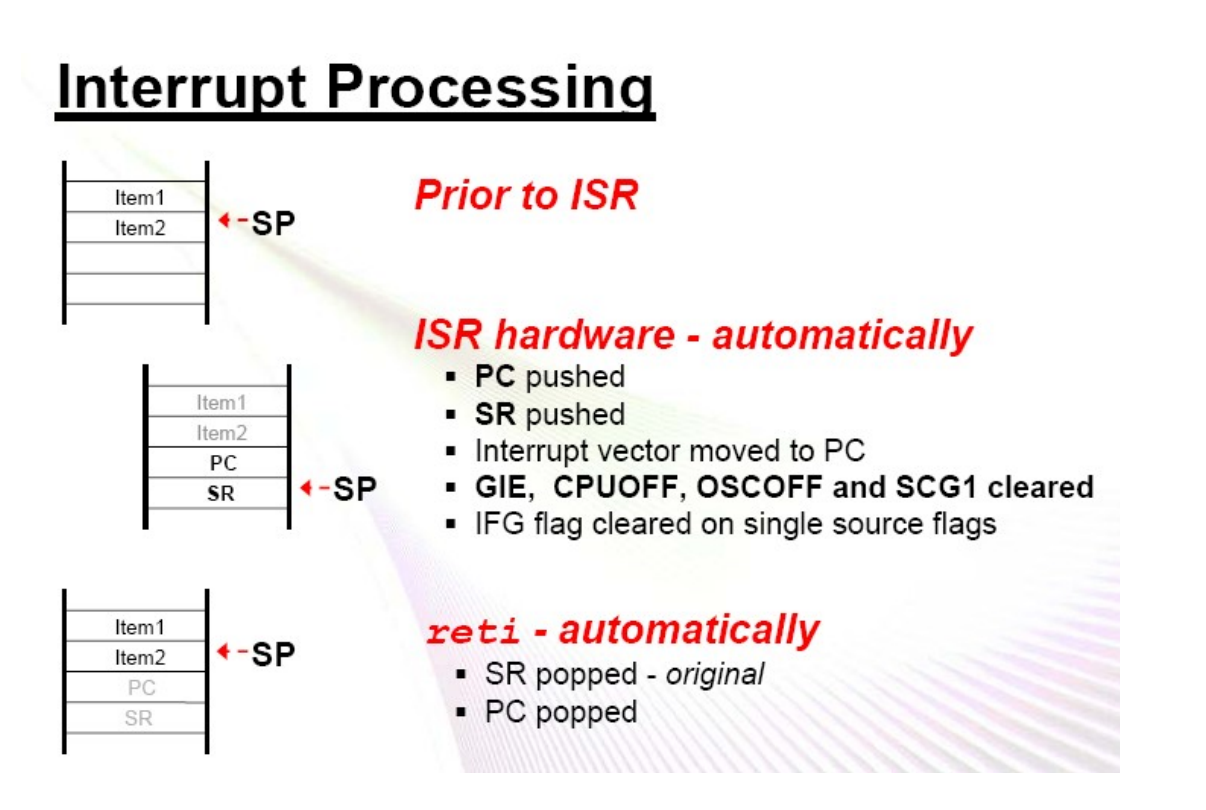

O **aninhamento** de interrupções é habilitado quando, durante o tratamento de uma interrupção, o usuário seta o bit GIE. Neste caso, havendo uma nova interrupção os procedimentos mostrados ocorrerão novamente, seguindo a ordem de prioridades de atendimento de interrupções.

# Os vetores de interrupção

Os vetores de interrupção tem um endereçamento fixo e conhecido em todos os dispositivos das famílias MSP430, indo de **0FFFFh até 0FFC0h**. Nestes dados, que tem 16 bits, são salvos os endereços onde estarão os programas que farão o atendimento as rotinas de interrupção. Dependendo do número de periféricos, os dispositivos MSP430 podem ter mais ou menos vetores de interrupção, por isto é sempre necessária uma consulta ao datasheet de cada dispositivo.

| INTERRUPT SOURCE                                                                                     | INTERRUPT FLAG                                                   | SYSTEM INTERRUPT                                     | WORD ADDRESS  | PRIORITY     |
|----------------------------------------------------------------------------------------------------|------------------------------------------------------------------|------------------------------------------------------|---------------|--------------|
| Power-up<br>External reset<br>Watchdog Timer+<br>Flash key violation<br>PC out-of-range (see Note 1) | PORIFG<br>RSTIFG<br>WDTIFG Reset<br>KEYV<br>(see Note 2)         |                                                      | OFFFEh        | 31, highest  |
| NMI<br>Oscillator fault<br>Flash memory access violation                                             | NMIIFG<br>OFIFG<br>ACCVIFG<br>(see Notes 2 and 4)                | (non)-maskable,<br>(non)-maskable,<br>(non)-maskable | 0FFFCh        | 30           |
|                                                                                                    |                                                                  |                                                      | 0FFFAh        | 29           |
|                                                                                                    |                                                                  |                                                      | 0FFF8h        | 28           |
| Comparator_A+ (MSP430x20x1 only)                                                                     | CAIFG (see Note 3)                                               | maskable                                             | 0FFF6h        | 27           |
| Watchdog Timer+                                                                                      | WDTIFG                                                           | maskable                                             | 0FFF4h        | 26           |
| Timer_A2                                                                                             | TACCR0 CCIFG (see Note 3)                                        | maskable                                             | 0FFF2h        | 25           |
| Timer_A2                                                                                             | TACCR1 CCIFG.<br>TAIFG (see Notes 2 and 3)                       | maskable                                             | 0FFF0h        | 24           |
|                                                                                                    |                                                                  |                                                      | 0FFEEh        | 23           |
|                                                                                                    |                                                                  |                                                      | 0FFECh        | 22           |
| ADC10 (MSP430x20x2 only)                                                                             | ADC10IFG (see Note 3)                                            | maskable                                             |               |              |
| SD16_A (MSP430x20x3 only)                                                                            | SD16CCTL0 SD16OVIFG,<br>SD16CCTL0 SD16IFG<br>(see Notes 2 and 3) | maskable                                             | 0FFEAh        | 21           |
| USI<br>(MSP430x20x2, MSP430x20x3 only)                                                               | USIIFG, USISTTIFG<br>(see Notes 2 and 3)                         | maskable                                             | 0FFE8h        | 20           |
| I/O Port P2<br>(two flags)                                                                           | P2IFG.6 to P2IFG.7<br>(see Notes 2 and 3)                        | maskable                                             | 0FFE6h        | 19           |
| I/O Port P1<br>(eight flags)                                                                         | P1IFG.0 to P1IFG.7<br>(see Notes 2 and 3)                        | maskable                                             | 0FFE4h        | 18           |
|                                                                                                    |                                                                  |                                                      | 0FFE2h        | 17           |
|                                                                                                    |                                                                  |                                                      | 0FFE0h        | 16           |
| (see Note 5)                                                                                         |                                                                  |                                                      | 0FFDEh 0FFC0h | 15 0, lowest |

#### Vetores de interrupção na família 2 (MSP430F2013)

#### NOTAS:

1. Um reset é gerado toda vez que a CPU tenta carregar um endereço no PC que esteja for a do range de memória disponível no dispositivo.

- 2. Fonte de múltiplos flags.
- 3. A flag de interrupção é alocada no módulo.
- 4. Não mascarável: o bit de interrupção individual pode ser desabilitado por um evento de interrupção, mas geralmente isto não é possível.

5. Os endereços de vetores de interrupção entre 0FFDEh e 0FFC0h não são utilizados neste dispositivo, podendo ser utilizado como área de código regular, onde será armazenado o programa.

#### Declaração dos Vetores de interrupção no MSP430F2013

#### Vetores de interrupção na família 4 (MSP430FG4618)

| INTERRUPT SOURCE                                         | INTERRUPT FLAG                                                                             | SYSTEM INTERRUPT                                | WORD<br>ADDRESS | PRIORITY    |
|----------------------------------------------------------|--------------------------------------------------------------------------------------------|-------------------------------------------------|-----------------|-------------|
| Power-Up<br>External Reset<br>Watchdog<br>Flash Memory   | WDTIFG<br>KEYV<br>(see Note 1 and 5)                                                       | Reset                                           | 0FFFEh          | 31, highest |
| NMI<br>Oscillator Fault<br>Flash Memory Access Violation | NMIIFG (see Notes 1 and 3)<br>OFIFG (see Notes 1 and 3)<br>ACCVIFG (see Notes 1, 2, and 5) | (Non)maskable<br>(Non)maskable<br>(Non)maskable | 0FFFCh          | 30          |
| Timer_B7                                                 | TBCCR0 CCIFG0 (see Note 2)                                                                 | Maskable                                        | 0FFFAh          | 29          |
| Timer_B7                                                 | TBCCR1 CCIFG1 TBCCR6 CCIFG6,<br>TBIFG (see Notes 1 and 2)                                  | Maskable                                        | 0FFF8h          | 28          |
| Comparator_A                                             | CAIFG                                                                                      | Maskable                                        | 0FFF6h          | 27          |
| Watchdog Timer+                                          | WDTIFG                                                                                     | Maskable                                        | 0FFF4h          | 26          |
| USCI_A0/USCI_B0 Receive                                  | UCA0RXIFG, UCB0RXIFG (see Note 1)                                                          | Maskable                                        | 0FFF2h          | 25          |
| USCI_A0/USCI_B0 Transmit                                 | UCA0TXIFG, UCB0TXIFG (see Note 1)                                                          | Maskable                                        | 0FFF0h          | 24          |
| ADC12                                                    | ADC12IFG (see Notes 1 and 2)                                                               | Maskable                                        | 0FFEEh          | 23          |
| Timer_A3                                                 | TACCR0 CCIFG0 (see Note 2)                                                                 | Maskable                                        | 0FFECh          | 22          |
| Timer_A3                                                 | TACCR1 CCIFG1 and TACCR2 CCIFG2,<br>TAIFG (see Notes 1 and 2)                              | Maskable                                        | 0FFEAh          | 21          |
| I/O Port P1 (Eight Flags)                                | P1IFG.0 to P1IFG.7 (see Notes 1 and 2)                                                     | Maskable                                        | 0FFE8h          | 20          |
| USART1 Receive                                           | URXIFG1                                                                                    | Maskable                                        | 0FFE6h          | 19          |
| USART1 Transmit                                          | UTXIFG1                                                                                    | Maskable                                        | 0FFE4h          | 18          |
| I/O Port P2 (Eight Flags)                                | P2IFG.0 to P2IFG.7 (see Notes 1 and 2)                                                     | Maskable                                        | 0FFE2h          | 17          |
| Basic Timer1/RTC                                         | BTIFG                                                                                      | Maskable                                        | 0FFE0h          | 16          |
| DMA                                                      | DMA0IFG, DMA1IFG, DMA2IFG<br>(see Notes 1 and 2)                                           | Maskable                                        | 0FFDEh          | 15          |
| DAC12                                                    | DAC12.0IFG, DAC12.1IFG (see Notes 1 and 2)                                                 | Maskable                                        | 0FFDCh          | 14          |
|                                                          |                                                                                            |                                                 | 0FFDAh          | 13          |
| Reserved                                                 | Reserved (see Note 4)                                                                      |                                                 |                 |             |
|                                                          |                                                                                            |                                                 | 0FFC0h          | 0, lowest   |

#### dispositivos do tipo F. Declaração dos Vetores de interrupção no MSP430FG4618 \* Interrupt Vectors (offset from 0xFFC0) #define DAC12\_VECTOR (14 \* 2u) /\* 0xFFDC DAC 12 \*/ #define DMA\_VECTOR (15 \* 2u) /\* 0xFFDC DMA \*/ #define BASICTIMER\_VECTOR (16 \* 2u) /\* 0xFFE0 Basic Timer / RTC \*/ #define **PORT2\_VECTOR** (17 \* 2u) /\* 0xFFE2 Port 2 \*/ #define **USART1TX VECTOR** (18 \* 2u) /\* 0xFFE4 USART 1 Transmit \*/ #define USARTITA\_VECTOR #define USARTITA\_VECTOR #define PORT1\_VECTOR #define TIMERA1\_VECTOR #define ADC12 VECTOR (19 \* 2u) /\* 0xFFE6 USART 1 Receive \*/ (20 \* 2u) /\* 0xFFE8 Port 1 \*/ (21 \* 2u) /\* 0xFFEA Timer A CC1-2, TA \*/ (22 \* 2u) /\* 0xFFEC Timer A CC0 \*/ (23 \* 2u) /\* 0xFFEE ADC \*/ #define ADC12\_VECTOR #define USCIABOTX\_VECTOR (24 \* 2u) /\* 0xFFF0 USCI A0/B0 Transmit \*/ #define USCIABORX\_VECTOR (25 \* 2u) /\* 0xFFF2 USCI A0/B0 Receive \*/ (26 \* 2u) /\* 0xFFF4 Watchdog Timer \*/ #define WDT\_VECTOR #define COMPARATORA\_VECTOR (27 \* 2u) /\* 0xFFF6 Comparator A \*/ #define **TIMERB1 VECTOR** (28 \* 2u) /\* 0xFFF8 Timer B CC1-2, TB \*/ (29 \* 2u) /\* 0xFFFA Timer B CC0 \*/ #define **TIMERB0 VECTOR** (30 \* 2u) /\* 0xFFFC Non-maskable \*/ #define NMI\_VECTOR #define **RESET\_VECTOR** (31 \* 2u) /\* 0xFFFE Reset [Highest Priority] \*/

3. Um reset é gerado toda vez que a CPU tenta carregar um endereço no PC que esteja for a do range de memória disponível no dispositivo. (Não mascarável: o bit de interrupção individual pode ser desabilitado por um evento de interrupção, mas

4. Os endereços de vetores de interrupção entre 0FFDAh e 0FFC0h não são utilizados neste dispositivo, podendo ser utilizado como área de código regular,

5. Violação na chave de acesso (KEYV e ACCVIFG), somente são aplicáveis aos

**NOTAS:** 

1. Fonte de múltiplos flags.

geralmente isto não é possível.

onde será armazenado o programa.

2. A flag de interrupção é alocada no módulo.

# **BASIC TIMER 1**

O Basic Timer 1 é dedicado a fornecer base de tempo para LCD e intervalos de tempo de baixa freqüência. Ele tem dois temporizadores independentes de 8 Bits, que podem operar de forma isolada ou em cascata, compondo um temporizador de 16 bits. Alguns dos usos típicos atribuídos ao Basic Timer 1 são:

- RTC Real time clock
- Incremento de tempo via software

Suas principais características são:

- Poder selecionar qual será a fonte de clock a incrementar este temprizador;
- Dois registradores independentes de 8 bits, que podem ser conectados em cascata;
- Capacidade de gerar interrupção ao estourar uma contagem;
- Geração de sinais de controle para LCD

O diagrama em blocos deste temporizador é mostrado na figura na página a seguir.

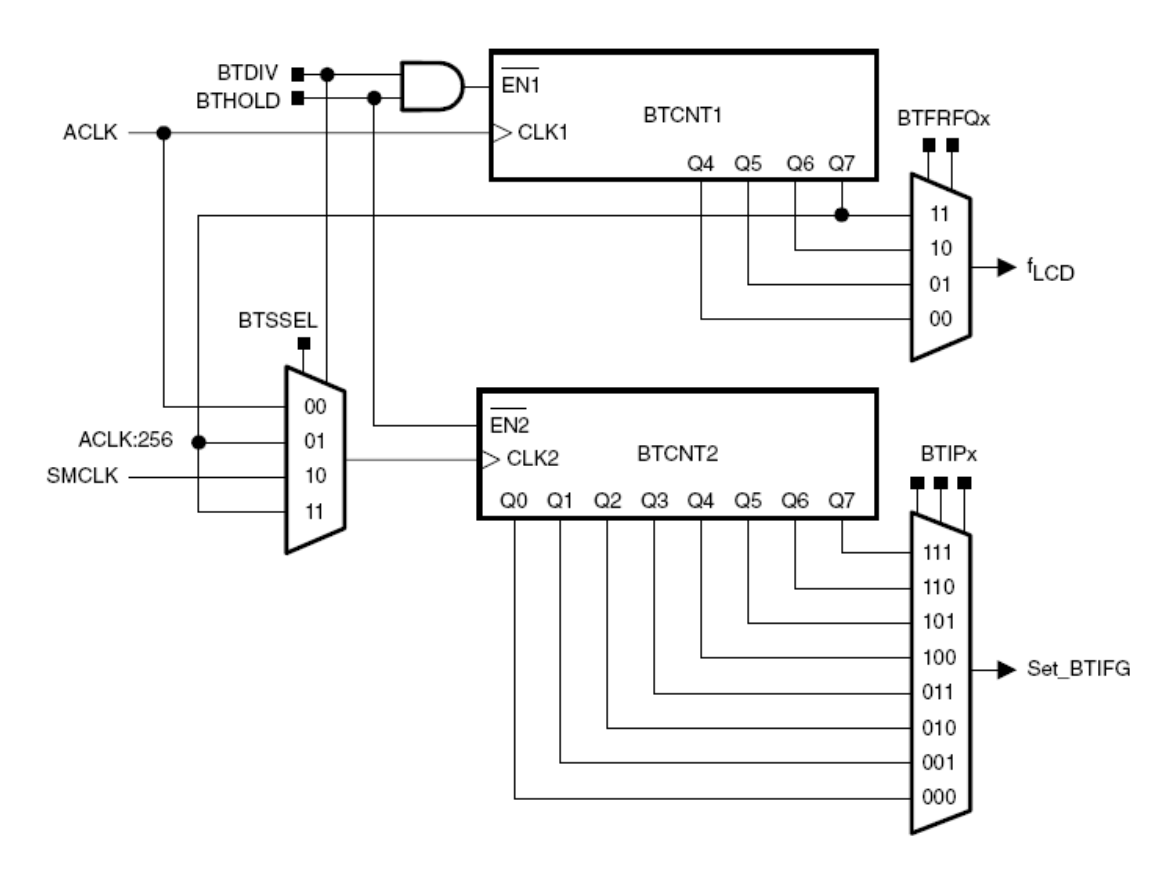

Os registradores que gerenciam o funcionamento do Basic Timer 1 são mostrados a

seguir.

Table 13-1.Basic Timer1 Registers

| Register                        | Short Form | Register Type | Address | Initial State  |
|---------------------------------|------------|---------------|---------|----------------|
| Basic Timer1 Control            | BTCTL      | Read/write    | 040h    | Unchanged      |
| Basic Timer1 Counter 1          | BTCNT1     | Read/write    | 046h    | Unchanged      |
| Basic Timer1 Counter 2          | BTCNT2     | Read/write    | 047h    | Unchanged      |
| SFR interrupt enable register 2 | IE2        | Read/write    | 001h    | Reset with PUC |
| SFR interrupt flag register 2   | IFG2       | Read/write    | 003h    | Reset with PUC |

Note: The Basic Timer1 registers should be configured at power-up. There is no initial state for BTCTL, BTCNT1, or BTCNT2.

| 7       | 6                                             | 5                                                                                                    | 4                            | 3                    | 2             | 1           | 0          |  |
|---------|-----------------------------------------------|----------------------------------------------------------------------------------------------------|------------------------------|----------------------|---------------|-------------|------------|--|
| BTSSEL  | BTHOLD                                        | BTDIV                                                                                                    | BTFF                         | RFQx                 |               | BTIPx       |            |  |
| rw      | rw                                            | rw                                                                                                    | rw                           | rw                   | rw            | rw          | rw         |  |
| BTSSEL  | Bit 7 B                                       |                                                                                                    |                              |                      |               |             |            |  |
|         | c                                             | lock source for                                                                                                    | or BTCNT2.                   | See the des          | cription for  | BTDIV.      |            |  |
| BTHOLD  | Bit 6 B<br>0<br>1                             | Basic Timer1 Hold.<br>0 BTCNT1 and BTCNT2 are operational<br>1 BTCNT1 is held if BTDIV=1<br>BTCNT2 is held                                                                                                    |                              |                      |               |             |            |  |
| BTDIV   | Bit 5 B<br>th                                 | asic Timer1 o<br>ne clock sour                                                                                                    | clock divide.<br>ce for BTCN | This bit toge<br>T2. | ether with th | e BTSSEL bi | t, selects |  |
|         | -                                             | BTSSEL                                                                                                    | BTDIV                        |                      | BTCNT2 C      | lock Source |            |  |
|         | -                                             | 0                                                                                                    | 0                            |                      | ACL           | К           |            |  |
|         |                                               | 0                                                                                                    | 1                            |                      | ACL           | K/256       |            |  |
|         |                                               | 1                                                                                                    | 0                            |                      | SMC           | LK          |            |  |
|         | -                                             | 1                                                                                                    | 1                            |                      | ACL           | K/256       |            |  |
| BTFRFQx | Bits f <sub>L</sub><br>4–3 0<br>1<br>1        | <sub>_CD</sub> frequency<br>0 f <sub>ACLK</sub> /32<br>1 f <sub>ACLK</sub> /64<br>0 f <sub>ACLK</sub> /12<br>1 f <sub>ACLK</sub> /25                                                                            | /. These bits<br>8<br>6      | control the          | LCD update    | frequency.  |            |  |
| BTIPx   | Bits B<br>2–0 0<br>0<br>0<br>1<br>1<br>1<br>1 | Basic Timer1 I<br>00 f <sub>CLK2</sub> /2<br>01 f <sub>CLK2</sub> /4<br>10 f <sub>CLK2</sub> /8<br>11 f <sub>CLK2</sub> /16<br>00 f <sub>CLK2</sub> /32<br>01 f <sub>CLK2</sub> /64<br>10 f <sub>CLK2</sub> /25 | nterrupt Inte<br>8<br>6      | erval.               |               |             |            |  |

#### BTCTL, Basic Timer1 Control Register

0

rw

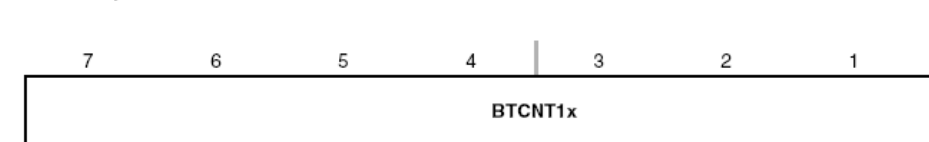

rw

rw

rw

rw

#### BTCNT1, Basic Timer1 Counter 1

rw

rw

rw

BTCNT1x Bits BTCNT1 register. The BTCNT1 register is the count of BTCNT1. 7–0

#### BTCNT2, Basic Timer1 Counter 2

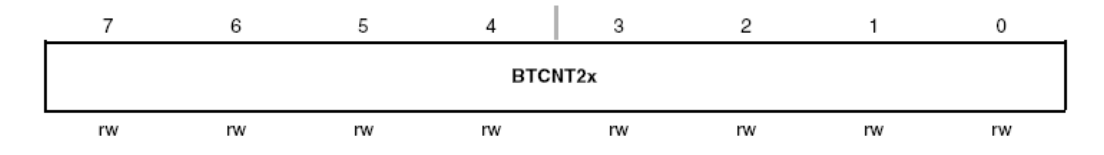

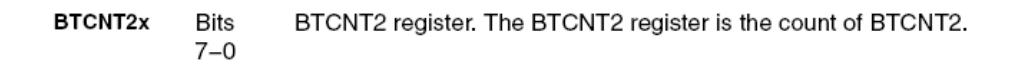

#### IE2, Interrupt Enable Register 2

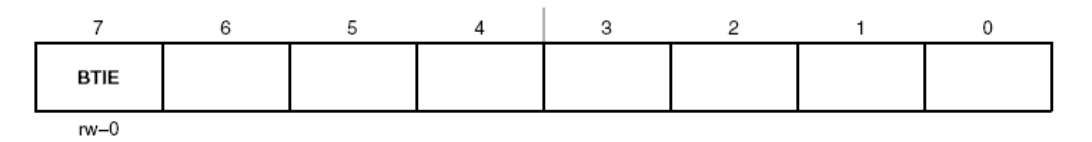

BTIE Bit 7 Basic Timer1 interrupt enable. This bit enables the BTIFG interrupt. Because other bits in IE2 may be used for other modules, it is recommended to set or clear this bit using BIS.B or BIC.B instructions, rather than MOV.B or CLR.B instructions.

- 0 Interrupt not enabled
- 1 Interrupt enabled

Bits These bits may be used by other modules. See device-specific datasheet. 6-1

| 7                                                                                                    | 6 | 5 | А | 3 | 2          | 1                            | 0 |
|----------------------------------------------------------------------------------------------------|---|---|---|---|------------|------------------------------|---|
| BTIFG                                                                                                    |   |   |   |   |            |                              | Ĵ |
| rw-0                                                                                                    |   |   |   |   |            |                              |   |
| BTIFG       Bit 7       Basic Timer1 interrupt flag. Because other bits in IFG2 may be used for modules, it is recommended to clear BTIFG automatically by servicir interrupt, or by using BIS.B or BIC.B instructions, rather than MOV CLR.B instructions.         0       No interrupt pending         1       Interrupt pending |   |   |   |   |            | servicing the<br>an MOV.B or |   |
| Bits These bits may be used by other modules. See device-specific datas 6-1                                                                                                    |   |   |   |   | datasheet. |                              |   |

#### IFG2, Interrupt Flag Register 2

# • Exercício 3: Botões e LEDs em Power Mode

Já foi identificado no diagrama elétrico da Experimenter Board, mostrado no **item 9**, as seguintes conexões, envolvendo pinos do MSP430FG4618 e hardwares externos:

- a) Botão S1 → pino P1.0;
- b) Botão S2  $\rightarrow$  pino P1.1;
- c) LED1  $\rightarrow$  pino P2.1;
- d) LED2  $\rightarrow$  pino P2.2;
- e) LED4  $\rightarrow$  pino P5.1.

Com estas informações faça modificações na sequência de exercícios 1, **de modo que o programa fique em Low Power Mode e apenas saia deste estado para executar ações**, fazendo **economia de energia** e realizando as mesmas atividades anteriores.

Lembre-se que para obter o tempo de **500 ms** no Basic Timer você deverá observar qual o valor do cristal conectado na Experimenter Board. Veja as seguintes informações retiradas do manual da placa:

#### MSP430F2013 Clock Sources

The MSP430F2013 uses the **internal VLO** operating at ~12kHz for an ultra-low power standby wake up time base. The integrated DCO is internally programmable at frequencies up to 16MHz for high speed CPU and system clocking.

**MSP430FG4618 Clock Sources** A standard **32.768kHz** watch crystal is populated at footprint X2 and sources source ACLK of the MSP430FG4618 for low frequency, ultra-low power standby operation and RTC functionality. The integrated FLL+ clock module provides a programmable internal high frequency clock source for the CPU and other peripherals on-chip. In addition to the FLL+, an external high frequency crystal or resonator up to 8MHz can be added via footprint X1.

## Exercício 3a: 1 botão e 1 Led

Ao pressionar o botão S1 deve acender o LED1. Se o botão não estiver pressionado, o LED1 deve se manter apagado.

## Exercício 3b:2 botões e 2 Leds

Ao pressionar o botão S1 deve apagar o LED1. Se o botão S1 não estiver pressionado, o LED1 deve se manter aceso. Ao mesmo tempo se o botão S2 for pressionado, o LED2 deve se apagar. Se o botão S2 não estiver pressionado, o LED2 deve se manter aceso.

# Exercício 3c: 1 botão, 1 Led e temporização com Basic Timer 1

Ao **pressionar** o **botão S2** deve acender o **LED1**, que deve permanecer aceso por 500 **ms.** Se o **botão** não estiver pressionado, o **LED1** deve se manter **apagado**.

# Exercício 3d: 2 botões, 2 Leds e temporização Basic Timer 1

Ao pressionar o botão S2 deve apagar o LED1, o que deve acontecer por 500 ms. Se o botão não estiver pressionado, o LED1 deve se manter aceso. Ao mesmo tempo, se o botão S1 estiver pressionado o LED2 deve ficar apagado, o que também deve acontecer por 500 ms. Se o botão não estiver pressionado, o LED2 deve se manter aceso

# TIMER A

O *timer* A é um hardware que contem um contador de 16 bits, tendo de 3 a 5 registradores de captura/comparação. Esta estrutura suporta o funcionamento de múltiplos comparadores, captura de sinais, geração de sinais de **PWM** e geração de sinais de base de tempo, além de gerar sinais de interrupção para todos os eventos controlados de hardware. As funcionalidades deste hardware são:

- 1. Temporizador / contador assíncrono de 16 bits, com quatro modos de operação;
- 2. Fonte de **clock** selecionável e configurável;
- 3. De 3 a 5 registradores de captura e comparação;
- 4. Saídas de sinais configuráveis, com capacidade de gerar sinal de PWM;
- 5. Vetor de interrupção para rápida decodificação das múltiplas interrupções geradas pelo hardware.

O Hardware principal pode ser visto na figura da página 92.

## Inicializando o Timer A

O timer A pode ser inicializado ou resetado dos seguintes modos:

- Através do contador quando MCx > 0 e a fonte de clock está ativa;
- Se o timer está nos modos UP ou UP/DOWM, ele pode ser parado quando o programa escreve 0 no registrador TACCR0. Ele pode voltar a funcionar ao escrever um valor diferente de zero no mesmo registrador. Neste cenário o temporizador sempre iniciara incrementando a contagem.

# O controle do Timer A

| MCx | Mode       | Description                                                                            |
|-----|------------|----------------------------------------------------------------------------------------|
| 00  | Stop       | The timer is halted.                                                                   |
| 01  | Up         | The timer repeatedly counts from zero to the value of TACCR0                           |
| 10  | Continuous | The timer repeatedly counts from zero to 0FFFFh.                                       |
| 11  | Up/down    | The timer repeatedly counts from zero up to the value of TACCR0 and back down to zero. |

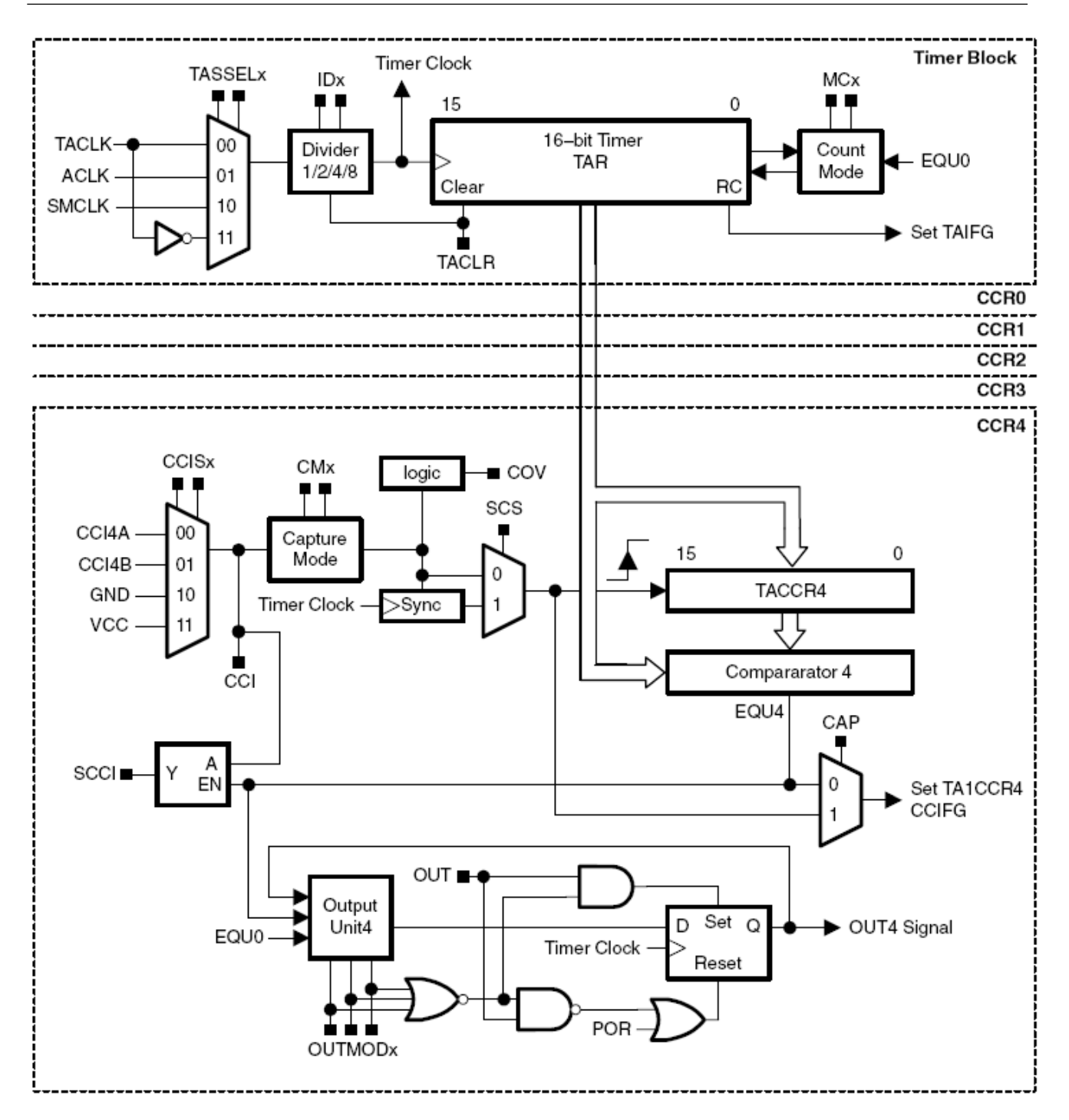

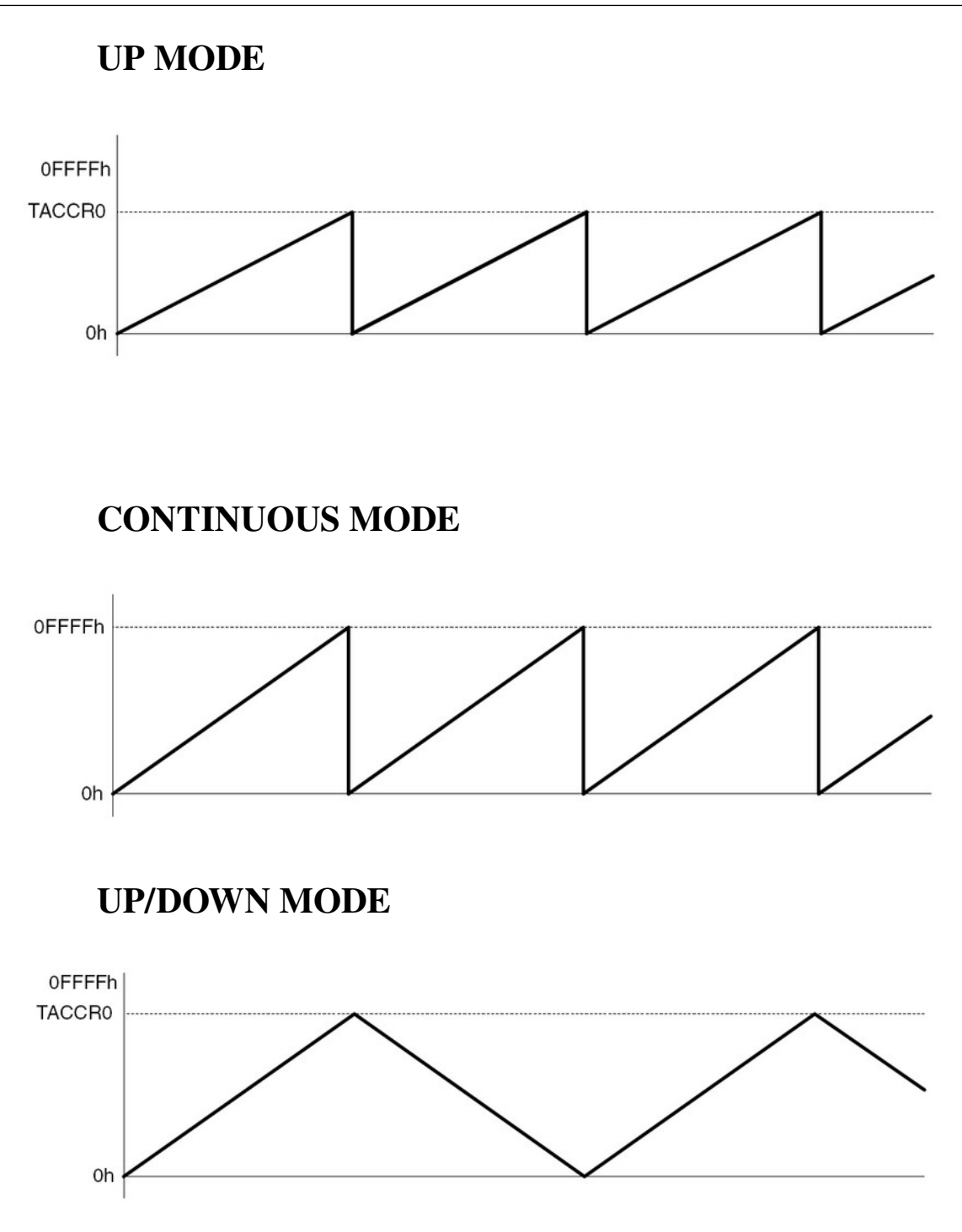

# Modos de saída do Timer A

| OUTMODx | Mode         | Description                                                                                                    |
|---------|--------------|----------------------------------------------------------------------------------------------------|
| 000     | Output       | The output signal OUTx is defined by the OUTx bit. The OUTx signal updates immediately when OUTx is updated.                                                                    |
| 001     | Set          | The output is set when the timer <i>counts</i> to the TACCRx value. It remains set until a reset of the timer, or until another output mode is selected and affects the output. |
| 010     | Toggle/Reset | The output is toggled when the timer <i>counts</i> to the TACCRx value. It is reset when the timer <i>counts</i> to the TACCR0 value.                                           |
| 011     | Set/Reset    | The output is set when the timer <i>counts</i> to the TACCRx value. It is reset when the timer <i>counts</i> to the TACCR0 value.                                               |
| 100     | Toggle       | The output is toggled when the timer<br><i>counts</i> to the TACCRx value. The output<br>period is double the timer period.                                                     |
| 101     | Reset        | The output is reset when the timer <i>counts</i> to the TACCRx value. It remains reset until another output mode is selected and affects the output.                            |
| 110     | Toggle/Set   | The output is toggled when the timer <i>counts</i> to the TACCRx value. It is set when the timer <i>counts</i> to the TACCR0 value.                                             |
| 111     | Reset/Set    | The output is reset when the timer <i>counts</i> to the TACCRx value. It is set when the timer <i>counts</i> to the TACCR0 value.                                               |

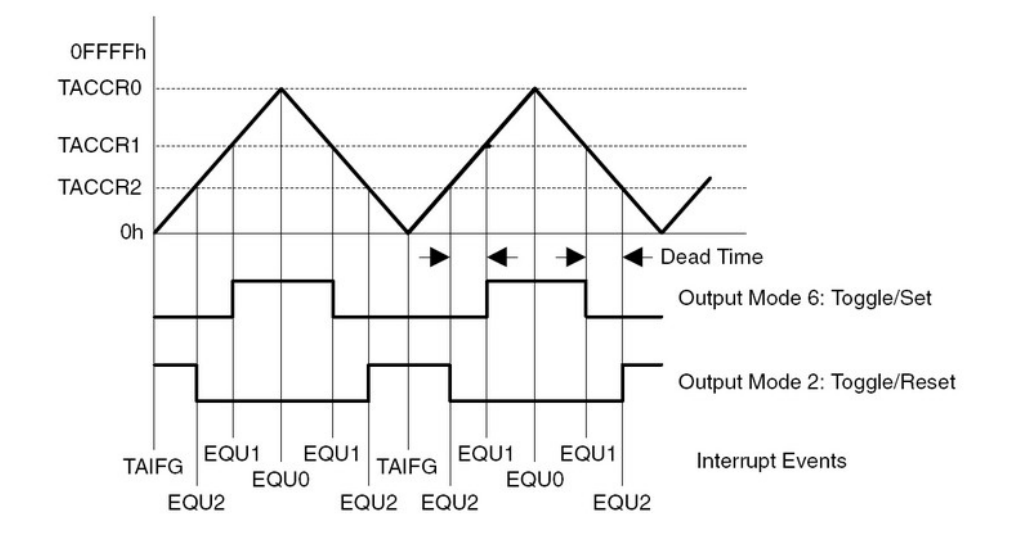

#### Exemplos de saída em UP/DOWN MODE

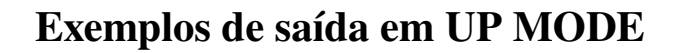

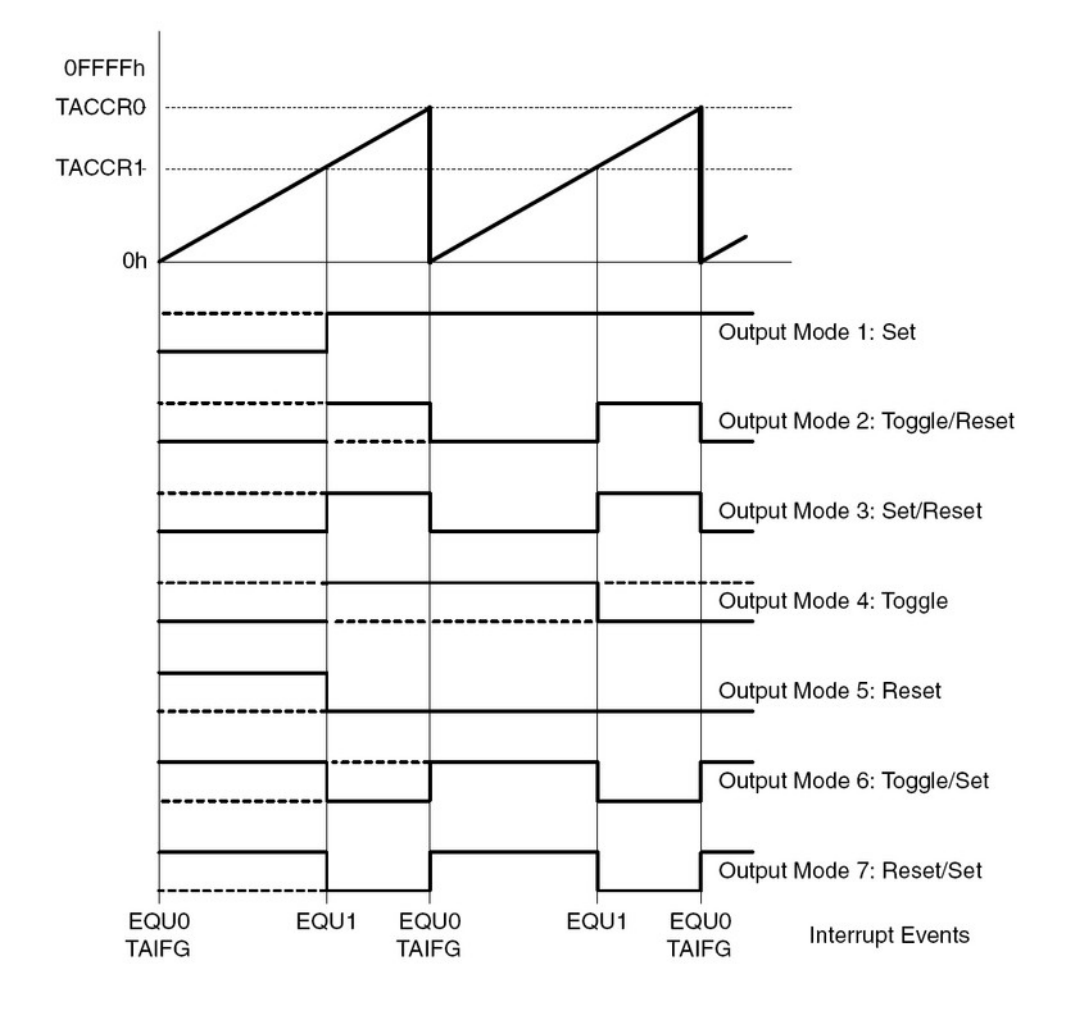

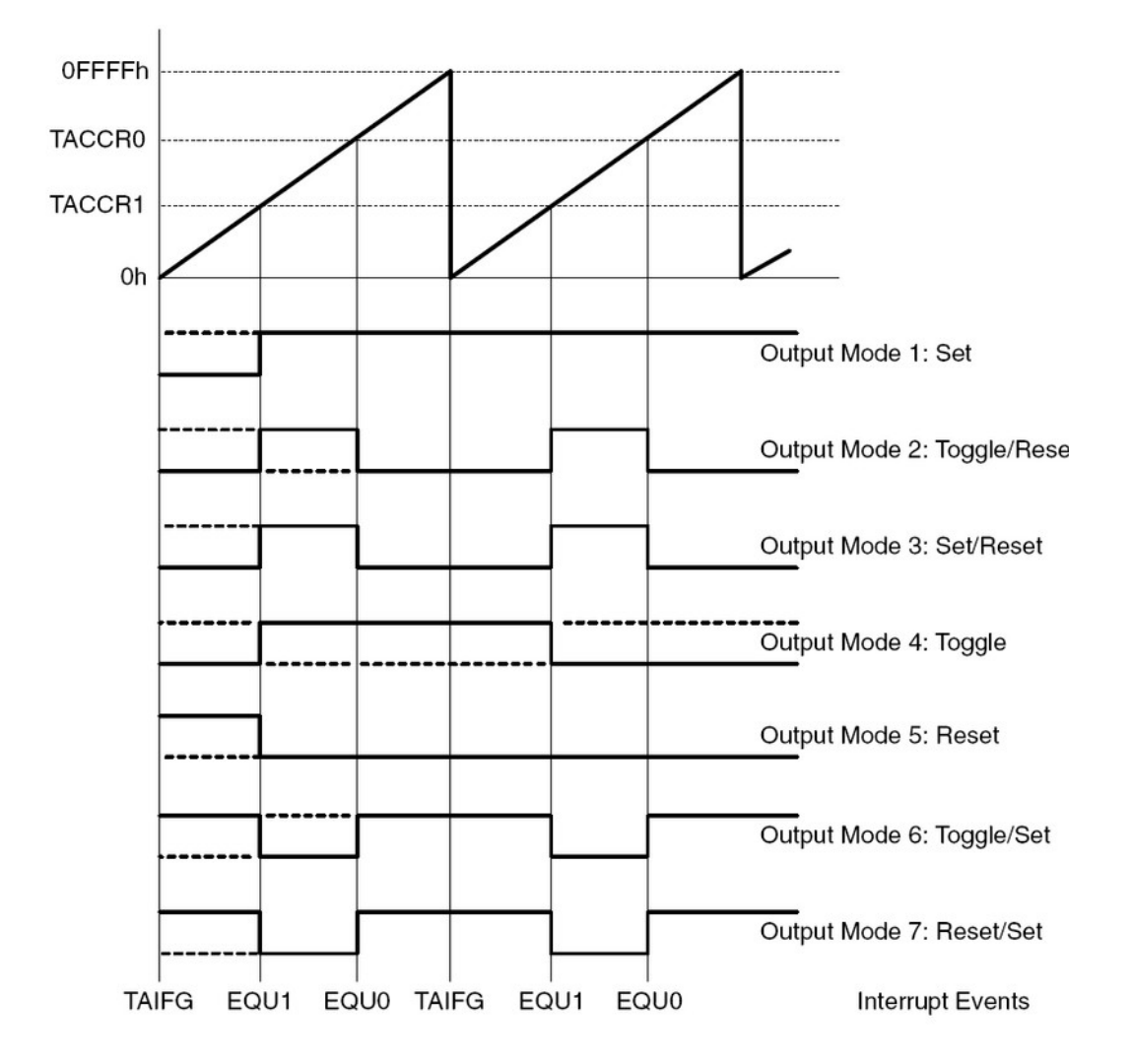

#### Exemplos de saída em CONTINUOS MODE

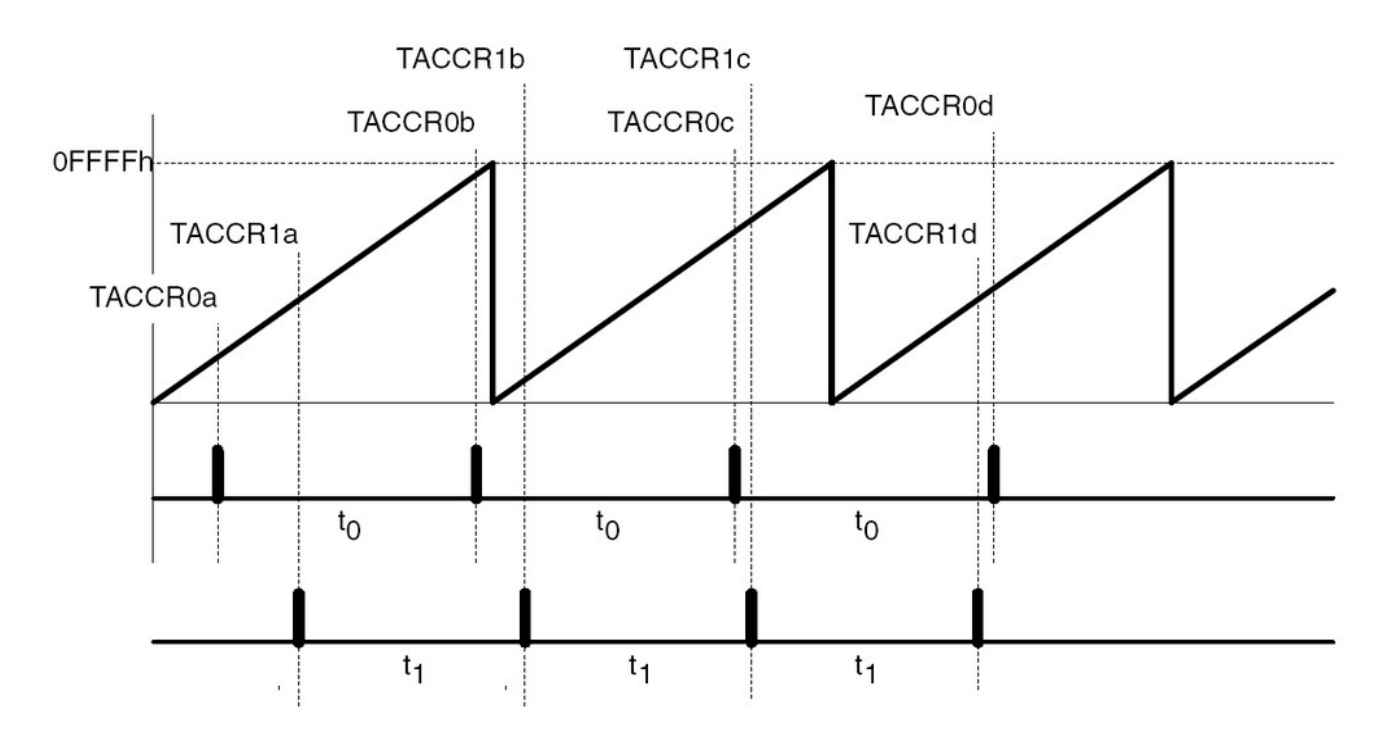

#### **Continuous Mode Time Intervals**

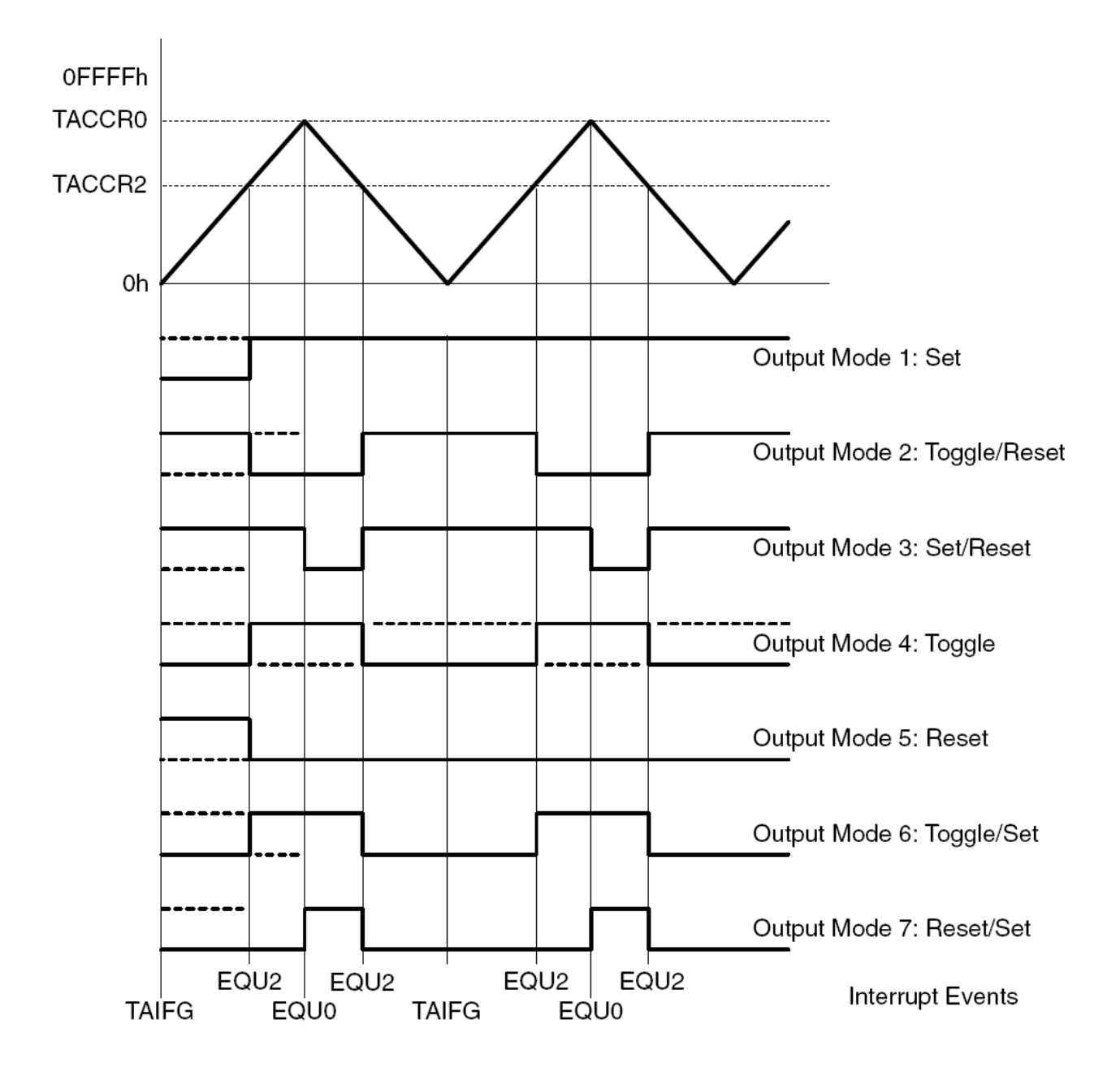

#### Exemplos de saída em UP/DOWN MODE

# Os registradores de controle do Timer A

| 15      | 14            | 13                                                                           | 12                                                                                                    | 11     | 10     | 9      | 8      |  |
|---------|---------------|------------------------------------------------------------------------------|----------------------------------------------------------------------------------------------------|--------|--------|--------|--------|--|
|         | Unused        |                                                                              |                                                                                                    |        |        | TASS   | SELx   |  |
| rw–(0)  | rw–(0)        | rw–(0)                                                                       | rw–(0)                                                                                                    | rw–(0) | rw–(0) | rw–(0) | rw–(0) |  |
|         |               |                                                                              |                                                                                                    | ř      |        |        |        |  |
| 7       | 6             | 5                                                                            | 4                                                                                                    | 3      | 2      | 1      | 0      |  |
| IDx     |               | м                                                                            | Cx                                                                                                    | Unused | TACLR  | TAIE   | TAIFG  |  |
| rw–(0)  | rw–(0)        | rw–(0)                                                                       | rw–(0)                                                                                                    | rw–(0) | w–(0)  | rw–(0) | rw–(0) |  |
| Unused  | Bits<br>15-10 | Unused                                                                       |                                                                                                    |        |        |        |        |  |
| TASSELx | Bits<br>9-8   | Timer_A clock<br>00 TACLK<br>01 ACLK<br>10 SMCLK<br>11 Inverted              | Timer_A clock source select<br>00 TACLK<br>01 ACLK<br>10 SMCLK<br>11 Inverted TACLK                                                                                                    |        |        |        |        |  |
| IDx     | Bits<br>7-6   | Input divider.<br>00 /1<br>01 /2<br>10 /4<br>11 /8                           | Input divider. These bits select the divider for the input clock.<br>00 /1<br>01 /2<br>10 /4<br>11 /8                                                                                                    |        |        |        |        |  |
| МСх     | Bits<br>5-4   | Mode control<br>power.<br>00 Stop mo<br>01 Up mod<br>10 Continu<br>11 Up/dow | <ul> <li>Mode control. Setting MCx = 00h when Timer_A is not in use conserves power.</li> <li>Stop mode: the timer is halted</li> <li>Up mode: the timer counts up to TACCR0</li> <li>Continuous mode: the timer counts up to 0FFFFh</li> <li>Up/down mode: the timer counts up to TACCR0 then down to 0000h</li> </ul> |        |        |        |        |  |
| Unused  | Bit 3         | Unused                                                                       |                                                                                                    |        |        |        |        |  |
| TACLR   | Bit 2         | Timer_A clea<br>direction. The                                               | Timer_A clear. Setting this bit resets TAR, the clock divider, and the count direction. The TACLR bit is automatically reset and is always read as zero.                                                                                                    |        |        |        |        |  |
| TAIE    | Bit 1         | Timer_A inter<br>0 Interrup<br>1 Interrup                                    | Timer_A interrupt enable. This bit enables the TAIFG interrupt request.<br>Interrupt disabled<br>Interrupt enabled                                                                                                    |        |        |        |        |  |
| TAIFG   | Bit 0         | Timer_A inter<br>0 No inter<br>1 Interrup                                    | rupt flag<br>rupt pending<br>t pending                                                                                                    |        |        |        |        |  |

#### TACTL, Timer\_A Control Register

|    | 15                                                                                                    | 14           |                                                                                                    | 13                                                                                                    | 12                                                           | 11                          | 10                          | 9                      | 8                   |
|----|----------------------------------------------------------------------------------------------------|--------------|----------------------------------------------------------------------------------------------------|----------------------------------------------------------------------------------------------------|--------------------------------------------------------------|-----------------------------|-----------------------------|------------------------|---------------------|
|    | (                                                                                                    | СМх          |                                                                                                    | cc                                                                                                    | ISx                                                          | scs                         | SCCI                        | Unused                 | САР                 |
|    | rw–(0)                                                                                                    | rw–(0)       |                                                                                                    | rw–(0)                                                                                                    | rw–(0)                                                       | rw–(0)                      | r                           | rO                     | rw–(0)              |
|    | 7                                                                                                    | 6            |                                                                                                    | 5                                                                                                    | 4                                                            | 3                           | 2                           | 1                      | 0                   |
|    |                                                                                                    | OUTMO        | Dx                                                                                                    |                                                                                                    | CCIE                                                         | ссі                         | OUT                         | cov                    | CCIFG               |
|    | rw–(0)                                                                                                    | rw–(0)       |                                                                                                    | rw–(0)                                                                                                    | rw–(0)                                                       | r                           | rw–(0)                      | rw–(0)                 | rw–(0)              |
| CI | CMx Bit Capture mode<br>15-14 00 No capture<br>01 Capture on rising edu<br>10 Capture on falling edu<br>11 Capture on both risir |              |                                                                                                    |                                                                                                    | re<br>on rising edg<br>on falling edg<br>on both rising      | e<br>ge<br>g and falling    | edges                       |                        |                     |
| C  | CISx                                                                                                    | Bit<br>13-12 | Capture/compare input select. These bits select the TACCRx input signal<br>See the device-specific data sheet for specific signal connections.<br>00 CCIxA<br>01 CCIxB<br>10 GND<br>11 Voc |                                                                                                    |                                                              |                             |                             |                        | nput signal.<br>ıs. |
| S  | cs                                                                                                    | Bit 11       | Syncl<br>signa<br>0<br>1                                                                                                    | hronize ca<br>I with the<br>Asynchro<br>Synchron                                                             | upture source<br>timer clock.<br>nous capture<br>ous capture | e. This bit is u<br>e       | used to synch               | nronize the c          | apture input        |
| S  | CI                                                                                                    | Bit 10       | Syncl<br>latche                                                                                                    | hronized<br>ed with the                                                                                      | capture/com<br>e EQUx sign                                   | pare input.<br>al and can b | The select<br>e read via th | ed CCI inpo<br>iis bit | ut signal is        |
| U  | nused                                                                                                    | Bit 9        | Unus                                                                                                    | ed. Read                                                                                                    | only. Always                                                 | read as 0.                  |                             |                        |                     |
| C  | ΑP                                                                                                    | Bit 8        | Captu<br>0<br>1                                                                                                    | ure mode<br>Compare<br>Capture r                                                                             | mode<br>node                                                 |                             |                             |                        |                     |
| 0  | UTMODx                                                                                                    | Bits<br>7-5  | Outpr<br>= EQ<br>000<br>001<br>010<br>011<br>100<br>101<br>110<br>111                                                                                                    | ut mode. N<br>U0.<br>OUT bit v<br>Set<br>Toggle/re<br>Set/reset<br>Toggle<br>Reset<br>Toggle/se<br>Reset/set | Aodes 2, 3, 6<br>alue<br>set<br>it                           | , and 7 are n               | ot useful for <sup>-</sup>  | FACCR0 bec             | ause EQUx           |

#### TACCTLx, Capture/Compare Control Register

| CCIE  | Bit 4 | Capture/compare interrupt enable. This bit enables the interrupt request of<br>the corresponding CCIFG flag.<br>Interrupt disabled<br>Interrupt enabled                                             |  |  |  |
|-------|-------|----------------------------------------------------------------------------------------------------|--|--|--|
| CCI   | Bit 3 | Capture/compare input. The selected input signal can be read by this bit.                                                                                                    |  |  |  |
| OUT   | Bit 2 | Output. For output mode 0, this bit directly controls the state of the output.<br>0 Output low<br>1 Output high                                                                                     |  |  |  |
| cov   | Bit 1 | <ul> <li>Capture overflow. This bit indicates a capture overflow occurred. COV must be reset with software.</li> <li>0 No capture overflow occurred</li> <li>1 Capture overflow occurred</li> </ul> |  |  |  |
| CCIFG | Bit 0 | Capture/compare interrupt flag<br>0 No interrupt pending<br>1 Interrupt pending                                                                                                    |  |  |  |

# TIMER B

O temporizador Timer B é idêntico ao Timer A, com as seguintes exceções:

- O tamanho do contador pode ser ajustado para 8, 10, 12 ou 16 bits;
- Os registradores TBCCRx são duplamente buferizados e podem ser agrupados;
- As saídas do Timer B podem ser colocadas em alta impedância;
- O bit SCCI não é implementado neste hardware.

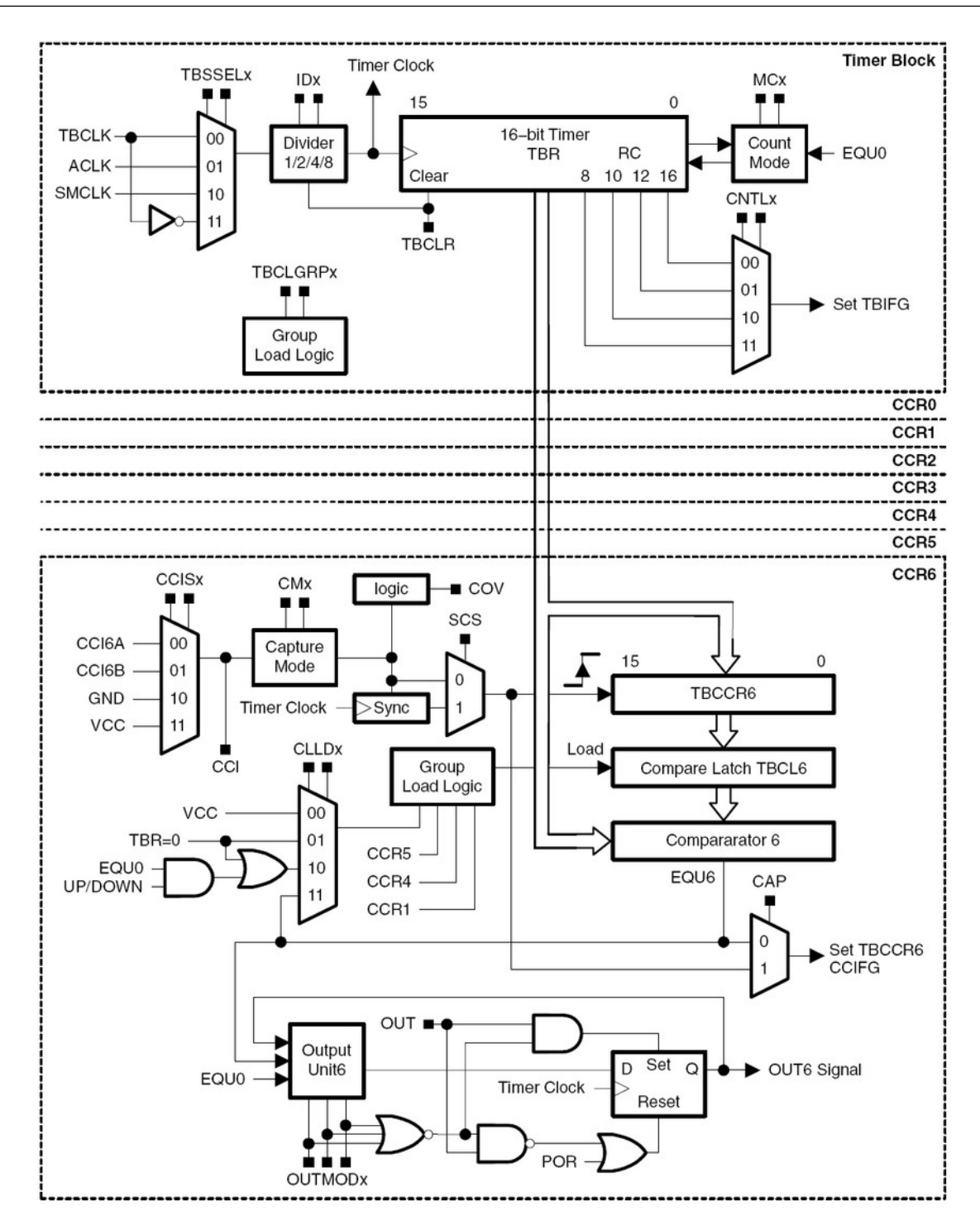

# Os registradores de controle do Timer B

| _ | 15     | 14       | 13     | 12     | 11     | 10     | 9       | 8      |
|---|--------|----------|--------|--------|--------|--------|---------|--------|
|   | Unused | TBCLGRPx |        | CNTLx  |        | Unused | TBSSELx |        |
|   | rw–(0) | rw–(0)   | rw–(0) | rw–(0) | rw–(0) | rw–(0) | rw–(0)  | rw–(0) |
|   | 7      | 6        | 5      | 4      | 3      | 2      | 1       | 0      |
|   | IDx    |          | MCx    |        | Unused | TBCLR  | TBIE    | TBIFG  |
|   | rw–(0) | rw–(0)   | rw–(0) | rw–(0) | rw–(0) | w-(0)  | rw–(0)  | rw-(0) |

#### Timer\_B Control Register TBCTL
| Unused  | Bit 15        | Unused                                                                                                    |
|---------|---------------|----------------------------------------------------------------------------------------------------|
| TBCLGRP | Bit<br>14-13  | <ul> <li>TBCLx group</li> <li>Each TBCLx latch loads independently</li> <li>TBCL1+TBCL2 (TBCCR1 CLLDx bits control the update)<br/>TBCL3+TBCL4 (TBCCR3 CLLDx bits control the update)<br/>TBCL5+TBCL6 (TBCCR5 CLLDx bits control the update)<br/>TBCL0 independent</li> <li>TBCL1+TBCL2+TBCL3 (TBCCR1 CLLDx bits control the update)<br/>TBCL4+TBCL5+TBCL6 (TBCCR4 CLLDx bits control the update)<br/>TBCL0 independent</li> <li>TBCL0 independent</li> <li>TBCL0+TBCL1+TBCL2+TBCL3+TBCL4+TBCL5+TBCL6<br/>(TBCCR1 CLLDx bits control the update)</li> </ul> |
| CNTLx   | Bits<br>12-11 | Counter Length<br>00 16-bit, TBR <sub>(max)</sub> = 0FFFh<br>01 12-bit, TBR <sub>(max)</sub> = 0FFFh<br>10 10-bit, TBR <sub>(max)</sub> = 03FFh<br>11 8-bit, TBR <sub>(max)</sub> = 0FFh                                                                                                    |
| Unused  | Bit 10        | Unused                                                                                                    |
| TBSSELx | Bits<br>9-8   | Timer_B clock source select.<br>00 TBCLK<br>01 ACLK<br>10 SMCLK<br>11 Inverted TBCLK                                                                                                    |
| IDx     | Bits<br>7-6   | Input divider. These bits select the divider for the input clock.<br>00 /1<br>01 /2<br>10 /4<br>11 /8                                                                                                    |
| MCx     | Bits<br>5-4   | <ul> <li>Mode control. Setting MCx = 00h when Timer_B is not in use conserves power.</li> <li>Stop mode: the timer is halted</li> <li>Up mode: the timer counts up to TBCL0</li> <li>Continuous mode: the timer counts up to the value set by TBCNTLx</li> <li>Up/down mode: the timer counts up to TBCL0 and down to 0000h</li> </ul>                                                                                                    |
| Unused  | Bit 3         | Unused                                                                                                    |
| TBCLR   | Bit 2         | Timer_B clear. Setting this bit resets TBR, the clock divider, and the count direction. The TBCLR bit is automatically reset and is always read as zero.                                                                                                    |
| TBIE    | Bit 1         | <ul> <li>Timer_B interrupt enable. This bit enables the TBIFG interrupt request.</li> <li>Interrupt disabled</li> <li>Interrupt enabled</li> </ul>                                                                                                    |
| TBIFG   | Bit 0         | Timer_B interrupt flag.<br>0 No interrupt pending<br>1 Interrupt pending                                                                                                    |

|    | 15     | 14           |                                                                    | 13                                                                                                    | 12                                                                                                    | 11                        | 10            | 9           | 8                    |
|----|--------|--------------|--------------------------------------------------------------------|----------------------------------------------------------------------------------------------------|----------------------------------------------------------------------------------------------------|---------------------------|---------------|-------------|----------------------|
|    |        | СМх          |                                                                    | cc                                                                                                    | ISx                                                                                                    | SCS                       | CLI           | .Dx         | САР                  |
|    | rw–(0) | rw–(0)       | )                                                                  | rw–(0)                                                                                                    | rw–(0)                                                                                                    | rw–(0)                    | rw–(0)        | rw–(0)      | rw–(0)               |
|    | 7      | 6            |                                                                    | 5                                                                                                    | 4                                                                                                    | 3                         | 2             | 1           | 0                    |
|    |        | OUTMO        | Dx                                                                 |                                                                                                    | CCIE                                                                                                    | CCI                       | OUT           | cov         | CCIFG                |
|    | rw–(0) | rw–(0)       | )                                                                  | rw–(0)                                                                                                    | rw–(0)                                                                                                    | r                         | rw–(0)        | rw–(0)      | rw–(0)               |
| CI | Их     | Bit<br>15-14 | Cap<br>00<br>01<br>10<br>11                                        | ture mode<br>No captu<br>Capture o<br>Capture o<br>Capture o                                                                                                    | re<br>on rising edg<br>on falling edg<br>on both rising                                                                                                    | je<br>ge<br>g and falling | edges         |             |                      |
| c  | CISX   | Bit<br>13-12 | Cap<br>See<br>00<br>01<br>10<br>11                                 | Capture/compare input select. These bits select the TBCCRx input sig<br>See the device-specific datasheet for specific signal connections.<br>00 CCIxA<br>01 CCIxB<br>10 GND<br>11 Vcc |                                                                                                    |                           |               |             | input signal.<br>ıs. |
| so | s      | Bit 11       | Syn<br>sign<br>0<br>1                                              | chronize ca<br>al with the<br>Asynchro<br>Synchror                                                                                                    | apture source<br>timer clock.<br>nous captur<br>ious capture                                                                                                    | e. This bit is<br>e       | used to sync  | hronize the | capture input        |
| СІ | LDx    | Bit<br>10-9  | Con<br>00<br>01<br>10<br>11                                        | npare latch<br>TBCLx lo<br>TBCLx lo<br>TBCLx lo<br>TBCLx lo<br>TBCLx lo                                                                                                    | latch load. These bits select the compare latch load event.<br>Lx loads on write to TBCCRx<br>Lx loads when TBR <i>counts</i> to 0<br>Lx loads when TBR <i>counts</i> to 0 (up or continuous mode)<br>Lx loads when TBR <i>counts</i> to TBCL0 or to 0 (up/down mode) |                           |               |             |                      |
| c  | ΑP     | Bit 8        | Cap<br>0<br>1                                                      | ture mode<br>Compare<br>Capture r                                                                                                    | mode<br>node                                                                                                    |                           |               |             |                      |
| 01 | JTMODx | Bits<br>7-5  | Out<br>= E<br>000<br>001<br>010<br>011<br>100<br>101<br>110<br>111 | put mode. N<br>QU0.<br>OUT bit v<br>Set<br>Toggle/re<br>Set/reset<br>Toggle<br>Reset<br>Toggle/se<br>Reset/set                                                                         | Modes 2, 3, 6<br>value<br>set<br>et                                                                                                    | 6, and 7 are              | not useful fo | or TBCL0 be | cause EQUx           |

### TBCCTLx, Capture/Compare Control Register

| CCIE  | Bit 4 | Capture/compare interrupt enable. This bit enables the interrupt request of<br>the corresponding CCIFG flag.<br>0 Interrupt disabled<br>1 Interrupt enabled                                         |
|-------|-------|----------------------------------------------------------------------------------------------------|
| ссі   | Bit 3 | Capture/compare input. The selected input signal can be read by this bit.                                                                                                    |
| OUT   | Bit 2 | Output. For output mode 0, this bit directly controls the state of the output.<br>0 Output low<br>1 Output high                                                                                     |
| cov   | Bit 1 | <ul> <li>Capture overflow. This bit indicates a capture overflow occurred. COV must be reset with software.</li> <li>0 No capture overflow occurred</li> <li>1 Capture overflow occurred</li> </ul> |
| CCIFG | Bit 0 | Capture/compare interrupt flag<br>0 No interrupt pending<br>1 Interrupt pending                                                                                                    |

# • Exercício 4: Acender o LED em Low Power Mode com PWM

Já foi identificado no diagrama elétrico da Experimenter Board, mostrado no **item 9**, as conexões abaixo, envolvendo pinos do MSP430FG4618 e hardwares externos. Procure no datasheet do dispositivo a correlação entre os temporizadores A e B e os pinos dos LEDs.

- Botão S1  $\rightarrow$  pino P1.0  $\rightarrow$  TA0;
- Botão S2  $\rightarrow$  pino P1.1  $\rightarrow$  TA1;
- LED1  $\rightarrow$  pino P2.1  $\rightarrow$  **TB0**;
- LED2  $\rightarrow$  pino P2.2  $\rightarrow$  TB1;
- LED4  $\rightarrow$  pino P5.1.

Com estas informações escreva programas em Assembly de modo que sejam executadas as seguintes ações, em Low Power Mode:

|                  |                  | Timer_A3 Signal C | onnections |               |                   |
|------------------|------------------|-------------------|------------|---------------|-------------------|
| Input Pin Number | Device Input     | Module Input      | Module     | Module Output | Output Pin Number |
| PZ/ZQW           | Signal           | Name              | Block      | Signal        | PZ/ZQW            |
| 82/B9 - P1.5     | TACLK            | TACLK             |            |               |                   |
|                  | ACLK             | ACLK              |            |               |                   |
|                  | SMCLK            | SMCLK             | Timer      | NA            |                   |
| 82/B9 - P1.5     | TACLK            | INCLK             |            |               |                   |
| 87/A7 - P1.0     | TA0              | CCI0A             |            |               | 87/A7 - P1.0      |
| 86/E7 - P1.1     | TA0              | CCI0B             |            | ТАО           |                   |
|                  | DV <sub>SS</sub> | GND               | CCHO       |               |                   |
|                  | DV <sub>CC</sub> | V <sub>CC</sub>   |            |               |                   |
| 85/D7 - P1.2     | TA1              | CCI1A             |            |               | 85/D7 - P1.2      |
|                  | CAOUT (internal) | CCI1B             |            |               | ADC12 (internal)  |
|                  | DV <sub>SS</sub> | GND               | CCR1       | TA1           |                   |
|                  | DV <sub>CC</sub> | V <sub>CC</sub>   |            |               |                   |
| 79/A10 - P2.0    | TA2              | CCI2A             |            |               | 79/A10 - P2.0     |
|                  | ACLK (internal)  | CCI2B             |            |               |                   |
|                  | DV <sub>SS</sub> | GND               |            | 142           |                   |
|                  | DV <sub>CC</sub> | V <sub>CC</sub>   |            |               |                   |

### Conexões do Timer A no MSP430FG4618

| Timer_B7 Signal Connections |                  |                 |        |               |                   |  |  |  |
|-----------------------------|------------------|-----------------|--------|---------------|-------------------|--|--|--|
| Input Pin Number            | Device Input     | Module Input    | Module | Module Output | Output Pin Number |  |  |  |
| PZ/ZQW                      | Signal           | Name            | Block  | Signal        | PZ/ZQW            |  |  |  |
| 83/B8 - P1.4                | TBCLK            | TBCLK           |        |               |                   |  |  |  |
|                             | ACLK             | ACLK            | -      |               |                   |  |  |  |
|                             | SMCLK            | SMCLK           | Timer  | NA            |                   |  |  |  |
| 83/B8 - P1.4                | TBCLK            | INCLK           |        |               |                   |  |  |  |
| 78/D8 - P2.1                | TB0              | CCI0A           |        |               | 78/D8 - P2.1      |  |  |  |
| 78/D8 - P2.1                | TB0              | CCI0B           | 0000   | TDO           | ADC12 (internal)  |  |  |  |
|                             | DV <sub>SS</sub> | GND             | CCRU   | TBO           |                   |  |  |  |
|                             | DV <sub>CC</sub> | V <sub>CC</sub> |        |               |                   |  |  |  |
| 77/E8 - P2.2                | TB1              | CCI1A           |        |               | 77/E8 - P2.2      |  |  |  |
| 77/E8 - P2.2                | TB1              | CCI1B           |        |               | ADC12 (internal)  |  |  |  |
|                             | DVSS             | GND             | CCR1   | 181           |                   |  |  |  |
|                             | DV <sub>CC</sub> | V <sub>CC</sub> |        |               |                   |  |  |  |
| 76/A11 - P2.3               | TB2              | CCI2A           |        |               | 76/A11 - P2.3     |  |  |  |
| 76/A11 - P2.3               | TB2              | CCI2B           |        |               |                   |  |  |  |
|                             | DVSS             | GND             | CCH2   | 182           |                   |  |  |  |
|                             | DV <sub>CC</sub> | Vcc             |        |               |                   |  |  |  |
| 67/E12 - P3.4               | TB3              | CCI3A           |        |               | 67/E12 - P3.4     |  |  |  |
| 67/E12 - P3.4               | TB3              | CCI3B           |        |               |                   |  |  |  |
|                             | DVSS             | GND             | CCH3   | 183           |                   |  |  |  |
|                             | DV <sub>CC</sub> | V <sub>CC</sub> |        |               |                   |  |  |  |
| 66/G9 - P3.5                | TB4              | CCI4A           |        |               | 66/G9 - P3.5      |  |  |  |
| 66/G9 - P3.5                | TB4              | CCI4B           |        |               |                   |  |  |  |
|                             | DVSS             | GND             | CCR4   | TB4           |                   |  |  |  |
|                             | DV <sub>CC</sub> | V <sub>CC</sub> |        |               |                   |  |  |  |
| 65/F11 - P3.6               | TB5              | CCI5A           |        |               | 65/F11 - P3.6     |  |  |  |
| 65/F11 - P3.6               | TB5              | CCI5B           | 1      |               |                   |  |  |  |
|                             | DVSS             | GND             | CCR5   | TB5           |                   |  |  |  |
|                             | DV <sub>CC</sub> | V <sub>CC</sub> |        |               |                   |  |  |  |
| 64/F12 - P3.7               | TB6              | CCI6A           |        |               | 64/F12 - P3.7     |  |  |  |
|                             | ACLK (internal)  | CCI6B           | 1      |               |                   |  |  |  |
|                             | DVSS             | GND             | CCR6   | TB6           |                   |  |  |  |
|                             | DV <sub>CC</sub> | V <sub>CC</sub> |        |               |                   |  |  |  |

### Conexões do Timer B no MSP430FG4618

### Exercício 4a: 1 Led com PWM em 50%

Fazer o LED2  $\rightarrow$  pino P2.2  $\rightarrow$  TB1 piscar utilizando um PWM com as seguintes características:

- Largura total do ciclo de trabalho (duty cicle) = 0,5 s.
- Funcionamento em 50 % do duty cicle: 0,25 s aceso e 0,25 s apagado.

Para testar a interrupção do Timer B, faça piscar o LED1  $\rightarrow$  pino P2.1 cada vez que uma interrupção acontecer.

## Exercício 4b: 1 Led com PWM ajustável por

### 2 botões - pressionando

Fazer o LED2  $\rightarrow$  pino P2.2  $\rightarrow$  TB1 piscar utilizando um PWM com as seguintes características:

- Largura total do ciclo de trabalho (duty cicle) = 1 ms.
- Funcionamento inicial em 50 % do duty cicle: 0,5 ms aceso e 0,5 ms apagado.
- Cada vez que o Botão S1 → pino P1.0 for pressionado o duty cicle deve ser incrementado em 1 %, até o limite de 99 % aceso e 1 % apagado.
- Cada vez que o Botão S2 → pino P1.2 for pressionado o duty cicle deve ser decrementado em 1 %, até o limite de 1 % aceso e 99 % apagado.

### Exercício 4c: 1 Led com PWM ajustável por

### 2 botões - contínuo

Fazer o LED2  $\rightarrow$  pino P2.2  $\rightarrow$  TB1 piscar utilizando um PWM com as seguintes

características:

- Largura total do ciclo de trabalho (duty cicle) = 1 ms.
- Funcionamento inicial em 50 % do duty cicle: 0,5 ms aceso e 0,5 ms apagado.

- Cada vez que o Botão S1 → pino P1.0 for pressionado o duty cicle deve ser incrementado em 1 %, até o limite de 99 % aceso e 1 % apagado. Se o botão for mantido pressionado, o incremento deve ser contínuo, até o limite estabelecido.
- Cada vez que o Botão S2 → pino P1.2 for pressionado o duty cicle deve ser decrementado em 1 %, até o limite de 1 % aceso e 99 % apagado. Se o botão for mantido pressionado, o decremento deve ser contínuo, até o limite estabelecido.

# **Comparador** A

O modulo Comparador A permite a comparação entre dois valores de tensões analógicas, inseridas em suas entradas. Por isto ele pode ser utilizado, entre outras coisas, como uma fonte de conversão precisa de sinais analógicos para digital, utilizando o método slope/interception, monitor de tensões analógicas, etc.

Algumas de suas características são:

- Terminais multiplexados de entrada inversor e não inversor;
- Seleção de filtro RC por software, para a saída de comparação;
- A saída pode ser utilizada na entrada de captura do TIMER A;
- Controle por software do buffer da porta de entrada;
- Capacidade para gerar interrupções;
- Gerador de voltagem de referência selecionável;
- O comparador e o gerador de sinal de referência podem ser desligados.

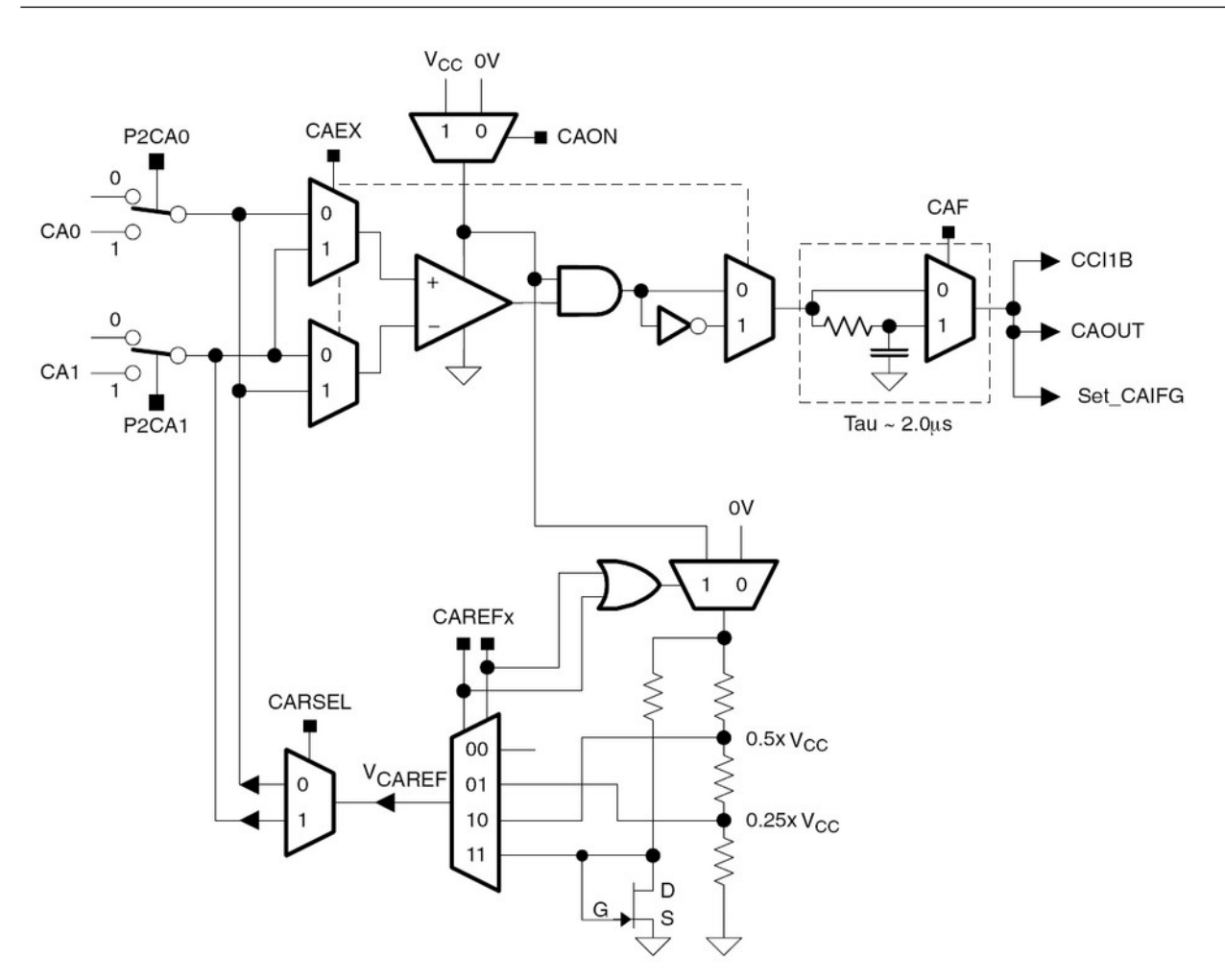

## Os Registradores de controle do Comparador A

#### CACTL1, Comparator\_A Control Register 1

|   | 7      | 6           |                                                                                                    | 5                                                                                       | 4                                                                                                 | 3                                                                              | 2                                | 1                         | 0                             |
|---|--------|-------------|----------------------------------------------------------------------------------------------------|-----------------------------------------------------------------------------------------|---------------------------------------------------------------------------------------------------|--------------------------------------------------------------------------------|----------------------------------|---------------------------|-------------------------------|
|   | CAEX   | CARSEL      |                                                                                                    | CAF                                                                                     | EFx                                                                                               | CAON                                                                           | CAIES                            | CAIE                      | CAIFG                         |
|   | rw–(0) | rw–(0)      |                                                                                                    | rw–(0)                                                                                  | rw–(0)                                                                                            | rw–(0)                                                                         | rw–(0)                           | rw–(0)                    | rw–(0)                        |
|   |        |             |                                                                                                    |                                                                                         |                                                                                                   |                                                                                |                                  |                           |                               |
| C | CAEX   | Bit 7       | Com<br>inver                                                                                                    | parator_A<br>ts the cor                                                                 | A exchange.<br>mparator out                                                                       | This bit excl<br>put.                                                          | nanges the c                     | omparator ir              | nputs and                     |
| C | CARSEL | Bit 6       | Com<br>is ap<br>Whe<br>0<br>1<br>Whe<br>0<br>1                                                                                                    | parator_4<br>plied to.<br>n CAEX =<br>VcAREF<br>VcAREF<br>n CAEX =<br>VcAREF<br>VcAREF  | A reference s<br>= 0:<br>is applied to<br>is applied to<br>= 1:<br>is applied to<br>is applied to | select. This b<br>the + termin<br>the – termin<br>the – termin<br>the + termin | nit selects wh<br>al<br>al<br>al | iich terminal             | the V <sub>CAREF</sub>        |
| C | CAREF  | Bits<br>5-4 | Comparator_A reference. These bits select the reference voltage $V_{CAREF}$<br>00 Internal reference off. An external reference can be applied.<br>01 $0.25^*V_{CC}$<br>10 $0.50^*V_{CC}$<br>11 Diode reference is selected. |                                                                                         |                                                                                                   |                                                                                |                                  |                           | ge V <sub>CAREF.</sub><br>∍d. |
| C | CAON   | Bit 3       | Comparator_A on. This bit turns on the comparator. When the comparator<br>is off it consumes no current. The reference circuitry is enabled or disable<br>independently.<br>0 Off                                            |                                                                                         |                                                                                                   |                                                                                |                                  | comparator<br>or disabled |                               |
| C | CAIES  | Bit 2       | Comparator_A interrupt edge select<br>0 Rising edge<br>1 Falling edge                                                                                                    |                                                                                         |                                                                                                   |                                                                                |                                  |                           |                               |
| C | CAIE   | Bit 1       | Com<br>0<br>1                                                                                                    | omparator_A interrupt enable<br>Disabled<br>Enabled                                     |                                                                                                   |                                                                                |                                  |                           |                               |
| C | CAIFG  | Bit 0       | The<br>0<br>1                                                                                                    | Enabled<br>The Comparator_A interrupt flag<br>No interrupt pending<br>Interrupt pending |                                                                                                   |                                                                                |                                  |                           |                               |

#### CACTL2, Comparator\_A Control Register 2

| 7      | 6      | 5      | 4      | 3      | 2      | 1      | 0     |
|--------|--------|--------|--------|--------|--------|--------|-------|
|        | Unu    | ised   |        | P2CA1  | P2CA0  | CAF    | CAOUT |
| rw–(0) | rw–(0) | rw–(0) | rw–(0) | rw–(0) | rw–(0) | rw–(0) | r–(0) |

| Unused | Bits<br>7-4 | Unused.                                                                                                    |
|--------|-------------|----------------------------------------------------------------------------------------------------|
| P2CA1  | Bit 3       | <ul> <li>Pin to CA1. This bit selects the CA1 pin function.</li> <li>The pin is not connected to CA1</li> <li>The pin is connected to CA1</li> </ul> |
| P2CA0  | Bit 2       | <ul> <li>Pin to CA0. This bit selects the CA0 pin function.</li> <li>The pin is not connected to CA0</li> <li>The pin is connected to CA0</li> </ul> |
| CAF    | Bit 1       | Comparator_A output filter<br>0 Comparator_A output is not filtered<br>1 Comparator_A output is filtered                                             |
| CAOUT  | Bit 0       | Comparator_A output. This bit reflects the value of the comparator output Writing this bit has no effect.                                            |

#### CAPD, Comparator\_A Port Disable Register

| 7      | 6      | 5      | 4      | 3      | 2      | 1      | 0      |
|--------|--------|--------|--------|--------|--------|--------|--------|
| CAPD7  | CAPD6  | CAPD5  | CAPD4  | CAPD3  | CAPD2  | CAPD1  | CAPD0  |
| rw–(0) | rw–(0) | rw–(0) | rw–(0) | rw–(0) | rw–(0) | rw–(0) | rw–(0) |

CAPDx Bits Comparator\_A port disable. These bits individually disable the input buffer for the pins of the port associated with Comparator\_A. For example, the CAPDx bits can be used to individually enable or disable each P1.x pin buffer. CAPD0 disables P1.0, CAPD1 disables P1.1, etc.

- 0 The input buffer is enabled.
- 1 The input buffer is disabled.

# Exercício 5: Comparar as tensões de entrada com um referencial

Já foi identificado no diagrama elétrico da Experimenter Board, mostrado no **item 9**, as conexões abaixo, envolvendo pinos do MSP430FG4618 e hardwares externos. Procure no datasheet do dispositivo a correlação entre o módulo comparador e os pinos dos LEDs.

- a) Botão S1  $\rightarrow$  pino P1.0; d) LED2  $\rightarrow$  pino P2.2;
- b) Botão S2  $\rightarrow$  pino P1.1; e) LED4  $\rightarrow$  pino P5.1.
  - c) LED1  $\rightarrow$  pino P2.1; f) Buzzer  $\rightarrow$  pino P3.5

Note que as duas entradas do módulo comparador estão nos **pinos 81 (P1.6 \rightarrow CA0)** e **80 (P1.7 \rightarrow CA1)** do dispositivo. É possível acessar e inserir níveis de tensão no comparador através dos pinos 7 (FIFO  $\rightarrow$  CA0) e 8 (FIFOP  $\rightarrow$  CA1) do conector H2, localizado ao lado do conector JTAG do MSP430FG4618, na Experimenter Board, como pode ser visto nos detalhes abaixo.

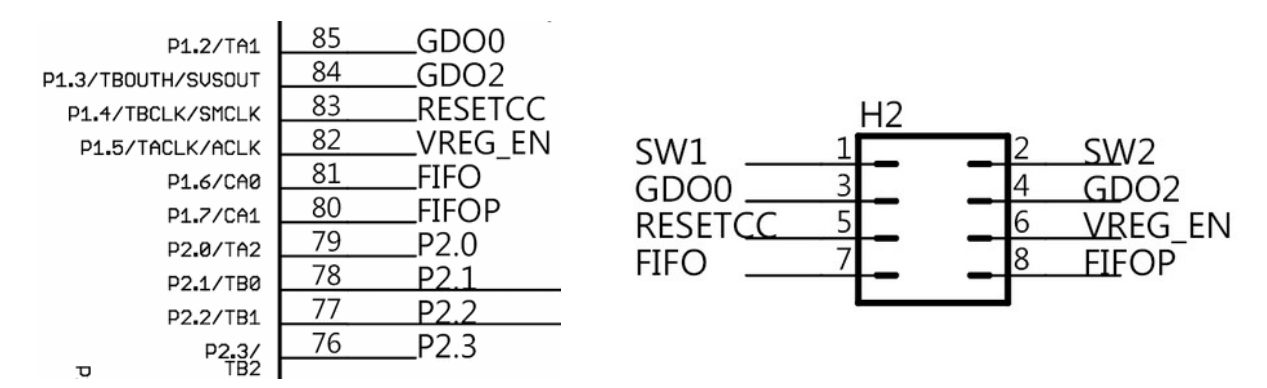

Como já vem sendo explorado ao longo do treinamento, estes exercícios devem ser resolvidos em LPM, de modo a fazer a máxima economia de energia possível.

# Exercício 5a: Acender o Led toda vez que a tensão passar de um patamar

Escreva um programa em *Assembly* que monitore a tensão presente na entrada  $CA0 \rightarrow$ P1.6  $\rightarrow$  conector H2 $\rightarrow$  pino 7  $\rightarrow$  FIFO, em referência a metade do valor da tensão de alimentação (0,5\*V<sub>cc</sub>), e que apresente a seguinte saída:

- $V_{CA0} > 0.5*V_{CC} \rightarrow LED1 \rightarrow pino P2.1 aceso e LED2 \rightarrow pino P2.2 apagado.$
- $V_{CA0} \leq 0.5*V_{CC} \rightarrow LED1 \rightarrow pino P2.1 apagado e LED2 \rightarrow pino P2.2 aceso.$

# Exercício 5b: Tocar o Buzzer avisando que a tensão está baixa

Escreva um programa em *Assembly* que monitore a tensão presente na entrada CA1  $\rightarrow$  P1.7  $\rightarrow$  conector H2 $\rightarrow$  pino 8  $\rightarrow$  FIFOP, em referência a <sup>1</sup>/<sub>4</sub> do valor da tensão de alimentação (0,25\*V<sub>cc</sub>), e que apresente a seguinte saída:

- $V_{CA1} > 0,25*V_{CC} \rightarrow Buzzer \rightarrow pino P3.5 desligado e LED4 \rightarrow pino P5.1 aceso.$
- $V_{CA1} \leq 0.25 * V_{CC} \rightarrow Buzzer \rightarrow pino P3.5 ligado e LED4 \rightarrow pino P5.1 apagado.$

# **Amplificadores Operacionais**

O MSP430FG4618 tem três módulos idênticos de Amplificadores Operacionais construídos internamente, com seus pontos de entrada e saída acessíveis através de pinos do uC. O uso de cada um destes módulos pode ser feito de modo independente ou agrupados, de acordo com as configurações que o usuário programa nos registradores de controle.

|                     | OA Signal Connections            |            |        |                  |                  |                      |  |  |  |  |  |  |
|---------------------|----------------------------------|------------|--------|------------------|------------------|----------------------|--|--|--|--|--|--|
| Input Pin<br>Number | Input Pin<br>Number Device Input |            | Module | Module<br>Output | Device<br>Output | Output Pin<br>Number |  |  |  |  |  |  |
| PZ                  | Signal                           | Name       | BIOCK  | Signal           | Signal           | PZ                   |  |  |  |  |  |  |
| 95 - P6.0           | 0A0I0                            | OA0I0      |        |                  | OA0O             | 96 - P6.1            |  |  |  |  |  |  |
| 97 - P6.2           | OA0I1                            | OA0I1      |        |                  | OA0O             | ADC12 (internal)     |  |  |  |  |  |  |
|                     | DAC12_0OUT<br>(internal)         | DAC12_0OUT | OA0    | OA0 OA0          | OA0OUT           |                      |  |  |  |  |  |  |
|                     | DAC12_1OUT<br>(internal)         | DAC12_1OUT |        |                  |                  |                      |  |  |  |  |  |  |
| 3 - P6.4            | OA1I0                            | OA1I0      |        |                  | 0A10             | 2 - P6.3             |  |  |  |  |  |  |
| 13 - P5.0           | OA1I1                            | OA1I1      |        |                  | 0A10             | 13- P5.0             |  |  |  |  |  |  |
|                     | DAC12_0OUT<br>(internal)         | DAC12_0OUT | OA1    | OA1OUT           | OA10             | ADC12 (internal)     |  |  |  |  |  |  |
|                     | DAC12_1OUT<br>(internal)         | DAC12_1OUT |        |                  |                  |                      |  |  |  |  |  |  |
| 5 - P6.6            | OA2I0                            | OA2I0      |        |                  | 0A20             | 4 - P6.5             |  |  |  |  |  |  |
| 14 - P10.7          | OA2I1                            | OA2I1      |        |                  | 0A20             | 14 - P10.7           |  |  |  |  |  |  |
|                     | DAC12_0OUT<br>(internal)         | DAC12_0OUT | OA2    | OA2OUT           | 0A20             | ADC12 (internal)     |  |  |  |  |  |  |
|                     | DAC12_1OUT<br>(internal)         | DAC12_1OUT |        |                  |                  |                      |  |  |  |  |  |  |

Os pinos associados aos módulos podem ser vistos na tabela abaixo.

Na figura da próxima página é possível encontrar o diagrama de cada um dos três módulos de AO.

Estes módulos podem ser configurados para funcionar em até seis modos de operação diferentes, de acordo com o valor programado nos bits OAFCx, presentes no registrador OAxCTL1:

| OAFCx | OA Mode                     |
|-------|-----------------------------|
| 000   | General-purpose op amp      |
| 001   | Unity gain buffer           |
| 010   | Reserved                    |
| 011   | Comparator                  |
| 100   | Non-inverting PGA amplifier |
| 101   | Reserved                    |
| 110   | Inverting PGA amplifier     |
| 111   | Differential amplifier      |

Quando os módulos são configurados para funcionar no modo Amplificador Diferencial, podem ser consideradas conexões com dois AOs ou três AOs. Na figura a seguir, tem-se a opção em modo Amplificador Diferencial com dois AOs:

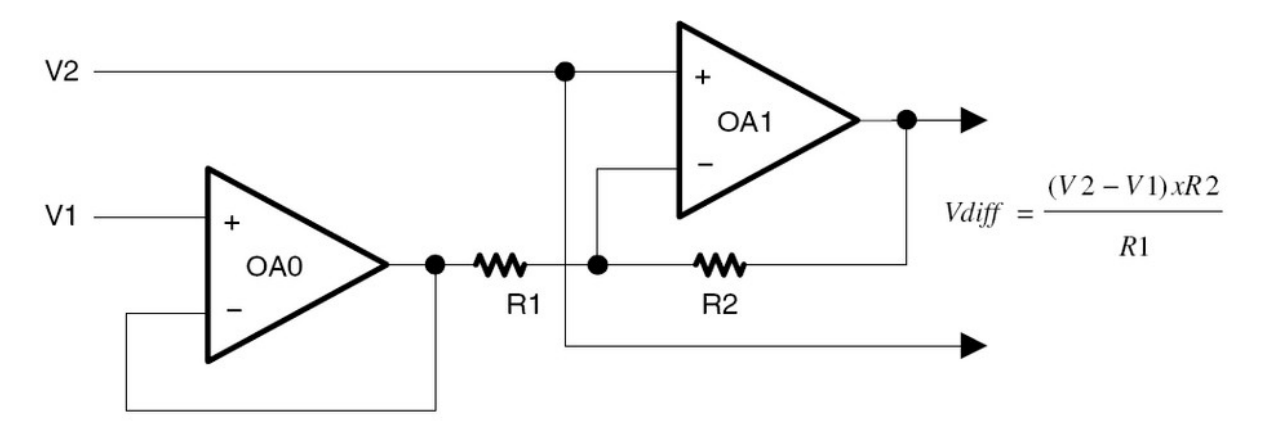

E o diagrama de conexão interna em modo Amplificador Diferencial com dois Aos:

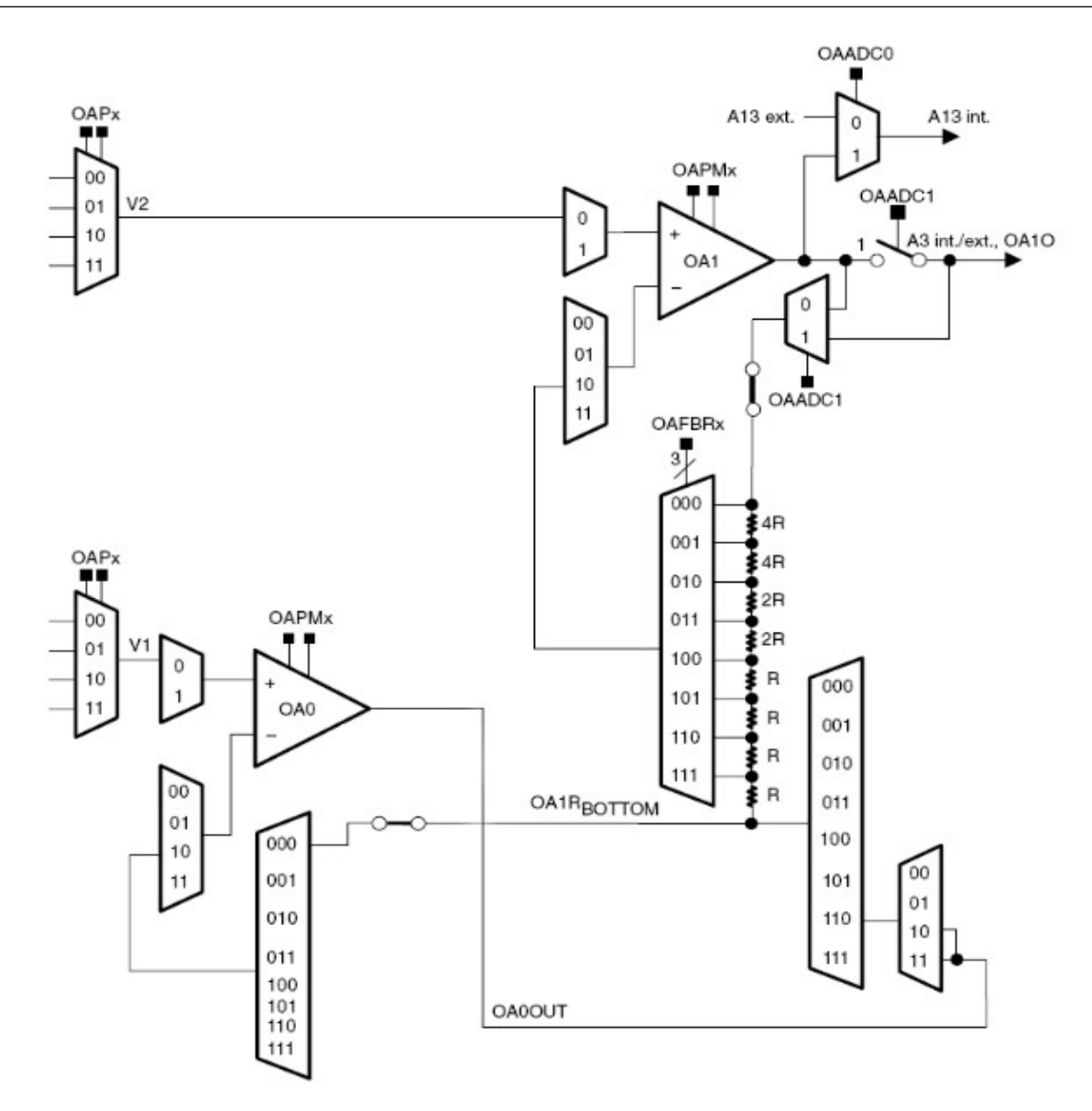

Na figura a seguir, tem-se a opção em modo Amplificador Diferencial com três AOs:

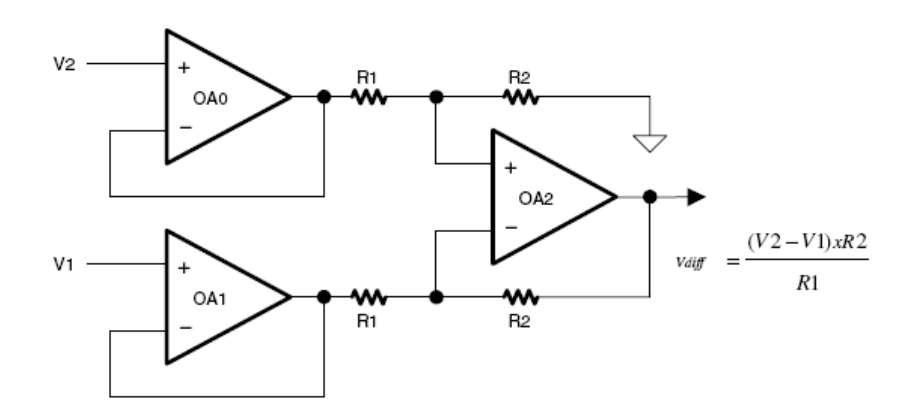

E o diagrama de conexão interna em modo Amplificador Diferencial com dois AOs:

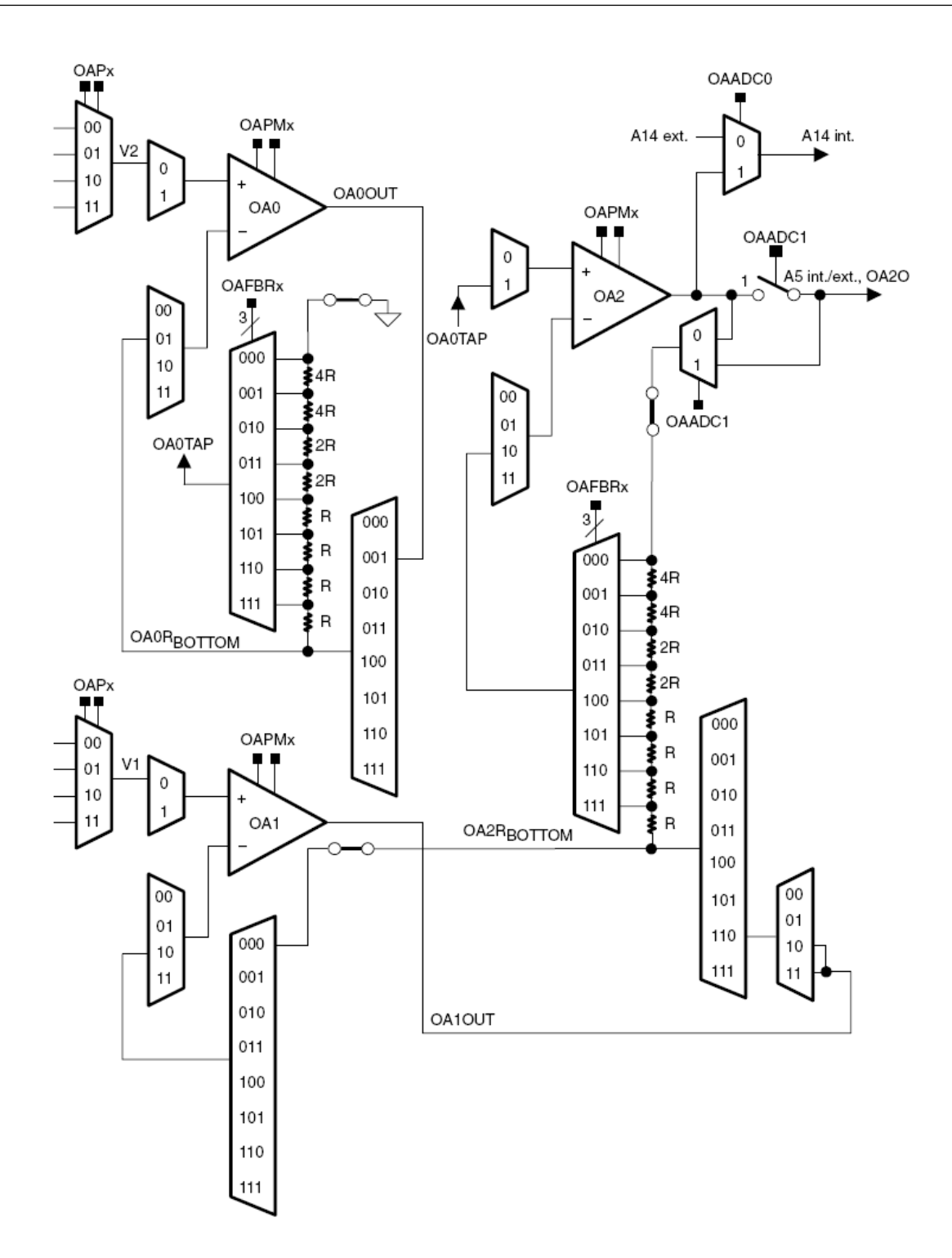

# Exercício 6: Funcionamento do A.O. no MSP430

Já foi identificado no diagrama elétrico da Experimenter Board, mostrado no **item 9**, as conexões abaixo, envolvendo pinos do MSP430FG4618 e hardwares externos. Procure no datasheet do dispositivo a correlação entre o módulo comparador e os pinos dos LEDs.

- Botão S1  $\rightarrow$  pino P1.0;
- Botão S2  $\rightarrow$  pino P1.1;
- LED1  $\rightarrow$  pino P2.1;

- LED2  $\rightarrow$  pino P2.2;
- LED4  $\rightarrow$  pino P5.1.
- Buzzer  $\rightarrow$  pino P3.5

Os pinos associados aos módulos de Amp. Op. No MSP430FG4618 podem ser vistos na tabela abaixo, cujo acesso é obtido através dos conectores H8 e H9.

|                                  | OA Signal Connections    |              |        |                  |                  |                      |  |  |  |  |  |
|----------------------------------|--------------------------|--------------|--------|------------------|------------------|----------------------|--|--|--|--|--|
| Input Pin<br>Number Device Input |                          | Module Input | Module | Module<br>Output | Device<br>Output | Output Pin<br>Number |  |  |  |  |  |
| PZ                               | Signai                   | Name         | BIOCK  | Signal           | Signal           | PZ                   |  |  |  |  |  |
| 95 - P6.0                        | OA010                    | OA0I0        |        |                  | OA0O             | 96 - P6.1            |  |  |  |  |  |
| 97 - P6.2                        | OA0I1                    | OA0I1        | ]      |                  | OA0O             | ADC12 (internal)     |  |  |  |  |  |
|                                  | DAC12_0OUT<br>(internal) | DAC12_0OUT   | OA0    | OA0OUT           |                  |                      |  |  |  |  |  |
|                                  | DAC12_1OUT<br>(internal) | DAC12_1OUT   |        |                  |                  |                      |  |  |  |  |  |
| 3 - P6.4                         | OA1I0                    | OA1I0        |        |                  | OA1O             | 2 - P6.3             |  |  |  |  |  |
| 13 - P5.0                        | OA1I1                    | OA1I1        |        |                  | 0A10             | 13- P5.0             |  |  |  |  |  |
|                                  | DAC12_0OUT<br>(internal) | DAC12_0OUT   | OA1    | OA1OUT           | 0A10             | ADC12 (internal)     |  |  |  |  |  |
|                                  | DAC12_1OUT<br>(internal) | DAC12_1OUT   |        |                  |                  |                      |  |  |  |  |  |
| 5 - P6.6                         | OA210                    | OA210        |        |                  | 0A20             | 4 - P6.5             |  |  |  |  |  |
| 14 - P10.7                       | OA2I1                    | OA2I1        |        |                  | 0A20             | 14 - P10.7           |  |  |  |  |  |
|                                  | DAC12_0OUT<br>(internal) | DAC12_0OUT   | OA2    | OA2OUT           | 0A20             | ADC12 (internal)     |  |  |  |  |  |
|                                  | DAC12_1OUT<br>(internal) | DAC12_1OUT   |        |                  |                  |                      |  |  |  |  |  |

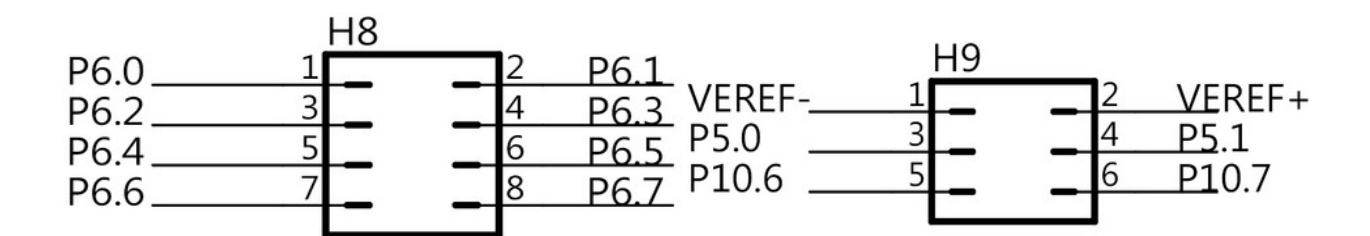

### Exercício 6a: Módulo AO0 como

### comparador

Escreva um programa em *Assembly* que **configure o módulo AO0 como comparador**. Após realizar as configurações necessárias, o MSP430 deve ser levado a LPM3, e passa a operar apenas com o AO. Note que serão utilizadas as seguintes conexões:

#### Entrada:

• AO0  $_{+ input} \rightarrow P6.0 \rightarrow conector H8 \rightarrow pino 1.$ 

Saída:

#### • AO0<sub>output</sub> $\rightarrow$ P6.1 $\rightarrow$ conector H8 $\rightarrow$ pino 2

Este programa deverá monitorar a tensão presente na entrada **positiva** do módulo. O valor de referência que deve estar presente na entrada **negativa** deste módulo será **um quarto do valor da tensão de alimentação (0,25\*V**<sub>CC</sub>).

Caso o valor na entrada positiva do AOO seja maior que a referência ( $V_{A00 + input}$ , > 0,25\* $V_{CC}$ ), a saída do módulo deve ficar em nível lógico 1, o que fará o LED4  $\rightarrow$  pino P5.1 ficar aceso.

Será necessário usar um jumper para este programa ser testado na placa.

# Exercício 6b: Módulo AO1 como buffer de ganho unitário

Escreva um programa em *Assembly* que **configure o módulo AO0 como buffer de ganho unitário**. Após realizar as configurações necessárias, o MSP430 deve ser levado a LPM3, e passa a operar apenas com o AO. Note que serão utilizadas as seguintes conexões:

#### Entrada:

- AO1  $_{+ input} \rightarrow$  P6.4  $\rightarrow$  conector H8 $\rightarrow$  pino 5. Saída:
- AO1<sub>output</sub>  $\rightarrow$  P6.3  $\rightarrow$  conector H8 $\rightarrow$  pino 4

Este programa deverá monitorar a tensão presente na entrada **positiva** do módulo. O valor de tensão na saída deverá copiar, com ganho unitário, o valor da tensão aplicada na entrada.

Será necessário usar um osciloscópio digital, para este programa ser testado na placa.

# Exercício 6c: Módulos AO0, AO1 e AO2 como Amplificador diferencial

Escreva um programa em Assembly que configure os módulos AO0, AO1 e AO2 como amplificador diferencial, de acordo com o seguinte diagrama:

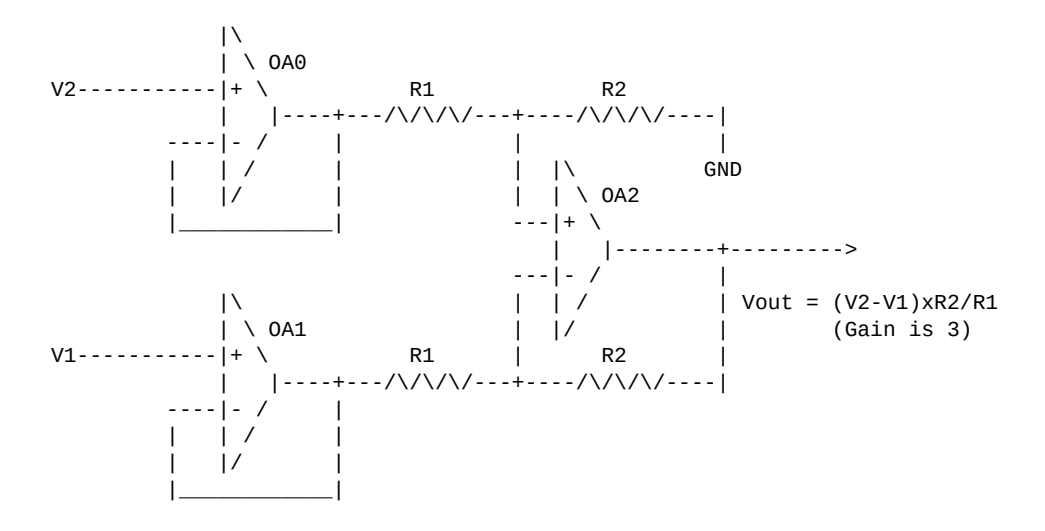

Após realizar as configurações necessárias, o MSP430 deve ser levado a LPM3, e passa a operar apenas com o AO. Note que serão utilizadas as seguintes conexões:

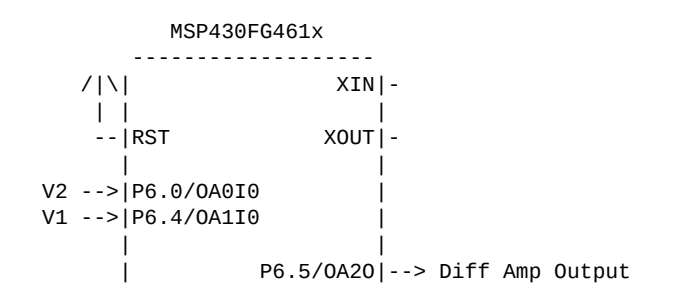

Entrada:

- AO0 + input  $\rightarrow$  P6.0  $\rightarrow$  conector H8 $\rightarrow$  pino 1.
- AO1<sub>+ input</sub>  $\rightarrow$  P6.4  $\rightarrow$  conector H8 $\rightarrow$  pino 5. Saída:
- AO2<sub>output</sub>  $\rightarrow$  P6.5  $\rightarrow$  conector H8 $\rightarrow$  pino 6

Este programa deverá monitorar as tensões presentes nas entradas **positivas** dos módulos AO0 e AO1. O valor de tensão na saída deverá ter um ganho igual a 3, em relação a diferença entre as tenções na entrada.

Será necessário usar um osciloscópio digital, para este programa ser testado na placa.

### Anexos

Para você conhecer os outros livros sobre eletrônica do Instituto Newton C. Braga.

Acesse :

www.newtoncbraga.com.br/index.php/livros-tecnicos

Ou fotografe o QR abaixo:

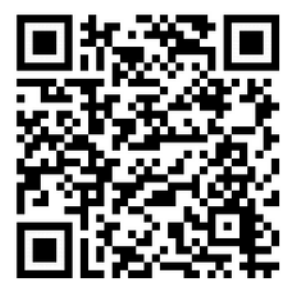